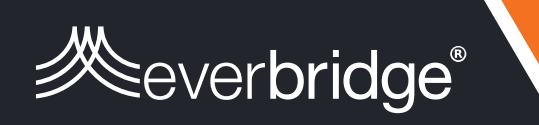

# **Critical Event Management**

# VCC Operator Training Workbook

May, 2018

-AMPLE-

## Contents

| · · · | Jontenis                                                          |    |
|-------|-------------------------------------------------------------------|----|
|       |                                                                   |    |
| L     | ab 1: Getting Started with Visual Command Center                  |    |
|       | Summary                                                           |    |
|       | Lab Objectives                                                    |    |
|       | Lab Tasks                                                         | 7  |
|       | Task 1: Navigate the user interface                               | 8  |
|       | Task 2: Use tools in Visual Command Center                        | 9  |
| L     | ab 2: Best Practices for a Hurricane Alert                        | 11 |
|       | Summary                                                           | 11 |
|       | Lab Objectives                                                    | 11 |
|       | Lab Tasks                                                         | 11 |
|       | Task 1: View the hurricane alert                                  | 12 |
|       | Task 2: Identify the projected track of the hurricane             | 13 |
|       | Task 3: Check weather feeds                                       | 14 |
|       | Task 4: Check live traffic video and traffic conditions           | 16 |
|       | Task 5: Launch Incident Communication                             | 17 |
|       | Task 6: Create a Saved View                                       | 18 |
|       | Task 7: Snooze the alert                                          | 20 |
| L     | ab 3: Best Practices for Civil Unrest                             | 21 |
|       | Summary                                                           | 21 |
|       | Lab Objectives                                                    | 21 |
|       | Lab Tasks                                                         | 21 |
|       | Task 1: View the alert                                            | 22 |
|       | Task 2: Determine if the alert is geographically accurate         | 23 |
|       | Task 3: Identify affected assets                                  | 24 |
|       | Task 4: Create a checklist                                        | 25 |
|       | Task 5: Confirm the event/obtain information from outside sources | 26 |
|       | Task 6: Check weather feeds                                       | 27 |
|       | Task 7: Check traffic cameras and conditions                      | 29 |
|       | Task 8: Generate an alert report                                  | 30 |
|       | Task 9: Create a Note to display information                      | 31 |
|       | Task 10: Notify affected assets                                   | 32 |
|       | Task 11: Create a Saved View                                      | 33 |
|       | Task 12: Snooze the alert                                         | 34 |

| Lab 4: Severe Winter Weather Scenario                          | 35 |
|----------------------------------------------------------------|----|
| Summary                                                        |    |
| Lab Objectives                                                 | 35 |
| Lab Tasks                                                      | 35 |
| Task 1: View the alert                                         |    |
| The scenario: Snowmaggedon!                                    |    |
| Task 2: Create a checklist                                     |    |
| Task 3: Identify assets                                        |    |
| Task 4: Check local weather                                    |    |
| Task 5: Check local traffic conditions and cameras             |    |
| Task 6: Notify affected assets and other contacts              | 42 |
| Task 7: Create a Saved View (Act)                              | 43 |
| Task 8: Snooze the alert                                       | 45 |
| Lab 5: Active Assailant Scenario                               | 47 |
| Summary                                                        | 47 |
| Lab Objectives                                                 | 47 |
| Lab Tasks                                                      | 47 |
| Task 1: Create the alert                                       | 48 |
| Task 2: Create a checklist                                     | 50 |
| Task 3: Launch Incident Communication                          | 51 |
| Task 4: Notify internal stakeholders                           |    |
| Task 5: Create a note to detail information as updates come in | 53 |
| Task 6: Check local weather and traffic conditions             | 54 |
| Task 7: Acknowledge alert                                      | 55 |
| Wrap Up                                                        | 55 |
| Lab 6: Launching Channels                                      | 57 |
| Summary                                                        | 57 |
| Lab Objectives                                                 | 57 |
| Lab Tasks                                                      | 57 |
| Task 1: Launch screens                                         | 58 |
| Task 2: Select a channel to display                            | 60 |
| Task 3: Create a montage channel                               | 62 |
| Task 4: Create a status channel                                | 66 |
| Task 5: Create a channel favorite                              | 70 |
| Save a Favorite Channel                                        | 70 |
| Launch a favorite channel                                      | 70 |

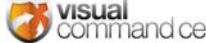

| Modify the name of a favorite channel               | 71 |
|-----------------------------------------------------|----|
| Modify the content of a favorites channel           | 71 |
| Delete a favorites channel                          | 71 |
| Task 6: Create channel presets                      | 73 |
| Create a preset                                     | 73 |
| Access and load presets                             | 74 |
| Lab 7: Reporting                                    | 75 |
| Summary                                             | 75 |
| Lab Objectives                                      | 75 |
| Lab Tasks                                           | 75 |
| Task 1: Create an alert report                      | 76 |
| Option 1: Generate an alert report as a PDF         | 76 |
| Option 2: Generate an alert report as an Excel file | 77 |
| Task 2: Report on assets in an area                 | 78 |
| Task 3: Create a shift report                       | 79 |
| Option 1: Generate a shift report as a PDF          | 79 |
| Option 2: Generate a shift report as an Excel file  | 80 |
| Task 4: Create a risk report                        | 81 |
| Option 1: Generate a Risk Event report as a PDF     | 81 |
| Option 2: Generate a Risk Event as a PDF            | 82 |
| Task 5: Schedule a Report                           | 83 |
| Lab 8: Working with KML Files                       | 87 |
| Summary                                             | 87 |
| Lab Objectives                                      | 87 |
| Lab Tasks                                           | 87 |
| Task 1: Add KML via Add Feed tool                   | 88 |
| What if there is an error?                          | 89 |
| Task 2: Add KML via drag-and-drop                   | 90 |
| Lab 9: The Incident Communication Connection        | 93 |
| Summary                                             | 93 |
| Lab Objectives                                      | 93 |
| Lab Tasks                                           | 93 |
| Task 1: Create an incident from an alert            | 94 |
| Task 2: View the incident details and responses     | 95 |
| Task 3: Export a report of responses                | 96 |
| Task 4: Update the incident                         | 97 |

| Task 5: Close the incident       |     |
|----------------------------------|-----|
| Appendix A: Markdown Cheat Sheet |     |
| Appendix B: HTML Cheat Sheet     | 101 |
| Appendix C: KML Troubleshooting  | 103 |

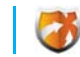

# Lab 1: Getting Started with Visual Command Center

#### Summary

Visual Command Center alerts you when your assets are threatened by a risk event and provides you with tools for assessing and responding to the threat. This lab will ensure that you are acquainted with the Visual Command Center user interface and able to access the key functionality needed to process Alerts most effectively.

#### Lab Objectives

By the end of this lab you will be able to:

- Demonstrate at least two ways to zoom out to the world view.
- List two ways to focus the map on your home state.
- Search VCC by airport code.
- Use the "Copy Lat/Long" feature.
- Identify how many assets are at risk in a given alert with just a glance.
- Adjust the **TIMELINE** to a specific period.
- Turn on **RISK EVENTS** feeds.

#### Lab Tasks

- 1. Navigate the user interface
- 2. Use tools in Visual Command Center

- List numbers of different types of assets affected by a given alert.
- Use the Reset VCC DEFAULT VIEW tool.
- Use the Measure Distance, Units, ANNOTATION and the DAY AND NIGHT tools.
- Quickly find the current version number of VCC.
- Use the MAP FILTER and the Notes tools.

**FING STARTED WITH VISUAL COMMAND CENTER** 

s

 S
 S
 S
 S
 S
 S
 S
 S
 S
 S
 S
 S
 S
 S
 S
 S
 S
 S
 S
 S
 S
 S
 S
 S
 S
 S
 S
 S
 S
 S
 S
 S
 S
 S
 S
 S
 S
 S
 S
 S
 S
 S
 S
 S
 S
 S
 S
 S
 S
 S
 S
 S
 S
 S
 S
 S
 S
 S
 S
 S
 S
 S
 S
 S
 S
 S
 S
 S
 S
 S
 S
 S
 S
 S
 S
 S
 S
 S
 S
 S
 S
 S
 S
 S
 S
 S
 S
 S
 S
 S
 S
 S
 S
 S
 S
 S
 S
 S
 S
 S
 S
 S
 S
 S
 S
 S
 S
 S
 S
 S
 S
 S
 S
 S
 S
 S
 S
 S
 S

#### LAB 1: GETTING STARTED WITH VISUAL COMMAND CENTER

NAVIGATE THE USER INTERFACE

TOOLS IN VISUAL COMMAND CENTER

Go on to next page

visual

command center

#### Task 1: Navigate the user interface

- 1. Click an active alert and notice how VCC will automatically zoom in to display the alert and any assets within the alert radius. How can you quickly zoom back out to the world view?
- 2. Now zoom and pan the map to focus on your home state. Name at least two ways you can do that:
- 3. Find the airport NRT. Where is it?
- 4. What's at latitude 38.8710 and longitude -77.0560 \_
- 5. Find the most recent alert. How many total assets are at risk?
- 6. View the timeline and adjust it so that you are viewing last week (Monday through Sunday). How many active alerts do you see?
- 7. Zoom out to a global view. Under **RISK EVENTS**, turn on the **AVIATION** Incidents. Click the checkbox to activate the **ITEMS** panel.
  - a. How many aviation incidents were there in the last week?
  - b. How many in the last day?

NOTES:

#### LAB 1: GETTING STARTED WITH VISUAL COMMAND CENTER

NAVIGATE THE USER INTERFACE

TOOLS IN VISUAL COMMAND CENTER

#### Task 2: Use tools in Visual Command Center

- 1. What is your nearest major local airport?
  - a. Search for it using the SEARCH field. Zoom in on the airport.
  - b. Clear the search. Now find the **ANNOTATION** tool in the **MENU**.
  - c. Add a label to the airport.
- 2. Now zoom out to a view of the continental US.
  - a. Use the **MEASURE DISTANCE** tool to draw a line on the map at least 1000 miles in any direction from the airport you chose.
  - b. Use the **WORLD AIRPORTS** feature in the **CONTEXT** menu to find the nearest large airport that is roughly 1000 miles away from your airport.
  - c. What airport is it? Enter the airport IATA code here.
  - d. What is the Latitude and Longitude of that airport?
- 3. Turn on the day/night shadow. Is it currently daylight in Rome? \_\_\_\_\_ in Beijing? \_\_\_\_\_
- 4. What is your current version of Visual Command Center?
- 5. Make sure you are viewing the continental United States. Turn on the Assets feed for buildings. Use the MAP FILTER tool to draw a rough shape around Colorado and Kansas. How many buildings are within the filtered area?
- 6. How do you quickly zoom out to the world view, and turn off all feeds and wipe all filters and measured distances off the map?

STOP THIS LAB IS COMPLETE! NOTES:

|   |        |                   |               |                 |            |              |             | Ċ        |       | S                | t. HATCHER |
|---|--------|-------------------|---------------|-----------------|------------|--------------|-------------|----------|-------|------------------|------------|
|   |        |                   |               |                 | S          |              |             |          |       |                  |            |
| 5 | NOTES: | <b>2</b><br>5.5 © | 2018 Everbrid | dge, all rights | s reserved | support.visu | alcommandce | nter.com | VISU2 | al<br>mand cente |            |

### Lab 2: Best Practices for a Hurricane Alert

#### Summary

Visual Command Center will alert you when your assets are being threatened by a risk event. Some events are unpredictable in nature, while others occur with some regularity. This lab will cover best practices for handling one kind of seasonal event, a hurricane, in Visual Command Center.

While this lab exercise covers many of the steps you might take within Visual Command Center, it is important that you have your own Standard Operating Procedure (SOP) to follow when a hurricane occurs. Sample SOPs for many potential threat events are available for you to download at our online help site: <u>https://support.idvsolutions.com</u>

#### Lab Objectives

By the end of this lab you will be able to:

- Identify assets likely to be affected by a hurricane alert
- Identify the hurricane direction and severity
- Assess the threat, using current and forecast weather, and traffic cameras and conditions
- Lab Tasks
- 1. View the hurricane alert
- 2. Identify the projected track of the hurricane
- 3. Check weather feeds
- 4. Check live traffic video and traffic conditions

- Launch an Incident Communication
- Create and share a saved view
- Snooze the alert

- 5. Launch an incident
- 6. Create a saved view
- 7. Snooze the alert

Go on to next page T PRACTICES FOR A HURRICANE ALERT

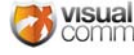

**NOTES:** 

#### LAB 2: BEST PRACTICES FOR A HURRICANE ALERT

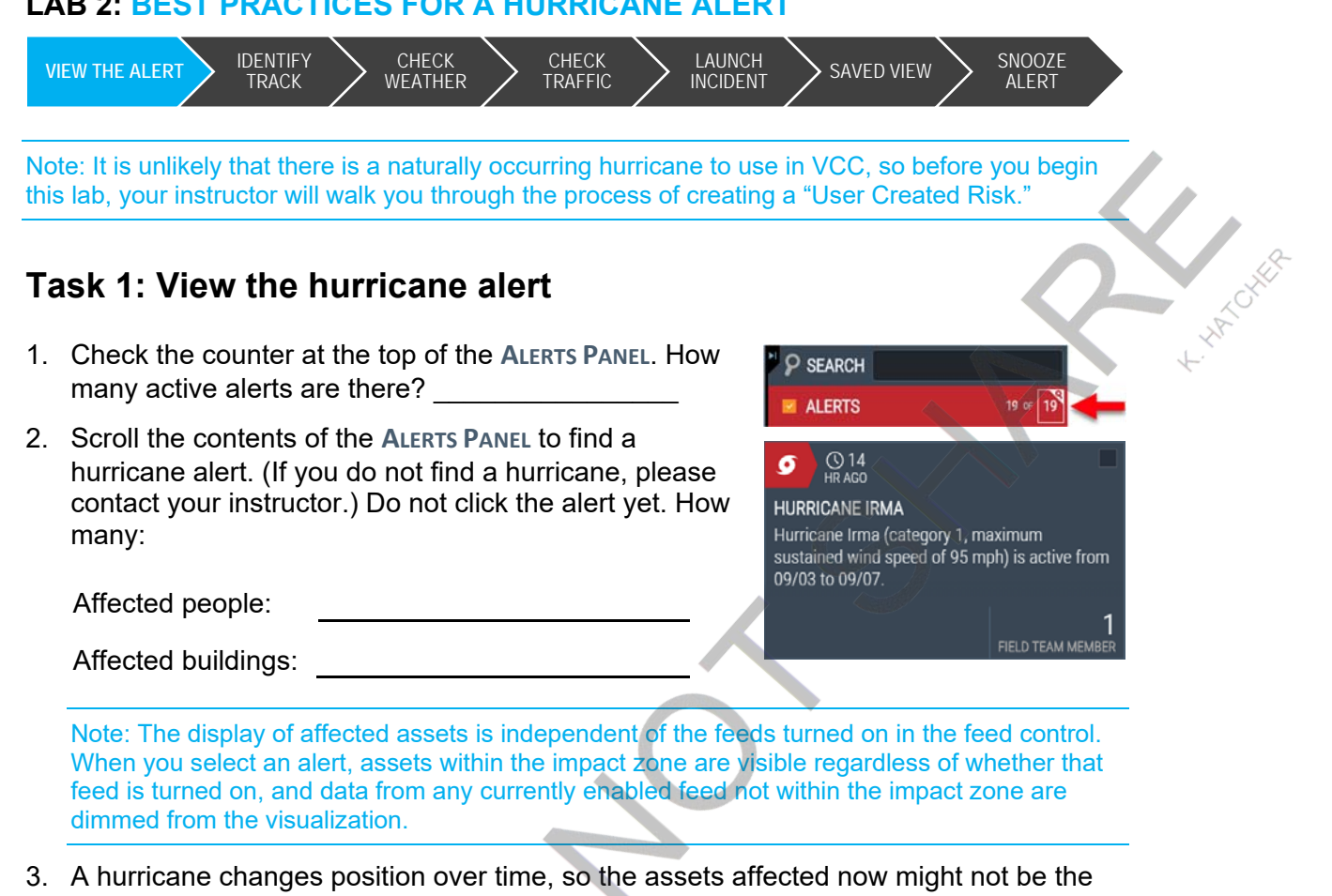

total number of assets that will be affected in the future. Using the MAP FILTER tool, draw a shape around the area you think will be affected by the hurricane. Turn on the ASSETS feed group. Now how many assets are affected?

Note: In VCC. Assets will remain associated with the hurricane even if the hurricane moves outside of the asset's radius. In other words, once an asset is affected by a hurricane, that asset will always be listed as affected by that hurricane, even if the hurricane moves away.

**NOTES:** 

Go on to next page

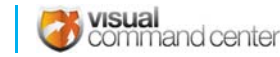

Pg. 12 v6 5 © 2018 Everbridge, all rights reserved support.visualcommandcenter.com

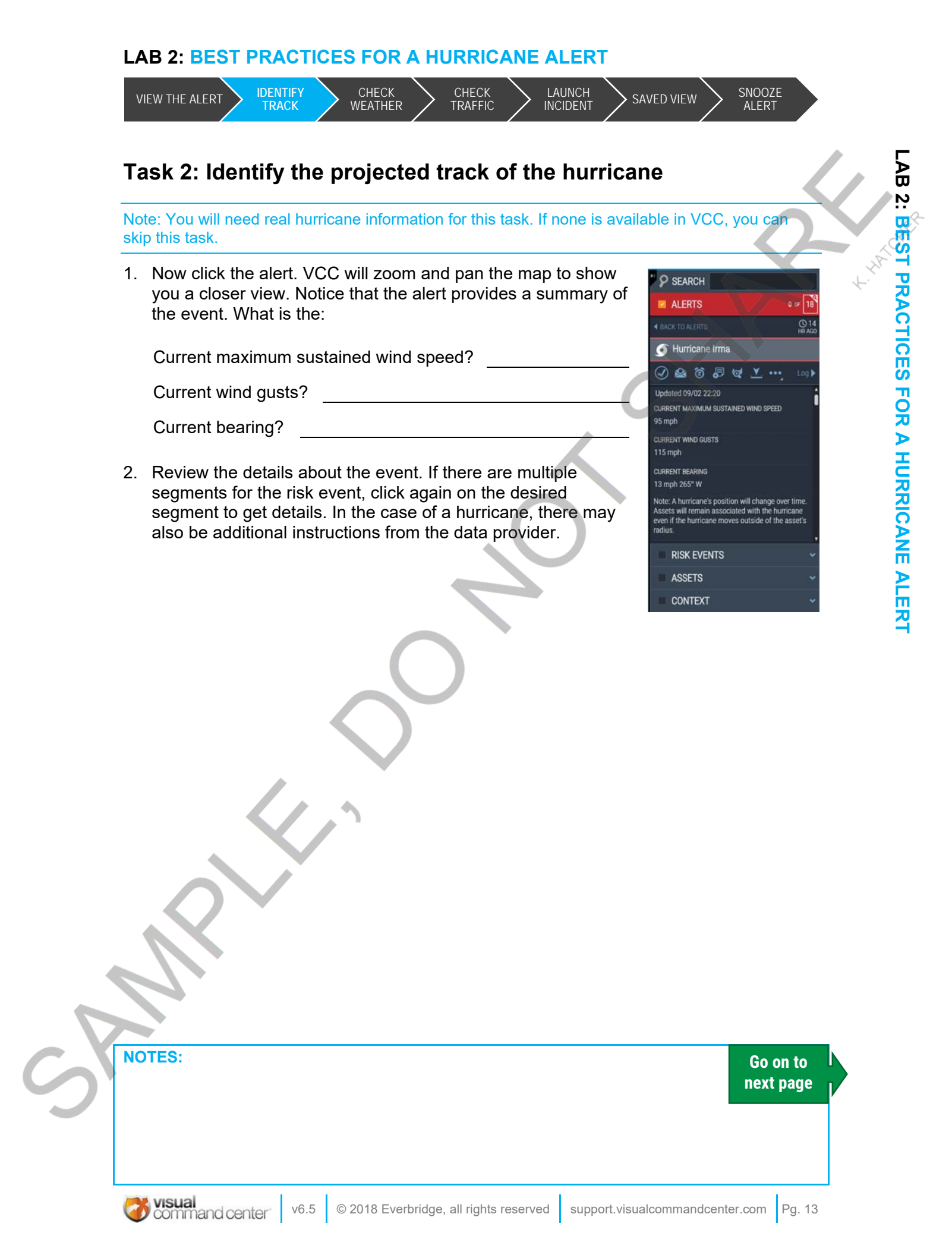

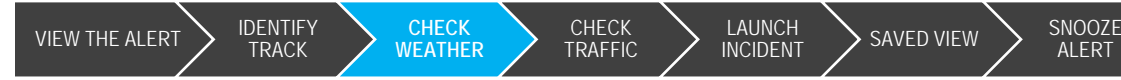

#### Task 3: Check weather feeds

When you are assessing a situation, using multiple sources of information can help paint a clearer picture. Two information sources that can add useful context when a hurricane is developing are the current weather options *Precipitation (24 Hour Total)* (which can show where the storm is producing rain <u>now</u>), *Wind Speed*, and *Satellite & Radar*. Current weather options cover a time period from two to eight hours into the past.

- 1. In the feed control, expand the **CONTEXT** feed group.
- Click the checkbox to turn on the WEATHER feed, and expand it by clicking on the small triangle (
   on the bottom-right of the feed.
- 3. Select the current weather type, which is usually *Radar*, to open the full list of weather types you can choose from.
- From the weather list, select *Precipitation (24 Hour Total)*. The weather list will flip back to the FEED CONTROL panel. Click the PLAY/PAUSE button to play the animation.

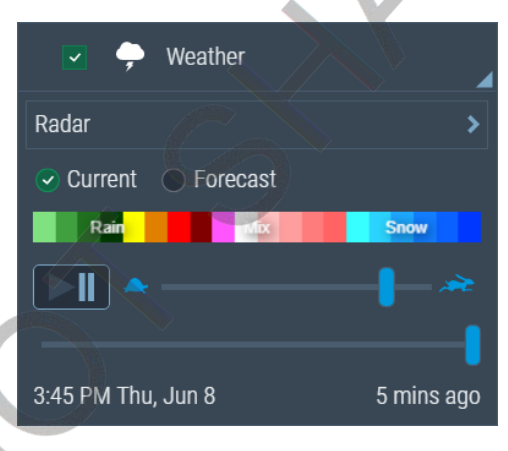

Note: Even if the animation has not yet finished loading, you can press the play/pause button at any time and VCC will display the weather information.

The animation will loop through the weather data, moving from previous to the current time. This weather animation overlaid on the map with your assets turned on will give you a good idea if they are in the path of the storm.

- Now, click the FORECAST radio button. This will switch the weather animation from the current view to a view that projects four hours to seven days into the future.
- 6. Next, select **SATELLITE & RADAR** from the weather list.
- Are the clouds too dense to see the ground? Fix this by right-clicking on the WEATHER title bar in the CONTEXT feed and move the slider until you find an opacity you prefer.

**NOTES:** 

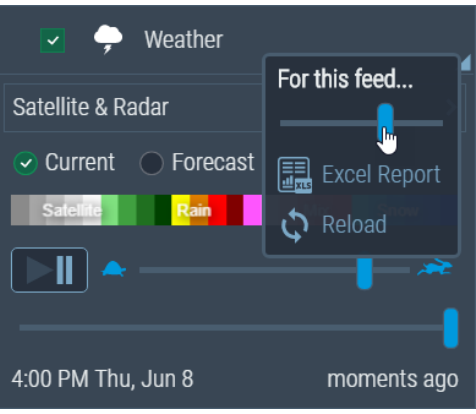

Go on to next page

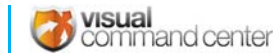

#### LAB 2: BEST PRACTICES FOR A HURRICANE ALERT

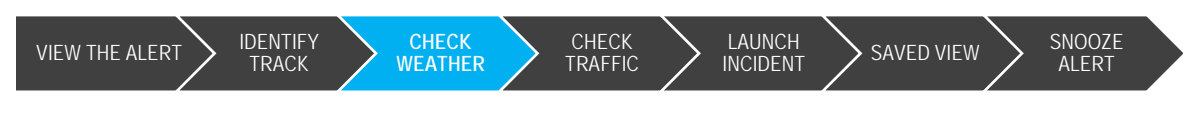

8. You may also wish to search the ALERTS PANEL for any Flash Flood watches or warnings related to the hurricane. If the storm makes landfall, you may want to watch for tornadoes spawned by the hurricane.

Note: Since we can't rely on severe weather to coincide with training, it is possible that you may be using one of our simulated hurricane events. If that is the case, the weather animation you see may not coincide with the alert.

- 9. Reopen the weather panel and choose *Wind Speed*.
- 10. Toggle between the **CURRENT** and **FORECAST** animations for *Wind Speed*. This will give you an idea of how much damage may be occurring now, and how much may occur in the future.
- 11. Click the **PLAY/PAUSE** button to play the animation. You can judge the speed by the colors of the animation on the msap.

| <b>×</b> 🔶   | Weather     |                 |
|--------------|-------------|-----------------|
| Wind Speed   |             | •               |
| Current      | Forecast    |                 |
| 10 15 20     | 25 30 35 40 | 45 50 55 60+    |
|              |             |                 |
| 4:45 PM Tue, | May 1 10    | ) mins from now |

Go on to next page

NOTES:

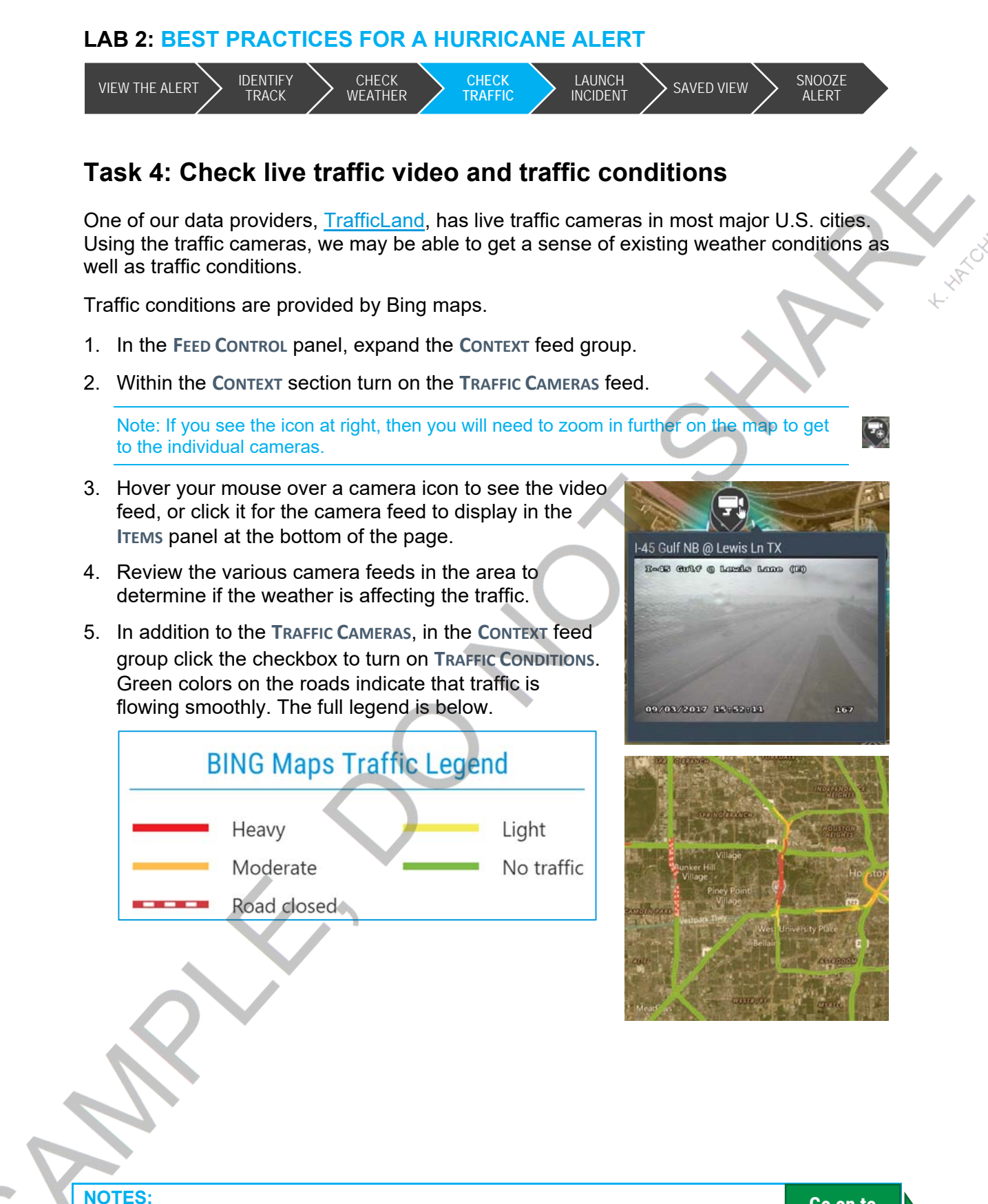

Go on to next page

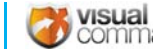

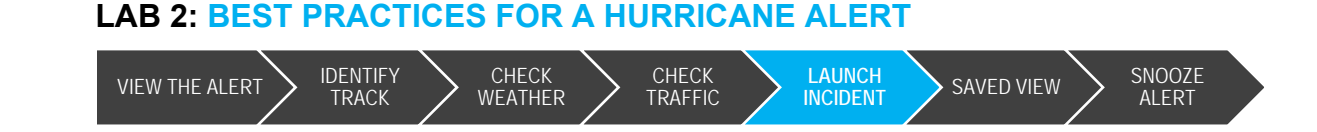

#### Task 5: Launch Incident Communication

Once you have assessed the situation, you may want to send out a notification regarding the threat. Visual Command Center makes it easy to notify the assets that are affected.

An "Incident" is a way of making use of the "Incident" feature in Everbridge, including the templates you have set up.

- 1. Click on your hurricane alert in the ALERTS feed to display the DETAILS PANEL. You should see the available alert actions.
- 2. Click the LAUNCH INCIDENT icon (LED). The LAUNCH INCIDENT FOR ALERT window will open.
- 3. From the **INCIDENT CATEGORY** drop-down, choose the incident type that makes the most sense to you.

Note: What you see in your environment may not match the screenshot.

- 4. From the **INCIDENT TEMPLATE** drop-down, choose an appropriate template.
- 5. Once you select the template additional fields may become available. You may be able to modify those fields.

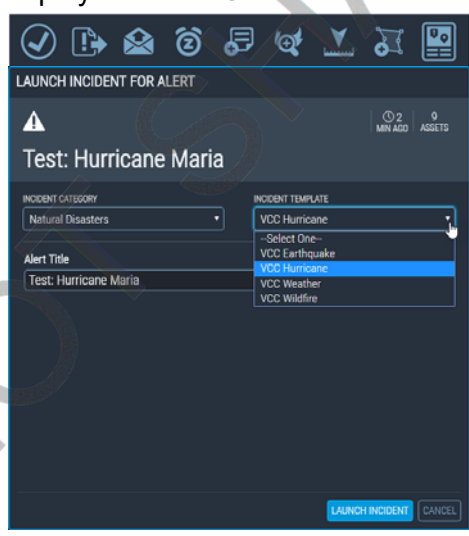

6. The **LAUNCH INCIDENT** button. Is now available as well. If you are ready, click the button to launch the incident.

Note: Before launching the incident, as your instructor if you should take this step. Depending on your current configuration, it may actually send messages to employees.

NOTES:

Go on to next page

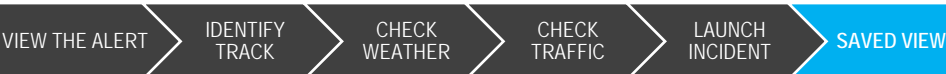

#### Task 6: Create a Saved View

Often, you will be alerted to a hurricane hours or even days before it makes landfall. Consequently, you may need to monitor this situation over an extended time. To make this easier, you can create a **SAVED VIEW**. This allows you to return to the view at any time and to share it with others.

A SAVED VIEW does not include any data—the data in your saved views is always live and may be different each time you reload the view. A SAVED VIEW saves your choices about the state of Visual Command Center: the map view, level of zoom, feeds turned on, filter values, active map queries, and labels. You can also share a SAVED VIEW with others, by sending a link to the view.

- 1. Make note of the current map view and the feeds that are on.
- 2. Remove the map filter you drew to export those additionally affected assets. In its place, draw a map annotation to indicate the area you thought would be affected. Label the annotation "Potentially affected area."

| SAVED VIEWS      | ×                                                                              |
|------------------|--------------------------------------------------------------------------------|
| View: All        | CREATE NEW SAVED VIEW                                                          |
| NEW SAVED VIEW   | Tropical Storm Mora                                                            |
|                  | 6/9/2017                                                                       |
| Ponta Delgado GO | HUCKY VIAGUNA<br>Wile PARTIN VIAGUNA<br>Charlotte<br>SOUTH CAROLINA<br>GEORGIA |
|                  | Visible to others                                                              |
|                  | SAVE CHANGES CANCEL                                                            |

- 3. Open the MENU.
- 4. Click the SAVED VIEWS tool. The SAVED VIEWS dialog will open.
- 5. Select NEW SAVED VIEW.
- 6. Give your view a name that will be unique from all the other views being created during training, perhaps using your name or initials to signify that the view was created by you.
- 7. In the **DESCRIPTION** field, enter *Training* and today's date.
- 8. Click the VISIBLE TO OTHERS checkbox.
- 9. Click SAVE CHANGES. Close the SAVED VIEWS dialog.
- 10. Next, we'll change the current view. Click the **RESTORE VCC DEFAULT VIEW** tool in the **MENU**.
- 11. Open the MENU and select the Saved Views tool.

**NOTES:** 

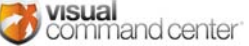

Go on to next page

SNOOZE

ALERT

#### LAB 2: BEST PRACTICES FOR A HURRICANE ALERT

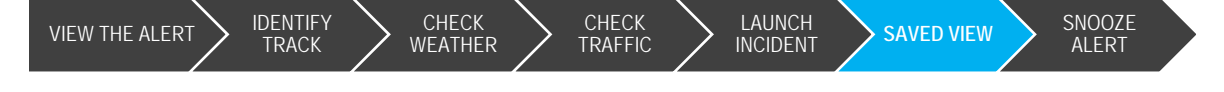

- 12. Use the VIEW dropdown and choose My SAVED VIEWS, or use the SEARCH box to find the view you just created.
- 13. Before you click the **GO** button, click on the view itself to open the details. Note the **COPY URL** link. Using this link you can copy the link to the **SAVED VIEW** and send it to anyone else who has access to VCC. They will be able to use the link to see the alert and associated details.

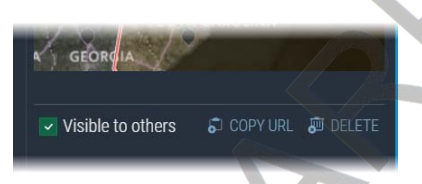

Go on to next page

14. Now click the GO button beside the view you just created.

Note: Each time you go back to a Saved View, it will display updated information for the area and any feeds you have turned on. If the alert is still active, it will show the updated position and information for the alert.

NOTES:

#### LAB 2: BEST PRACTICES FOR A HURRICANE ALERT

LAB 2: BEST PRACTICES FOR A HURRICANE ALERT

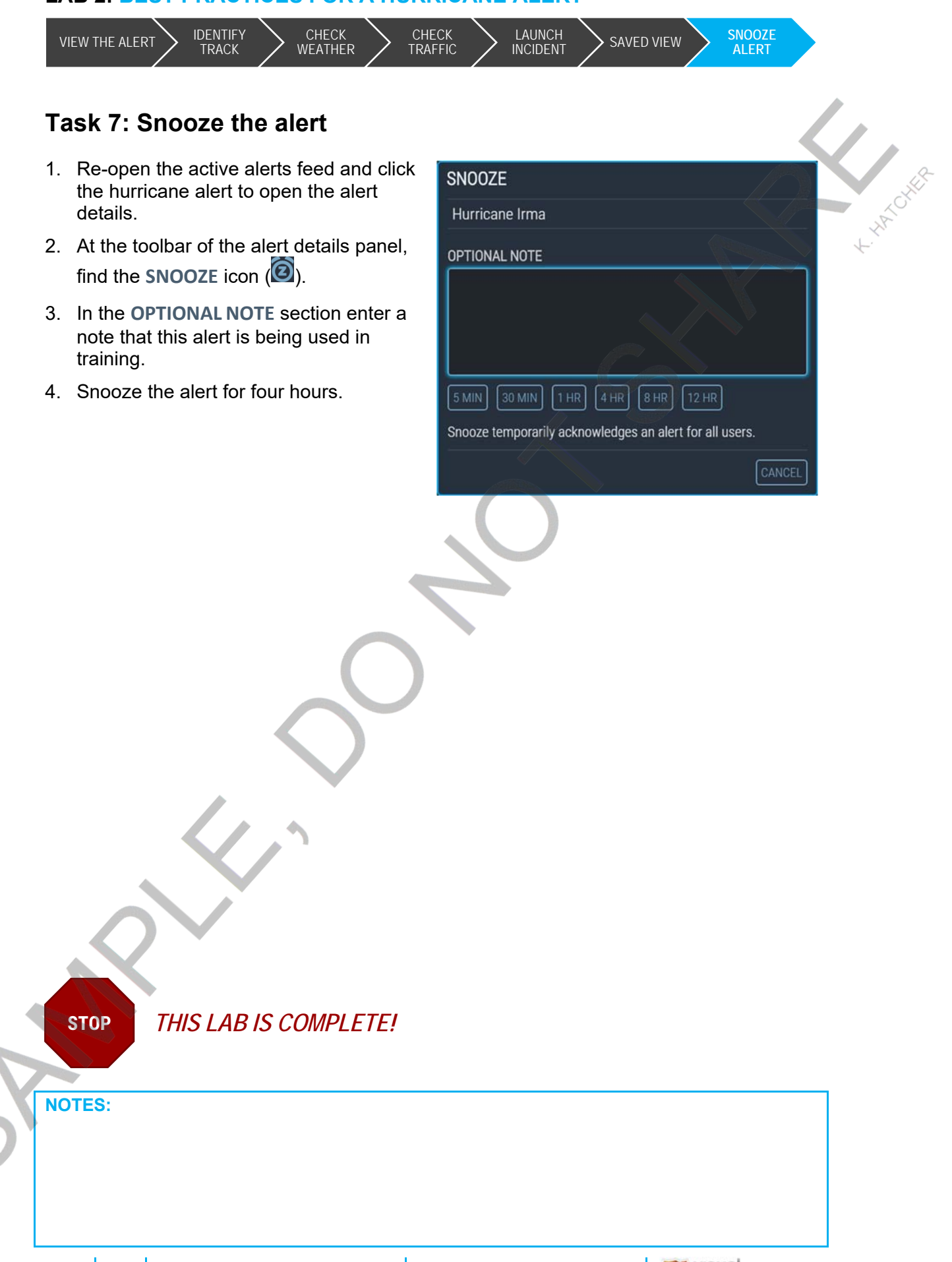

## Lab 3: Best Practices for Civil Unrest

#### Summary

A civil unrest type of situation can take multiple forms, but usually end up as a protest or demonstration in your city, or possibly even outside a building's property line or entrance(s). This lab will focus on what to do in Visual Command Center in the event that there is a protest happening near your location, which may inhibit free movement through your city. *It does not cover* additional actions you may need to take outside of VCC.

#### Lab Objectives

By the end of this lab you will be able to:

- Determine if the alert is geographically placed accurately
- Identify assets truly affected by the event
- Create a civil unrest alert checklist
- Confirm the event and obtain information from outside sources
- Check on weather that may affect the event

#### Lab Tasks

- 1. View the alert
- 2. Determine if the alert is geographically placed accurately
- 3. Identify affected assets
- 4. Create a checklist
- 5. Confirm the event/obtain information from outside sources
- 6. Check weather feeds

- Assess traffic cameras and conditions
- Create a note regarding the alert
- Generate an alert details report
- Selectively notify affected assets
- Create a saved view and share that saved view with others
- Snooze an alert
- 7. Check traffic conditions and cameras
- 8. Generate an alert report
- 9. Create a note
- 10. Notify affected assets
- 11. Create a Saved View
- 12. Snooze the alert

| NOTES:         |      |                                        | Go<br>next                      | on to<br>page |
|----------------|------|----------------------------------------|---------------------------------|---------------|
|                |      |                                        |                                 |               |
|                |      |                                        |                                 |               |
| Command center | v6.5 | © 2018 Everbridge, all rights reserved | support.visualcommandcenter.com | Pg. 21        |

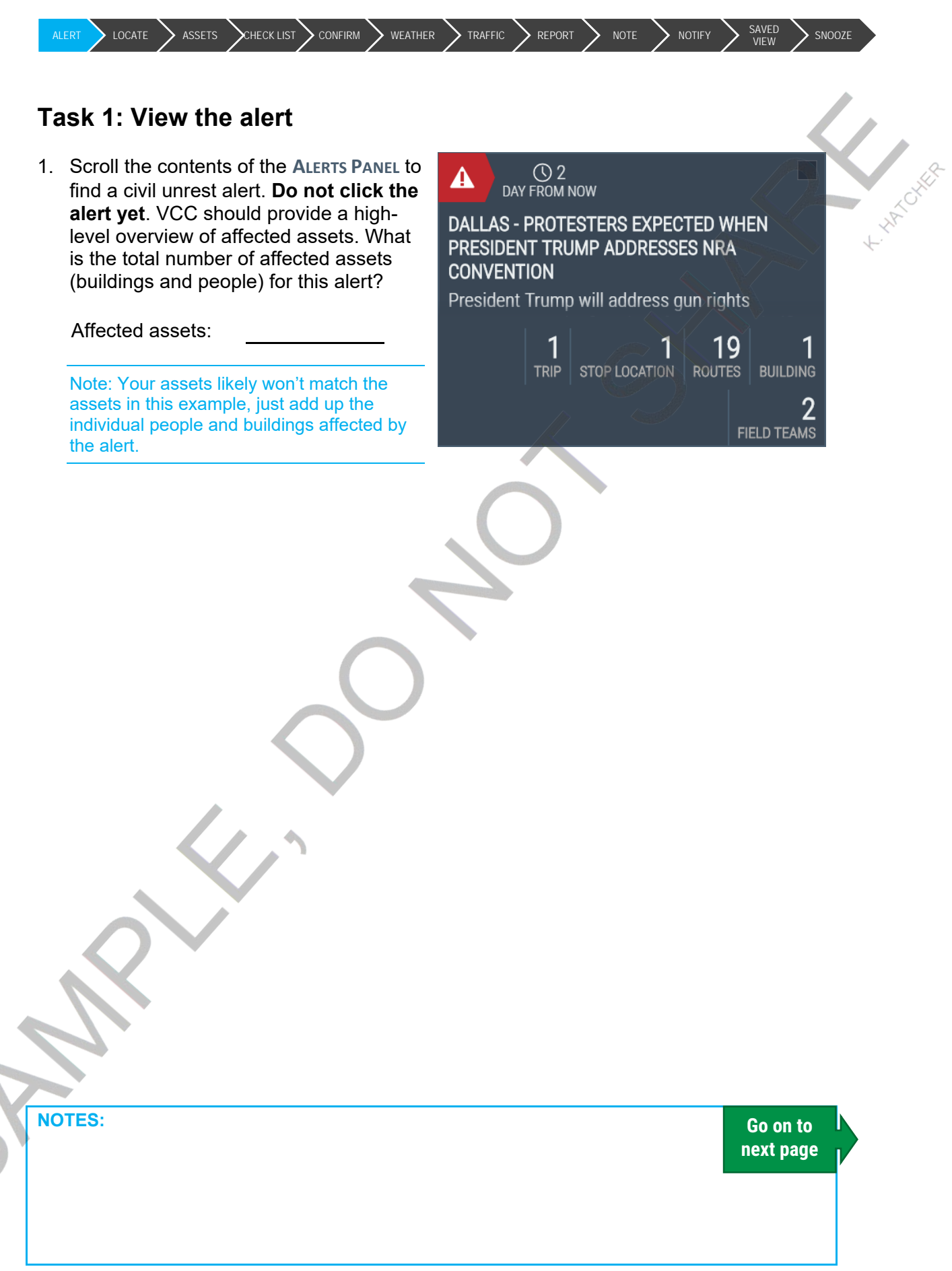

visual

command center

LOCATE ASSETS CHECK CONFIRM WEATHER TRAFFIC REPORT NOTE NOTIFY

#### Task 2: Determine if the alert is geographically accurate

Geographical accuracy in Visual Command Center relies on the data being sent from information providers. It is possible that *even if* the associated news article has the correct location, the *data* sent to VCC might not have an accurate location. In this instance, the alert will be placed at city center. Therefore, it is *always* important to ensure that the alert is placed accurately on the map by checking outside sources.

- 1. Click the alert. VCC will automatically fly in to the area indicated by the data coming in to VCC.
- 2. View the details for the alert. Is there information about where the event is/was?

Note: Keep in mind that for civil unrest events, they may move through a city, either as protestors march, or as violence flares up and activists move to be part of, or to separate themselves from, the activity.

3. Whether or not the alert has information on the location of the event, it's wise to follow links in the alert, or to do an internet search for more information.

Note: Some civil unrest events are planned – such as protests against certain political policies – and news outlets and other sources may get information about the protest in advance of it starting. Some are not planned – as may happen in the wake of police violence that is perceived as unwarranted. It is important to keep up with current information in both instances, and to continually check local trusted news sources. Even a planned, peaceful protest may turn violent.

- 4. If you determine that the alert is at city center, rather than the actual location of the event, place a pin on the map at the correct location.
  - a. Open the MENU.
  - b. Choose the ANNOTATION tool.

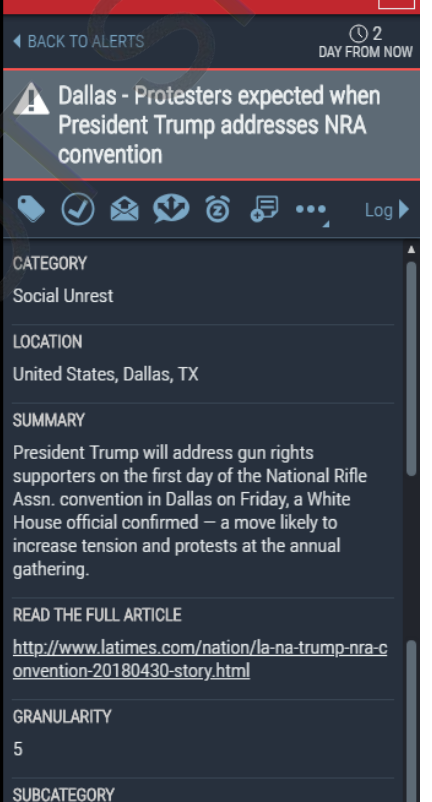

SUBCATEGO Rally

SEARCH

ALERTS

Choose the **POINT** option and place the point on the map in the correct spot. Be sure to give it a label that indicates it is the correct location for the alert.

| NOTES: |  | Go on to<br>next page |
|--------|--|-----------------------|
|--------|--|-----------------------|

SN007F

#### Task 3: Identify affected assets

It's important to remember that the default radius for a "point" alert, such as a **Terrorism And Suspicious Activity** alert, is 10 miles.

- 1. Is this default radius the best/most reasonable alert radius for this event?
- 2. Assuming that you wish to "change" the radius around the alert, use the MAP FILTER to draw a circle or other shape on the map to filter out the assets that are likely not affected.

Note: It is not possible to actually change an alert radius. You must use other tools to contact affected assets, if you wish to contact more or less individuals.

a. Open the MENU.

LAB 3: BEST PRACTICES FOR CIVIL UNREST

- b. Click the MAP FILTER tool and choose the RADIUS FILTER.
- c. Starting from the center of the actual event location, click and drag to draw a circle outward from the center. If the event moves from place to place, choose a center point or whatever you believe to be the best location.
- d. If the circle you drew is too far away from the alert to capture any of the affected assets, then turn on the **Assets** feed
- 3. List below how many employees and building are likely to be affected given your filter.

# of people likely affected:

# of Buildings likely affected:

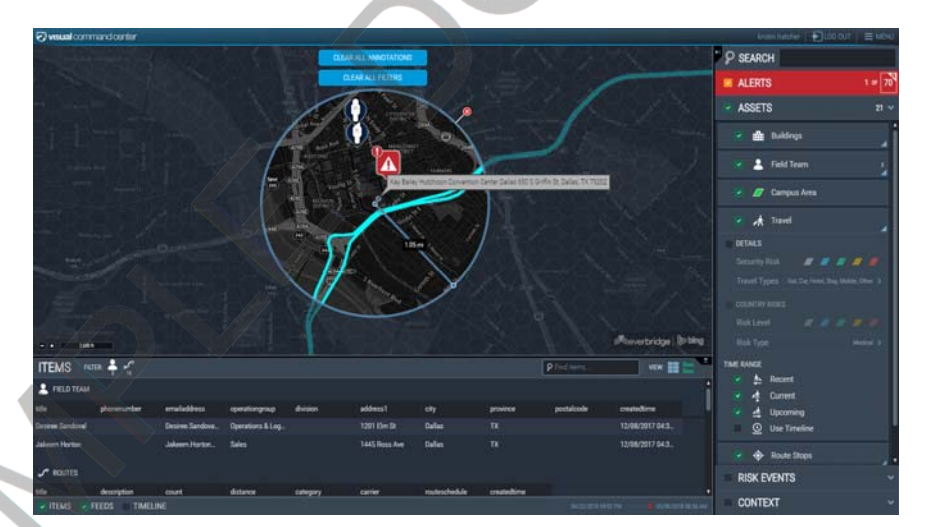

NOTES:

visual

command center

+ HATCH

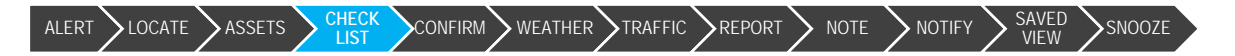

CHECKLIST

Create a checklist

DALLAS - PROTESTERS EXPECTED WHEN PRESIDENT TRUMP ADDRESSES NRA CONVENTION

View the alert/identify affected assets

Determine if the alert location is accurate

#### Task 4: Create a checklist

- 1. Open the **MENU**, using the button in the upper right corner of VCC.
- 2. In the LAUNCH APPS section, select CHECKLISTS.
- 3. Click the NEW CHECKLIST button.
- 4. In the NAME field enter your own name and a title for the checklist. Since everyone will be creating checklists with the same template, you need to be able to distinguish yours from others.
- 5. In the **DESCRIPTION** field enter "testing" or similar so you know that this is just for training purposes.
- 6. From the CHOOSE CHECKLIST TEMPLATE select the Civil UNREST ALERT TEMPLATE.

Note: If you don't see this template in your environment, let your instructor know.

- 7. Click the **CREATE** button.
- 8. The checklist will appear. Check off any steps you have completed already. Continue checking items off your list as you go through this lab.

NOTES:

Go on to next page lert  $\sum$ locate  $\sum$ assets  $\sum$  check  $\sum$ confirm weather  $\sum$ traffic  $\sum$ report  $\sum$  note  $\sum$  notify  $\sum$  save

# Task 5: Confirm the event/obtain information from outside sources

It is possible that news sources feeding into VCC have gotten some information about the civil unrest incident wrong, or even that they were given altogether wrong information. It's possible that a planned event may have been cancelled at the last minute. It is important, therefore, to confirm that the event is happening as it was reported to VCC.

1. Do an internet search for more information about the event. (Even if the event was generated just for this lab complete the list below).

List some of the trusted sources you would use for such a search.

NOTES:

LAB 3: BEST PRACTICES FOR CIVIL UNREST

command center

visual

Go on to next page

SNOOZE

#### Task 6: Check weather feeds

ASSETS

LOCATE

When it comes to civil unrest, one of the things likely to break up the event or to prevent it from ever getting started is the weather. It's a good idea to get a sense of what is happening with the weather during the time of the protest or other civil unrest event.

CONFIRM WEATHER TRAFFIC REPORT

- 1. In the feed control panel, expand the CONTEXT feed group by clicking on it.
- 2. Click the checkbox to turn on the WEATHER feed, and expand it by clicking on the triangle to the right of the feed.
- 3. Select the currently displaying weather type to open the full list of weather types you can choose from. In the example pictured here, the currently displayed weather type is RADAR.
- 4. In the weather list, select PRECIPITATION (24 HOUR TOTAL). The weather list will flip back to

the FEED CONTROL panel, and may take a moment to generate the weather animation. Click the **PLAY/PAUSE** button

(**I**) to play the animation.

The animation will loop through the weather data, moving from previous to the current time. This weather animation overlaid on the map with your assets turned on will give you a good idea if they are in the path of the storm.

- 5. Next, click the radio button to the FORECAST option, to get a future view of the storm.
- 6. Are the clouds too dense to see the ground? Fix this by right-clicking on the WEATHER title in the CONTEXT feed and move the slider under you find an opacity that you prefer.

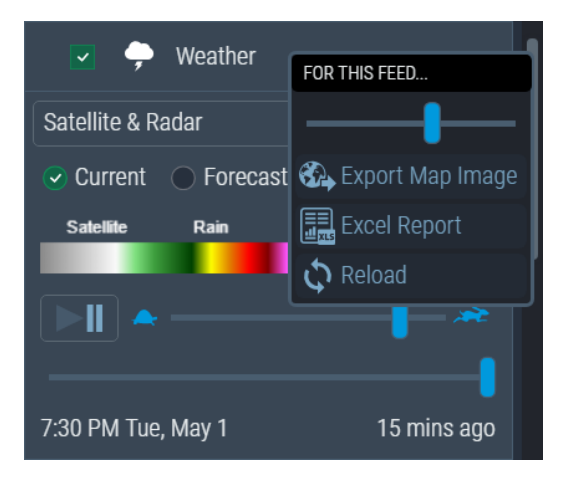

Go on to next page

Note: Since we can't rely on severe weather to coincide with training, it is possible that you may be using one of our simulated events. If that is the case, the weather animation may not coincide with the alert.

**NOTES:** 

visual

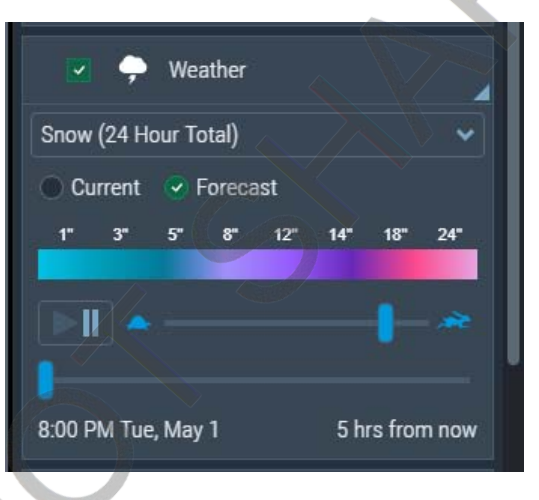

> NOTE

> NOTIFY

SNOOZE

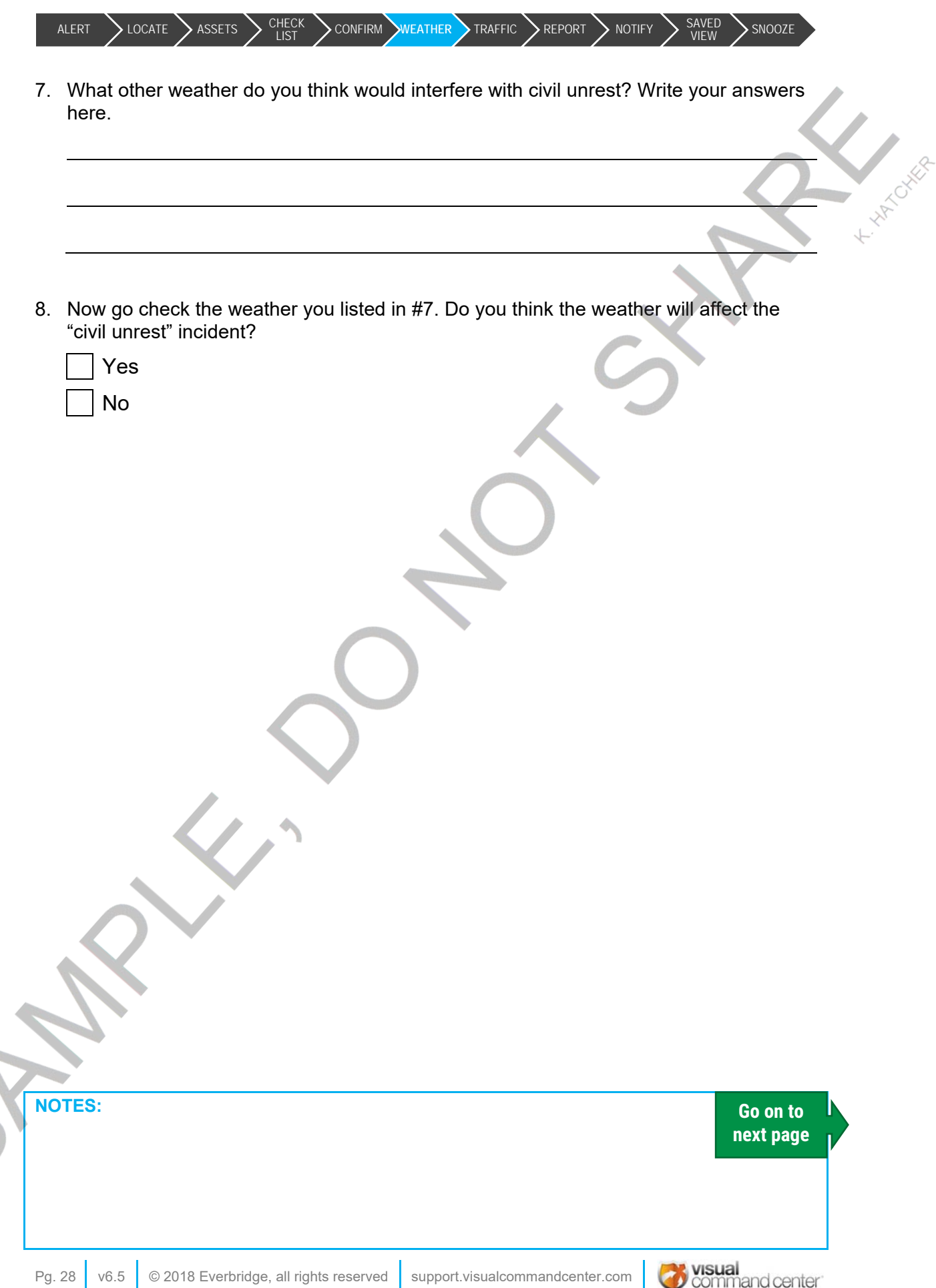

alert Slocate Sassets Scheck Sconfirm Weather Traffic Report Note Snotify Saved Ssnooze

#### Task 7: Check traffic cameras and conditions

One of our data providers, TrafficLand, has live traffic cameras in most major U.S. cities. Using the traffic cameras, we may be able to get a sense of existing weather conditions.

Traffic conditions are provided by Bing Maps.

- 1. In the FEED CONTROL panel, expand the CONTEXT section.
- 2. Within the CONTEXT section turn on the TRAFFIC CAMERAS feed.

Note: If you see the icon at right, then you will need to zoom in further on the map to get to the actual cameras.

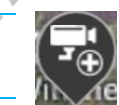

3. Hover your mouse over a camera icon to see the video feed, or click it for the camera feed to display in the **ITEMS** panel at the bottom of the screen.

Tip: Maximize the **ITEMS** panel to see a larger view of the traffic camera feed.

- 4. Review the various camera feeds in the area to determine if the event is affecting the traffic.
- 5. In addition to the TRAFFIC CAMERAS, in the CONTEXT feed section click the checkbox to turn on TRAFFIC CONDITIONS. Green colors on the roads indicate that traffic is flowing smoothly. Yellow indicates some slowing, and red indicates stop and go traffic.

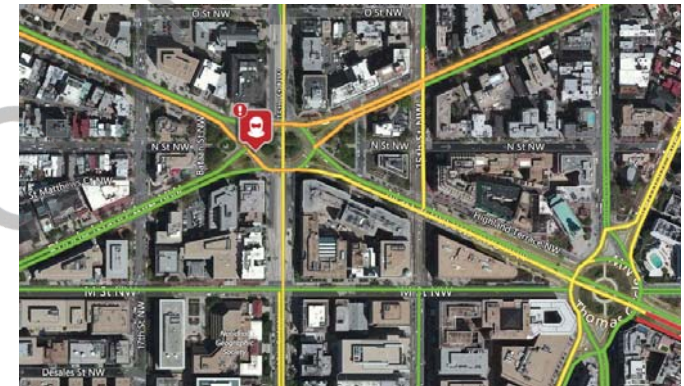

NOTES:

Go on to next page

3

ALERT LOCATE ASSETS CHECK CONFIRM WEATHER TRAFFIC REPORT NOTE NOTE SAVED SNOOZE

#### Task 8: Generate an alert report

You may need to share information about the alert with executives or others who have heard about the civil unrest event. There are several reports you can generate, depending on your specific needs, but for this task we are going to generate an **Alert Details** report.

- 1. Click the alert to open the ALERT DETAILS panel again.
- 2. Just below the title of the alert is the ACTIONS toolbar. Find and click the CREATE REPORT icon. The CREATE REPORT selection dialog will open.
- 3. From the drop-down menu, choose **ALERT REPORT**. The **CREATE REPORT** dialog will change to provide additional report options.
- Click the checkboxes to include the ALERT HISTORY and the RELATED ASSET List. You can choose a sort option from the dropdown or accept the default option.
- 5. Click the **CREATE REPORT** button.

✓ Report Is Ready!

 The report will take a moment to generate, and will then display a button for you to DOWNLOAD the report.

| se<br>RT                           | CREATE REPORT                               |
|------------------------------------|---------------------------------------------|
| itional                            | Standard Reports\Alert Report               |
| he<br>set List.<br>m the<br>ption. | Include:  Alert History  Related Asset List |
| button<br>t.                       | Map O Table   Both CREATE REPORT CANCEL     |
|                                    |                                             |

7. Review the information included in the report.

Note: There are multiple types of reports that can be run in VCC, and you can generate reports in PDF or Excel, depending on your needs. Learn more about reports in Lab 7: Reporting.

NOTES:

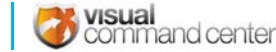

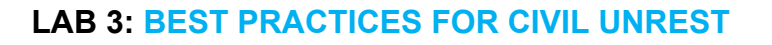

IT >LOCATE >ASSETS > CHECK >CONFIRM > WEATHER >TRAFFIC > REPORT > NOTE > NOTIFY >

#### Task 9: Create a Note to display information

Notes are a great way to display information to everyone in the command center, and to everyone who has access to VCC. In this instance you will create a note to display information about who has checked in as "ok," and other important information about this incident. Not all civil unrest events will require employees to check in, but this task will help you practice creating a note in the event you need to.

- 1. Open the **MENU**, using the button in the upper right corner of VCC.
- 2. In the LAUNCH APPS section, select Notes. The NOTES page will open in a new tab.
- 3. Click the **NEW NOTE** button.
- 4. In the **NAME** field enter your own name and a title for the note. Since everyone will be creating notes with the same template, you need to be able to distinguish yours from others.
- In the DESCRIPTION field enter "testing" or similar so you know that this is just for training purposes.
- 6. Click the **CREATE** button.
- 7. You will create a section header style for who has not checked in, and a section header with any additional information you wish. Feel free to take this time to create something that mirrors what you might actually want to display in a note.

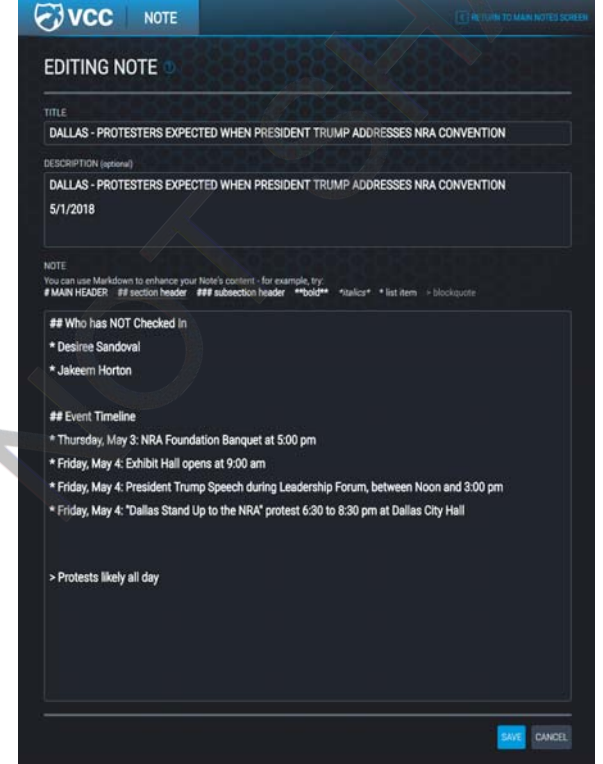

8. Once you've entered your data, click the **SAVE** button and see how the note appears on your screen.

NOTES:

Go on to next page

SNOOZE

#### Task 10: Notify affected assets

Once your assessment of the situation leads you to believe that the threat/situation is real, you may want to send out a notification to those affected.

- Back in the ALERT DETAILS panel, find the ACTIONS toolbar again. Click the SEND MESSAGE icon. The SEND MESSAGE window will open.
- 2. In the body of the email, add the text "This alert is for training purposes only."
- 3. Enter your own email address in the ADDITIONAL EMAIL ADDRESSES (OPTIONAL) field.
- 4. Click the checkboxes to attach the MAP and the EXCEL REPORT with the message.
- 5. Click the **SEND EMAIL** button.

| SEND EMAIL                                    | X                                                                                                    |  |  |
|-----------------------------------------------|----------------------------------------------------------------------------------------------------|--|--|
| jdoe@everbridge.com                           | Subject: DALLAS - PROTESTERS EXPECTED WHEN PRESIDEN                                                                                                    |  |  |
| Contacts from specified or affected asset(s): | President Trump will address gun rights supporters on the<br>first day of the National Rifle Assn. convention in Dallas on<br>Friday, a White House official contimmed – a move likely to<br>increase tension and protests at the annual gathering.<br>The convention, which rotates ofties, drew more than 80,000<br>NRA members and other supporters last year in Atlanta.<br>Attendees are permitted to carry firearms, except during the<br>forum where Trump and Vice President Mike Pence are<br>expected to speak. |  |  |
| Attachments @ Mag Escel Peport ATTAC          | - Contact the GSOC if you require assistance                                                                                                    |  |  |
| Attaciments. W Map Excerteport                |                                                                                                    |  |  |
|                                               |                                                                                                    |  |  |
|                                               |                                                                                                    |  |  |

**Note**: Ask your Account Manager about **SITUATION REPORTS** if you prefer VCC to send a customized email with your own branding.

|   |        | $\mathbf{O}$ |           |
|---|--------|--------------|-----------|
|   |        |              |           |
|   | R      |              |           |
|   | NOTES: |              | Go on to  |
| 5 |        |              | next page |
|   | 1 1    |              | <br>revel |

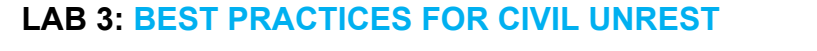

alert Locate Assets CHECK Confirm Weather Traffic Report Note Notify Saved Snooze

#### Task 11: Create a Saved View

A **SAVED VIEW** is not a snapshot—the data in your saved views is always live and may be different each time you reload the view. A **SAVED VIEW** saves your choices about the state of Visual Command Center: the map view, level of zoom, feeds turned on, filter values, active map queries, and labels. You can also share a **SAVED VIEW** with others, by sending a link to the view.

- 1. So far we've turned on weather feeds, **TRAFFIC CAMERAS** and **TRAFFIC CONDITIONS** feeds. These may still be on and can be saved in your new view.
- 2. Open the MENU.
- 3. Click on the SAVED VIEWS tool. The SAVED VIEWS dialog will open.
- 4. Select the NEW SAVED VIEW button.
- 5. Give your view a name that will be unique from all the other views being created during training.

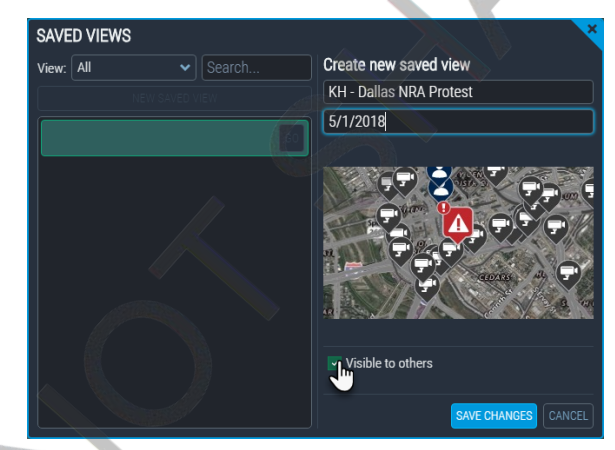

- 6. In the DESCRIPTION FOR THIS VIEW (OPTIONAL)... field, enter "Training" and the date.
- 7. Click the VISIBLE TO OTHERS checkbox.
- 8. Click **SAVE CHANGES**. Close the **SAVED VIEWS** dialog by clicking the **X** in the upperright corner.
- 9. Next, we'll change the current view. Click the **RESTORE VCC DEFAULT VIEW** tool in the **MENU**.
- 10. Open the MENU and select the SAVED VIEWS tool.
- 11. Use the View dropdown and choose My Saved Views, or use the Search box to find the view you just created.
- 12. Click on the view itself to open the details. Note the COPY URL link.
- 13. Click the GO button.

| NOTES: |  | Go on to<br>next page |
|--------|--|-----------------------|
|--------|--|-----------------------|

CONFIRM WEATHER TRAFFIC REPORT >locate >assets >  $^{CHECK}_{LIST}$ > NOTE **>** NOTIFY SNOOZE

#### Task 12: Snooze the alert

The civil unrest event may last a few hours or even a few days or weeks (think of the Dakota Access Pipeline protests). Therefore, it's a good idea to snooze the alert until the event reaches a final conclusion.

t. HATCHE

command center

Note: Eventually the alert will expire on its own, which could happen before the event is complete You can always reinstate an alert if need be. See the documentation at support.visualcommandcenter.com for instructions.

- 1. Re-open the alert details for your alert.
- In the alert actions toolbar, find the SNOOZE button. 2.
- 3. In the **OPTIONAL NOTE** section enter a note that this alert is being used in training.
- 4. **SNOOZE** the alert for one hour.

|   | SNOOZE                                                                            |          |
|---|-----------------------------------------------------------------------------------|----------|
|   | DALLAS - PROTESTERS EXPECTED WHEN PRESIDENT<br>TRUMP ADDRESSES NRA CONVENTION     |          |
|   | OPTIONAL NOTE                                                                     |          |
|   |                                                                                   |          |
|   | 5 MIN 30 MIN 1 HR 4 HR 8 HR 12 HR                                                 |          |
|   | Snooze temporarily acknowledges an alert for all users.                           |          |
|   | CANCEL                                                                            |          |
|   |                                                                                   |          |
|   | STOP THIS LAB IS COMPLETE!                                                        |          |
|   |                                                                                   |          |
| 5 | NOTES:                                                                            |          |
|   |                                                                                   |          |
|   | Pa 34 v6.5 © 2018 Everbridge all rights reserved support visual commandcenter com | M visual |

### Lab 4: Severe Winter Weather Scenario

#### Summary

Winter storms are a common risk event that may require organizations to close facilities, re-route shipments, or postpone events.

While this lab exercise will cover many of the steps you might take within Visual Command Center, it is important that you have your own Standard Operating Procedure (SOP) to follow for storms. Sample SOPs for many potential threat events are available for you to download at <u>support.visualcommandcenter.com</u>

#### Lab Objectives

By the end of this lab you will be able to:

- View the content of a storm alert
- Create a checklist
- Identify the assets likely to be affected
- · Assess the threat, using applicable current and forecast weather feeds
- Check live traffic video and traffic conditions
- Notify contacts for the affected assets
- Set up and share a Saved View
- Snooze an alert

#### Lab Tasks

- 1. View the alert
- 2. Identify the threatened assets
- 3. Create a checklist for the incident
- 4. Use relevant weather feeds
- 5. Check traffic cameras and conditions
- 6. Notify affected assets through VCC email
- 7. Create a Saved View
- 8. Snooze the alerts

#### **NOTES:**

Go on to next page

#### LAB 4: SEVERE WINTER WEATHER SCENARIO

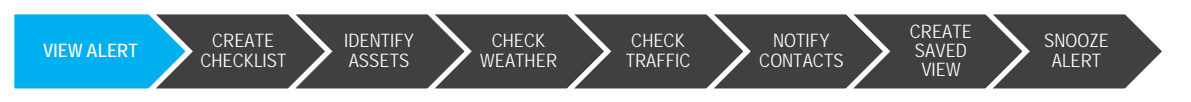

#### Task 1: View the alert

#### The scenario: Snowmaggedon!

"Snowmageddon" was a crippling blizzard that had major and widespread impact in the Northeastern United States.

By Feb. 10, 2010 the National Weather Service reported that three storms spanning from December to February in the winter of 2009-10 had dumped a whopping 54.9 inches of snow on the Baltimore-Washington area. The snowfall broke a seasonal record first set in 1899. The winter entered the history books as the snowiest winter on record for the U.S. East Coast.

A blizzard is a storm with "considerable falling or blowing snow" and winds in excess of 35 mph and visibilities of less than 1/4 mile for at least 3 hours.

- 1. Check the counter at the top of the ALERTS PANEL. How many active alerts are there?
- Scroll the contents of the ALERTS PANEL to find the "Snowmaggedon" alert. Do not click the alert yet. How many:

Buildings:

People:

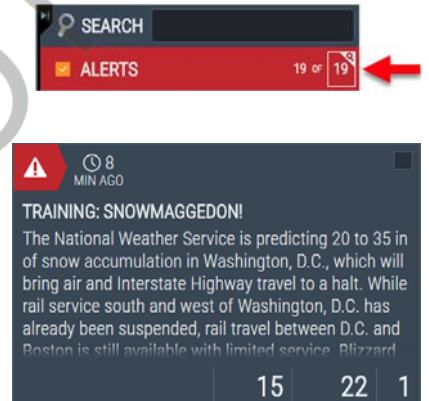

Note: The display of affected assets is independent of the feeds turned on in the feed control. When you select an

alert, assets within the impact zone are visible regardless of whether that feed is turned on, and data from any currently enabled feed not within the impact zone are dimmed from the visualization.

NOTES:

Pg. 36

v6 5

Go on to next page

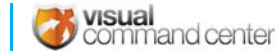
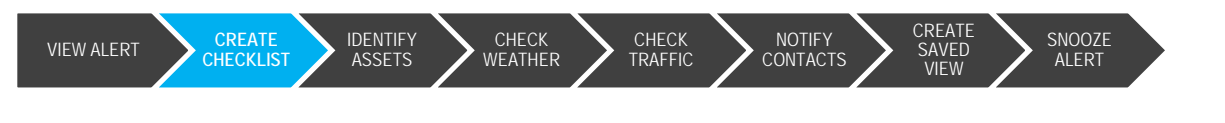

# Task 2: Create a checklist

You can use checklists to lead you through standard operating procedures for each alert. A checklist opens in its own browser window (separate from the map and timeline) and displays a list of steps that you can check off as they are taken. You can generate a checklist at any time from a template.

- 1. Open the Tools menu, using the button in the upper left corner of VCC.
- 2. From the LAUNCH APPS section of the menu, select CHECKLISTS.
- 3. The CHECKLISTS page will open in a new tab. Click the NEW CHECKLIST button.
- 4. In the NAME field enter your own name and a title for the checklist. Be sure to enter your own name or initials in the checklist title since everyone will be creating similar checklists.
- 5. In the **DESCRIPTION** field enter "testing" or similar so everyone knows that this is just for training purposes.
- 6. From the CHOOSE CHECKLIST TEMPLATE select the Severe WINTER WEATHER template.
- 7. Click the **CREATE** button.
- 8. The checklist will appear. You have completed the first two items on the list, so go ahead and check those off now. Continue checking items off your list as you go through this lab.

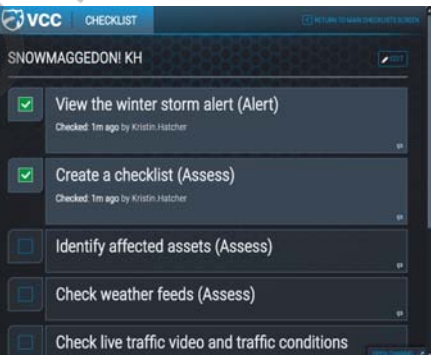

**NOTES:** 

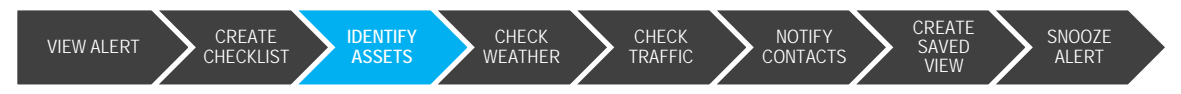

# Task 3: Identify assets

In this task you will run an Excel report to get a list of contact names and email addresses for this alert.

- 1. Zoom in to the alert area. This alert is an area rather than a point, meaning that any assets that fall within that area will be listed as the affected assets. However, employees and assets outside the define impact zone could still be affected.
- 2. From the **MENU**, choose **MAP FILTER**, and choose any of the available filters. Draw the map filter on the map for the area you think should be define as the affected area.
- 3. Click to check the box to enable the **ASSETS** feed group and all of its sub-feeds and filters. This will display all assets in the new area you defined.
- 4. From the **MENU**, choose **EXCEL REPORT** to generate a list of assets and their contact information for the area you specified.

Alternatively, right-click on the ASSETS feed group and choose Excel REPORT.

5. Once the report runs, download the report and open it up to take a look at the data that is provided. Save this data for later.

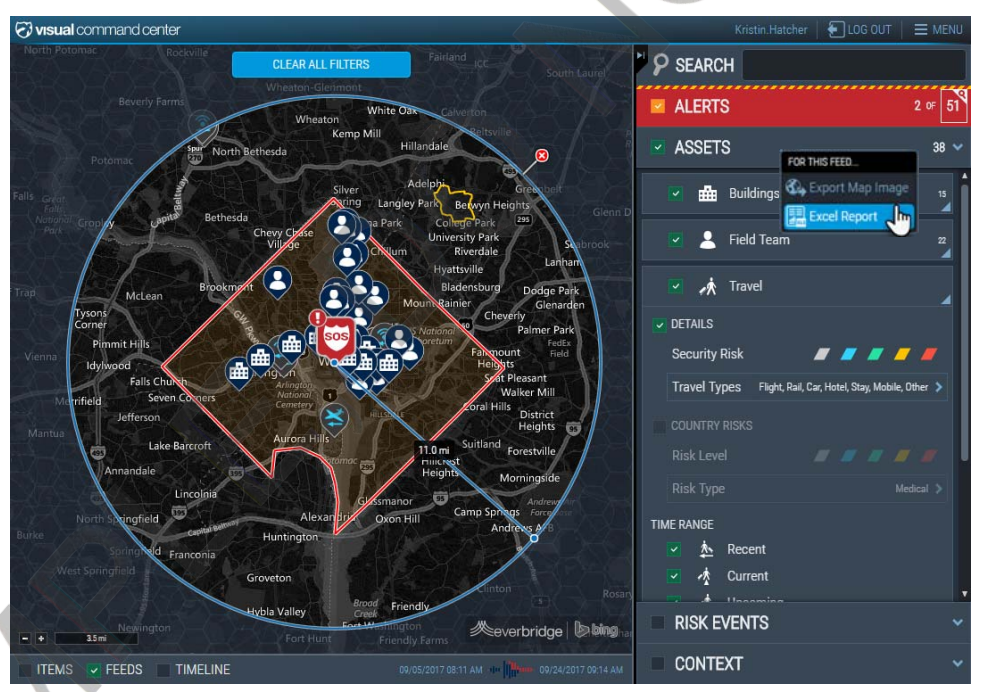

Go on to next page

visual

command center

HATCH

**NOTES:** 

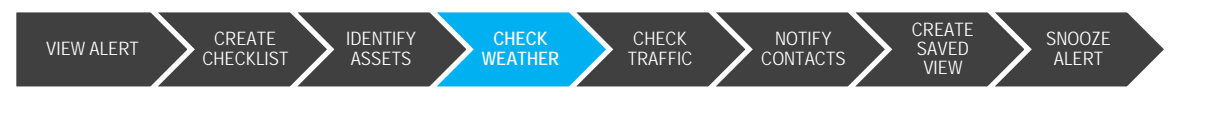

# Task 4: Check local weather

Check the weather in the area to see what the current conditions are.

- 1. In the feed control panel, expand the **CONTEXT** feed group by clicking on it.
- 2. Click the checkbox to turn on the **WEATHER** feed, and expand it by clicking on the triangle to the right of the feed.
- Select the currently displaying weather type to open the full list of weather types you can choose from. Choose SNOW (24 HOUR TOTAL).
- 4. Click the PLAY/PAUSE button ( to see the weather patterns.
- 5. With Snow still displaying, click the **FORECAST** radio button. Click the

|      | 2     | <del>,</del> | We  | athe | r    |    |     |       |     |     |
|------|-------|--------------|-----|------|------|----|-----|-------|-----|-----|
| Win  | d Sp  | eed          |     |      |      |    |     |       |     | ~   |
| 00   | Curre | ent          |     | Fore | cast |    |     |       |     |     |
| 10   | 15    | 20           | 25  | 30   | 35   | 40 | 45  | 50    | 55  | 60+ |
|      |       |              |     |      |      |    |     |       |     | *   |
| 4:45 | PM    | Tue,         | May | ,1   |      | 1  | 0 m | ins f | rom | now |

PLAY/PAUSE button ( ) to see the animation for the predicted snowfall for the area.

6. Depending on the time of year in which this training takes place, we can't rely on bad weather to appear. Practice using the **WEATHER** feed by choosing all different types of weather and viewing the imagery. You may also want to zoom out to see if there is any weather to view in the larger area.

NOTES:

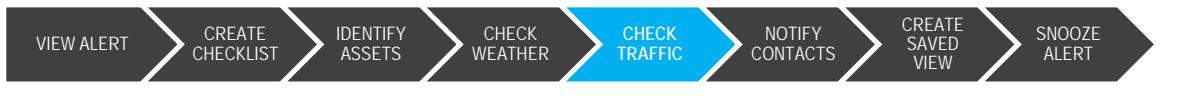

# Task 5: Check local traffic conditions and cameras

One of our data providers, <u>TrafficLand</u>, has live traffic cameras in most major U.S. cities. Using the traffic cameras, we may be able to get a sense of existing weather conditions as well as traffic conditions.

Traffic conditions are provided by Bing maps.

- 1. In the FEED CONTROL panel, expand the CONTEXT feed group.
- 2. Within the CONTEXT section turn on the TRAFFIC CAMERAS feed.
  - -

Note: If you see the icon shown here, then the cameras are "clustered." You will need to zoom in further on the map to get to the individual cameras.

+ HATOH

command center

3. Hover your mouse over a camera icon to see the video feed, or click it for the camera feed to display in the **ITEMS** panel at the bottom of the page.

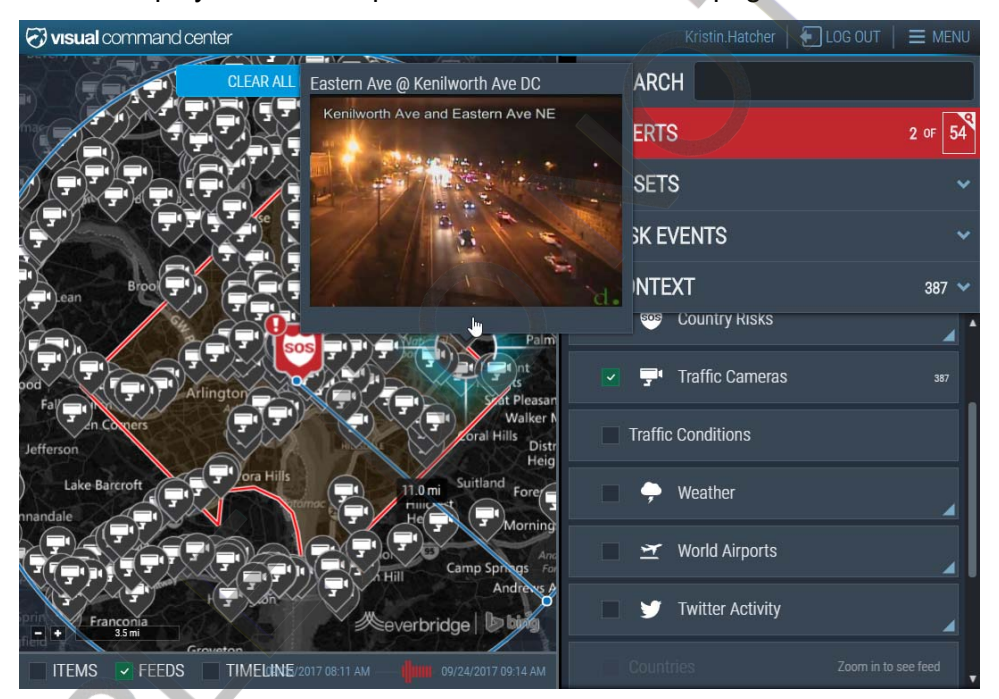

4. Review the various camera feeds in the area to determine if the weather is affecting the traffic.

NOTES: Go on to next page

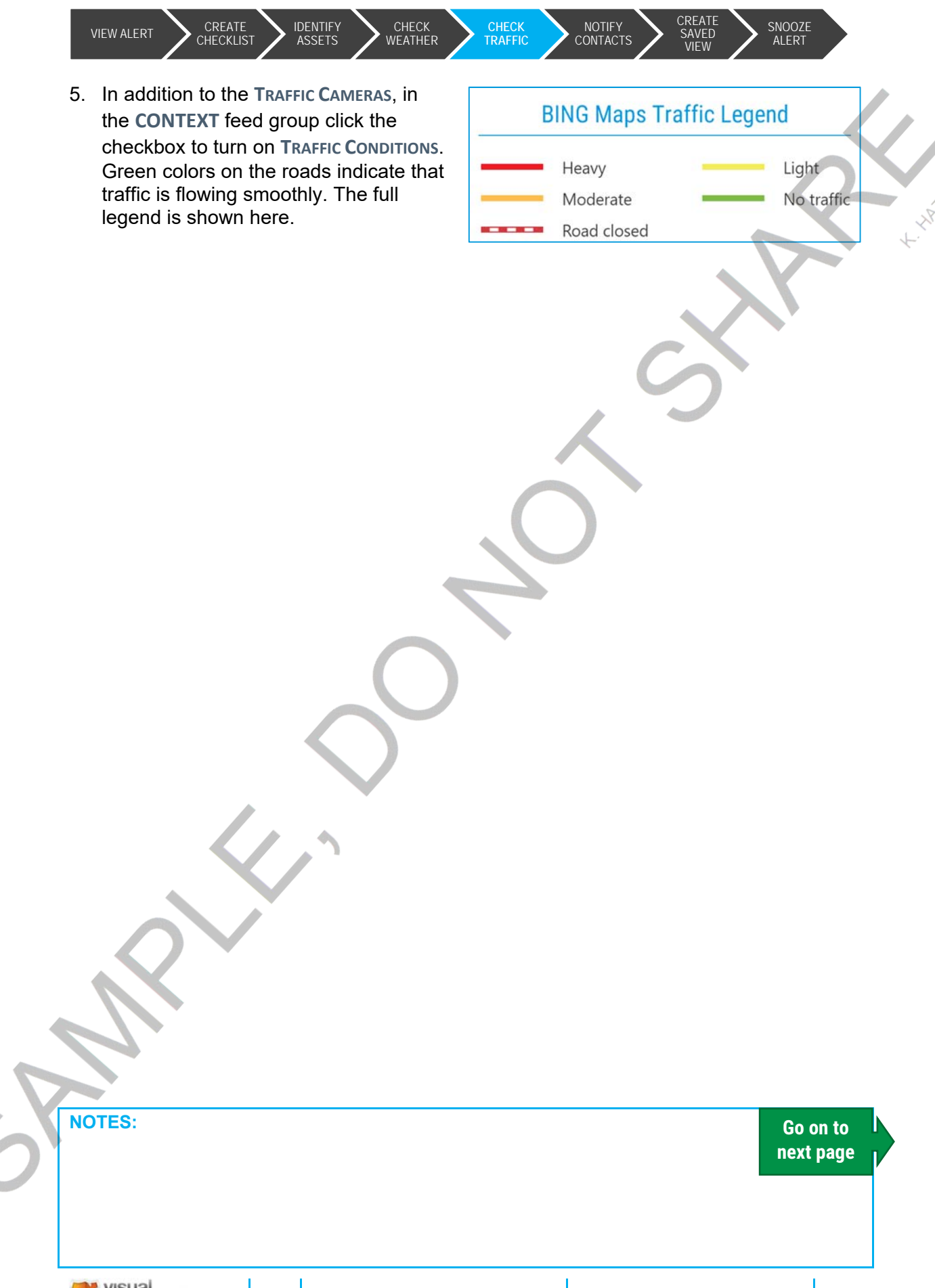

LAB 4: SEVERE WINTER WEATHER SCENARIO

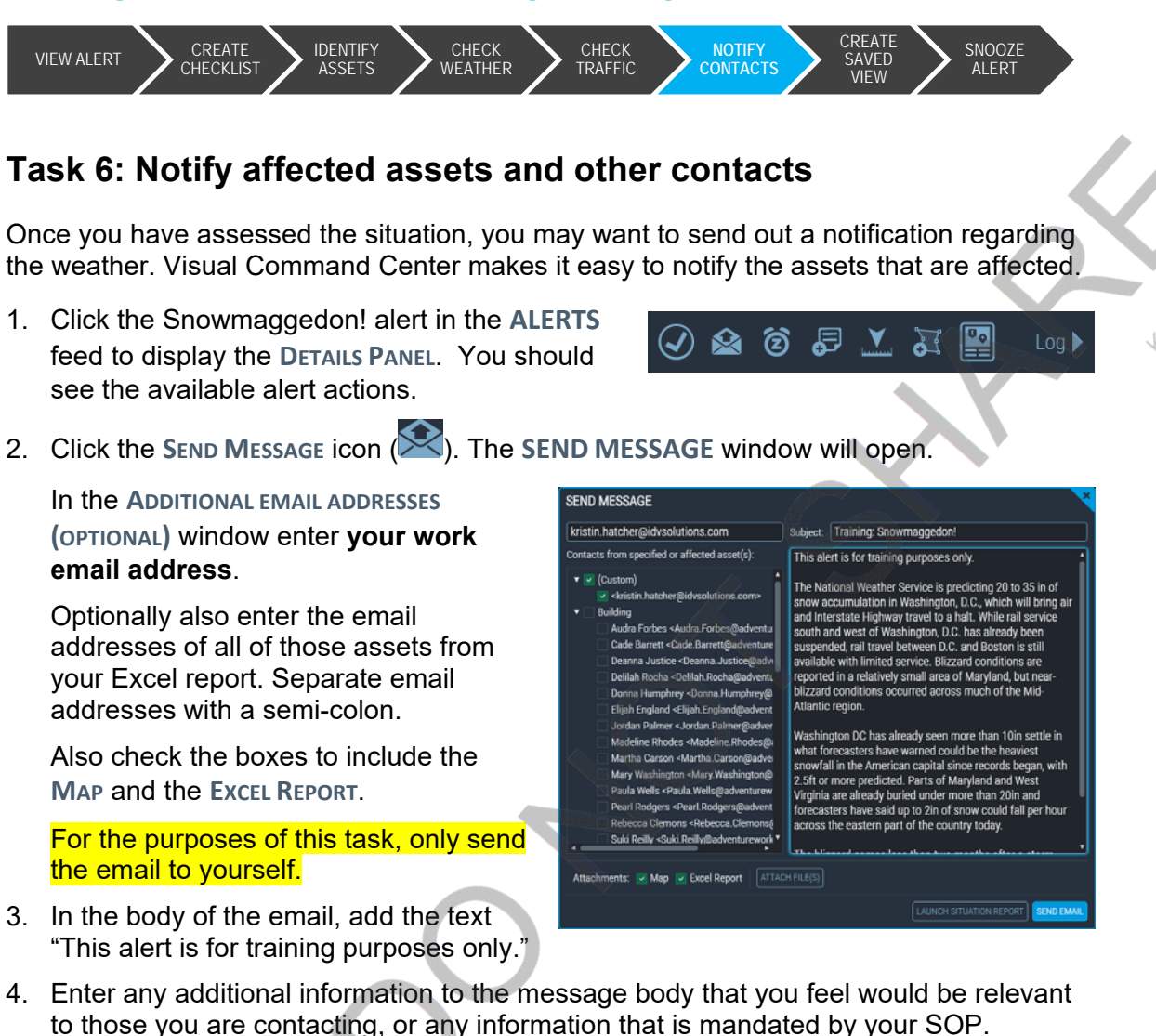

- 5. Click the SEND EMAIL button.
- 6. Check your email for the information. This is exactly what employees will see when you send an alert from Visual Command Center.

**Note**: Ask your Customer Success Manager about Situation Reports if you prefer VCC to send a customized email with your own branding.

NOTES:

Go on to

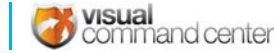

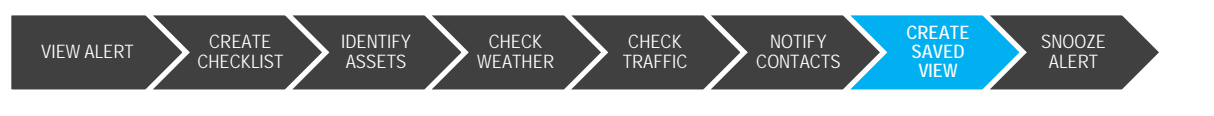

# Task 7: Create a Saved View (Act)

Often, severe winter weather can last days. Consequently, you may need to monitor this situation over an extended time. To make this easier, you can create a **SAVED VIEW**. This allows you to return to the view at any time and to share it with others.

A **SAVED VIEW** is not a snapshot—the data in your saved views is always live and may be different each time you reload the view. A **SAVED VIEW** saves your choices about the state of Visual Command Center: the map view, level of zoom, feeds turned on, filter values, active map queries, and labels. You can also share a **SAVED VIEW** with others, by sending a link to the view.

- 1. Make note of the current map view and the feeds that are on.
- 2. Remove the map filter you drew to export those additionally affected assets. In its place, draw a map annotation to indicate the area you thought would be affected. Label the annotation "Potentially affected area."
- 3. Open the **MENU**.
- Click the SAVED VIEWS tool. The SAVED VIEWS dialog will open.
- 5. Select NEW SAVED VIEW.
- 6. Give your view a name that will be unique from all the other views being created during training, perhaps using your name or initials to signify that the view was created by you.
- 7. In the DESCRIPTION field, enter Training and today's date.
- 8. Click the VISIBLE TO OTHERS checkbox.
- 9. Click **SAVE CHANGES**. Close the **SAVED VIEWS** dialog by clicking the blue x in the upper-right corner.
- 10. Next, we'll change the current view. Click the **Restore VCC DEFAULT VIEW** tool in the **MENU**.
- 11. Open the MENU and select the Saved Views tool.

NOTES:

SAVED VIEWS **CREATE NEW SAVED VIEW** View: All Snowmaggedon! Training Example for Severe Winter Weathe AMER Region ville Aspen Hill Potentially A For Reporting Americas Region Report **Bangkok Protests** Dallas Tornado Sample Visible to others DC Area Acknowledged ALerts GO , SAVE CHANGIN CANCEL Georgia flood

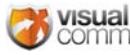

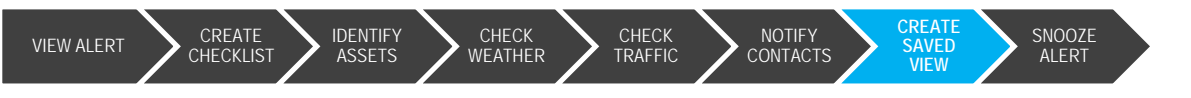

- 12. Use the View drop-down and choose My Saved Views, or use the Search box to find the view you just created.
- 13. Before you click the GO button, click on the view itself to open the details. Note the COPY URL link. Using this link you can copy the link to the SAVED VIEW and send it to anyone else who has access to VCC. They will be able to use the link to see the alert and associated details.

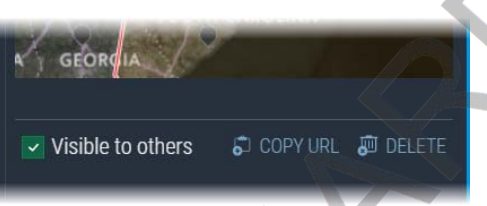

Go on to next page

visual

command center

14. Now click the GO button beside the view you just created.

Note: Each time you go back to a Saved View, it will display updated information for the area and any feeds you have turned on. If the alert is still active, it will show the updated position and information for the alert.

NOTES:

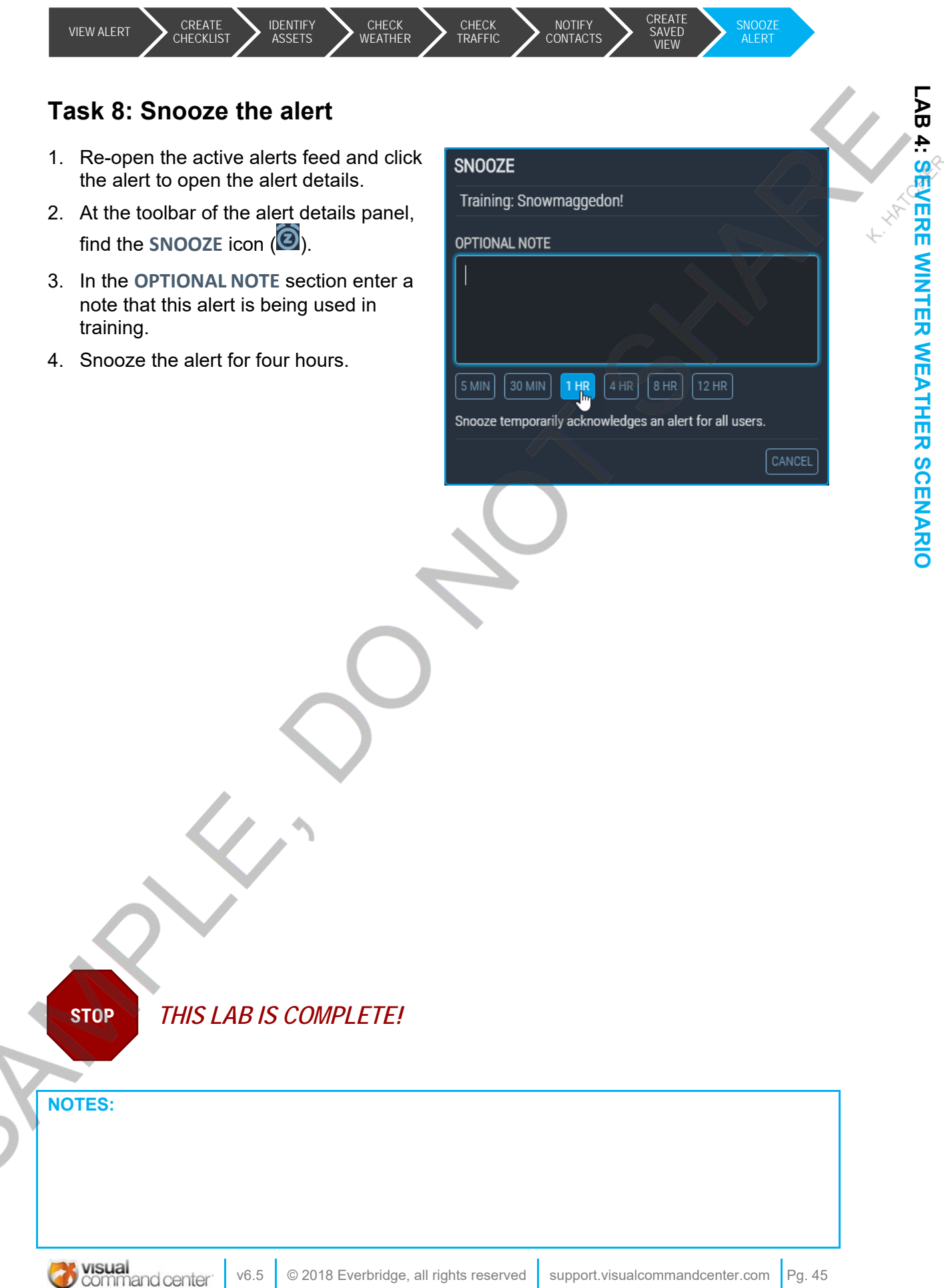

|   |             |                  |                          |                       | 6          |               | K-HATCHER |
|---|-------------|------------------|--------------------------|-----------------------|------------|---------------|-----------|
|   |             |                  |                          |                       |            |               |           |
| 5 | Pg. 46 v6.5 | 5 © 2018 Everbri | dge, all rights reserved | support.visualcommand | center.com | Visual conter |           |

# Lab 5: Active Assailant Scenario

## Summary

With the rise of "combination attacks" - the use of cars, knives, bombs, and more in addition to guns, Everbridge has moved to "Active Assailant" vs. "Active Shooter" as a more comprehensive phrase that indicates any scenario in which the workplace is under attack by one or more persons with any weapon or no weapon at all.

Note: There are many additional steps that need to be taken in addition to those in this workbook. This lab focuses on steps to be taken in VCC, and additional any steps should be planned for now in the unlikely event that an active assailant scenario occurs in your building. <u>Ready.gov</u> offers excellent resources for planning for an active shooter.

# Lab Objectives

By the end of this lab you will be able to:

- Create a custom risk event using the USER CREATED RISKS feed
- Create a checklist from a pre-defined template
- · Send an Incident Communication to staff in the area
- Generate an Excel report of assets possibly affected
- Use the VCC email feature to notify important stakeholders of the situation
- Create a note with ongoing information to be displayed to stakeholders
- Assess emergency response conditions, using current weather and traffic cameras and conditions
- Acknowledge the alert

## Lab Tasks

- 1. Create an alert
- 2. Create a checklist
- 3. Send Incident Communication (If available)
- 4. Notify stakeholders
- 5. Create a note
- 6. Check current weather and traffic conditions
- 7. Acknowledge the alert

### NOTES:

## LAB 5: ACTIVE ASSAILANT SCENARIO

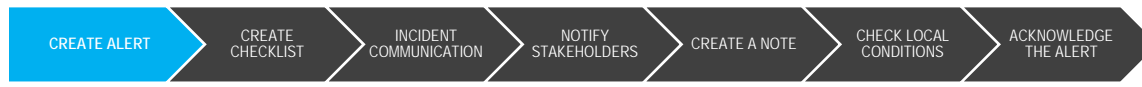

# Task 1: Create the alert

On December 26, 2017 you are at work, and probably not thrilled to be there after such a nice holiday. About half of your co-workers are out, having taken an extra day or two off.

At 10:30 you get a cup of coffee and see one of your co-workers, a software coder named Michael McDermott, 42, is chatting about video games with a colleague.

Just after 11 a.m., however, Mike strolls through the lobby with an AK-47 assault rifle, shotgun and semiautomatic pistol. When a co-worker asks, "Where are you going with that?" he responds, "Human resources." He then shoots to death two employees at reception, heads down the hall to the human-resources department, kills three people and proceeds to accounting, where three other workers are barricaded. McDermott blasts through the door and guns down two. The third employee survives by concealing herself beneath a desk. McDermott then returns to the lobby, sits in a chair within reach of a black tote bag packed with ammunition and waits.

In the command center you begin receiving frantic calls, and emails about shooting sounds in the building, as well as information that it has been confirmed that someone is shooting your co-workers. It is almost certain that someone has already called the police as well, so they will likely arrive at the building soon.

Now what?

LAB 5: ACTIVE ASSAILANT SCENARIO

1. Open the RISK EVENTS feed group in VCC and find the USER CREATED RISKS feed.

It's unlikely that this news item will come through your news sources in a timely manner, so step one in VCC is to create your own risk event from which an alert will be generated.

| ≣        | TRAINING: ACTIVE SHOOTER (_                    |                                                                                                   |                                                                                                    |                                       |
|----------|------------------------------------------------|---------------------------------------------------------------------------------------------------|----------------------------------------------------------------------------------------------------|---------------------------------------|
| <b>୬</b> | Title (Required) TRAINING: Active Shooter (KH) | Event End Time (Nequind)<br>9/16/2017                                                             | Event Category                                                                                                    | Contact Phone Number<br>enter content |
|          | Location<br>Home Office                        | Event Description (Regimed)<br>Reports of shots fired in HR and<br>accounting at the home office. | Impact Zone (Required)<br>Enter a distance in miles for the risk zone around a line<br>or point item. For an area item, enter 0 to use the area<br>as the risk zone. | Contact Email Address enter content   |
|          | Event Start Time (Request)<br>9/15/2017 926 AM |                                                                                                   | 10<br>Contact                                                                                                    | URL for Related News enter content    |
|          | S DELETE                                       |                                                                                                   |                                                                                                    |                                       |

Note: This is the first step in VCC. This is likely NOT the first step for the command center in the event of an Active Shooter.

Place the word "TRAINING" and your initials in the title. This will indicate to other users in this environment that this is not a real event, and that this is the alert you created.

NOTES:

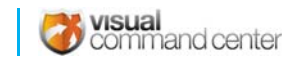

# LAB 5: ACTIVE SHOOTER SCENARIO

## LAB 5: ACTIVE SHOOTER SCENARIO

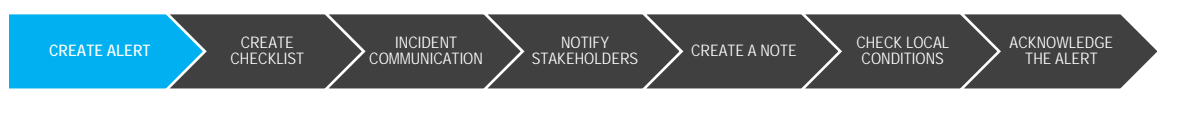

- b. Ensure that the dates and times you enter are as accurate as possible. For the purposes of this training, use the current time and the information in the scenario above to fill out the information.
- c. Ensure that the EVENT END TIME is AFTER the EVENT START TIME. 24 hours is a good period of time to use.
- d. For IMPACT ZONE enter any distance that makes sense for this event, from .1 miles up to 10 miles. How far away do you want to indicate assets that are affected by this event?

Note: You can enter more than 10 miles for an impact zone, but in this scenario that would not make sense.

2. Once you click the **SAVE** button on your risk event, VCC will look to see if there are assets in the area, and will generate an alert. If your alert does not generate after two minutes, check the dates and times in your risk event, and let your instructor know.

O MIN AGO

A

TRAINING: ACTIVE SHOOTER (KH)

Reports of shots fired in HR and accounting at the home office.

6

BUILDINGS FIELD TEAM

Go on to next page

2

NOTES:

## LAB 5: ACTIVE ASSAILANT SCENARIO

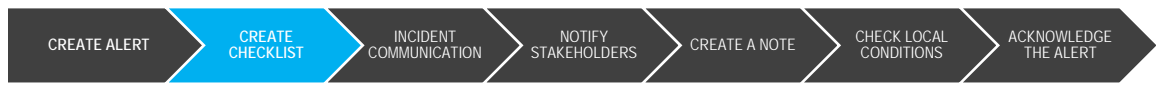

# Task 2: Create a checklist

You can use checklists to lead you through standard operating procedures for each alert. A checklist opens in its own browser window (separate from the map and timeline) and displays a list of steps that you can check off as they are taken. You can generate a checklist at any time from a template.

- 1. Open the **Tools** menu, using the button in the upper left corner of VCC.
- 2. From the LAUNCH APPS section of the menu, select CHECKLISTS.
- 3. The CHECKLISTS page will open in a new tab. Click the NEW CHECKLIST button.
- 4. In the NAME field enter your own name and a title for the checklist. It's not a bad idea to copy and paste the actual title of your alert. Since everyone will be creating checklists with the same template, you need to be able to distinguish yours from others.

| CREATE CHECKLIST                |               |         |
|---------------------------------|---------------|---------|
| NAME                            |               |         |
| TRAINING: ACTIVE SHOOTER (      | кн)           |         |
| DESCRIPTION (optional)          |               |         |
| 5/2/2018 - Training scenario: a | ctive shooter | in home |
| office                          |               |         |
| CHOOSE CHECKLIST TEMPLATE       |               |         |
| Active Shooter Template         |               |         |
|                                 |               |         |
|                                 |               |         |

Go on to next page

visual

command center

- 5. In the **DESCRIPTION** field enter "testing" or similar so you know that this is just for training purposes.
- 6. From the CHOOSE CHECKLIST TEMPLATE select the ACTIVE SHOOTER template.
- 7. Click the CREATE button.
- 8. The checklist will appear. You have completed the first two items on the list, so go ahead and check those off now. Continue checking items off your list as you go through this lab.

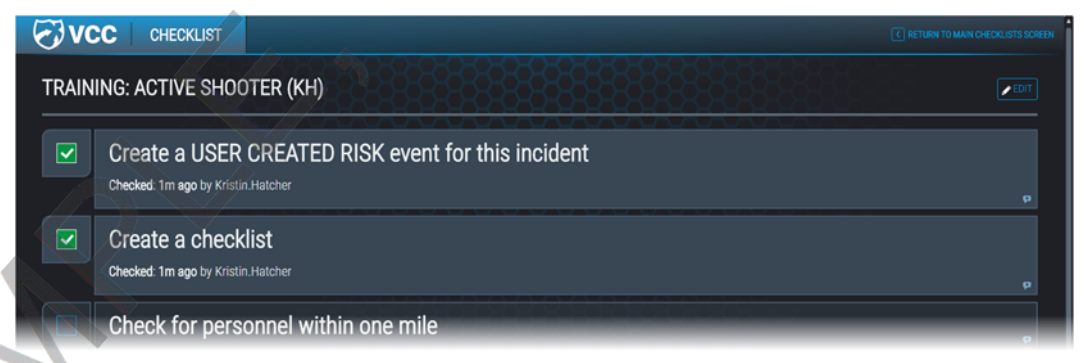

NOTES:

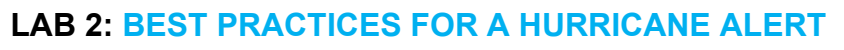

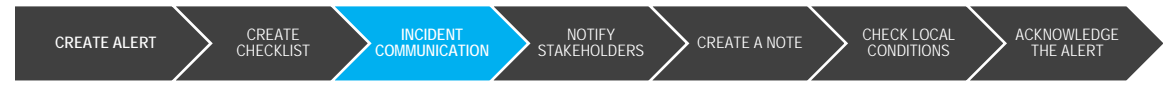

# **Task 3: Launch Incident Communication**

Once you have assessed the situation, you may want to send out a notification regarding the threat. Visual Command Center makes it easy to notify the assets that are affected.

An "Incident" is a way of making use of the "Incident" feature in Everbridge, including the templates you have set up.

- 1. Click on your hurricane alert in the ALERTS feed to display the DETAILS PANEL. You should see the available alert actions.
- 2. Click the LAUNCH INCIDENT icon (LED). The LAUNCH INCIDENT FOR ALERT window will open.
- 3. From the **INCIDENT CATEGORY** drop-down, choose the incident type that makes the most sense to you.

Note: What you see in your environment may not match the screenshot.

- 4. From the **INCIDENT TEMPLATE** drop-down, choose an appropriate template.
- 5. Once you select the template additional fields may become available. You may be able to modify those fields.

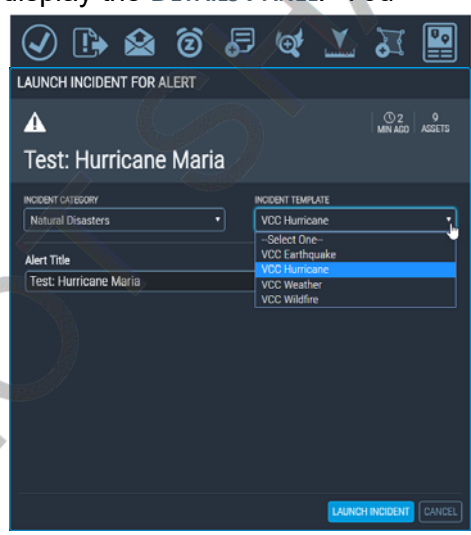

6. The **LAUNCH INCIDENT** button. Is now available as well. If you are ready, click the button to launch the incident.

Note: Before launching the incident, as your instructor if you should take this step. Depending on your current configuration, it may actually send messages to employees.

NOTES:

## LAB 5: ACTIVE ASSAILANT SCENARIO

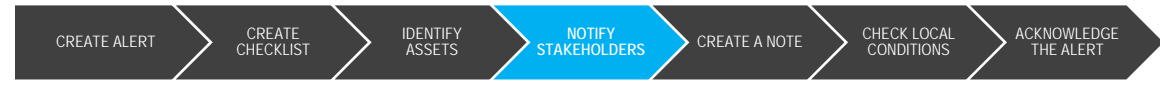

# Task 4: Notify internal stakeholders

Once your assessment of the situation leads you to believe that the threat/situation is real, you may want to send out a notification to internal stakeholders, such as an executive team or safety team. However, for the purposes of this lab, just send the message to yourself.

- Back in the ALERT DETAILS panel, find the ACTIONS toolbar again. Click the SEND MESSAGE icon (). The SEND MESSAGE window will open.
- 2. In the Additional EMAIL Addresses (OPTIONAL) field, enter your own work email address.
- 3. In the body of the email, add the text "This alert is for training purposes only."
- 4. Enter your own email address in the ADDITIONAL EMAIL ADDRESSES (OPTIONAL) field.

| SEND MESSAGE                                                                                                    |                                |                                                                                    |
|----------------------------------------------------------------------------------------------------|--------------------------------|------------------------------------------------------------------------------------|
| kristin.hatcher@idvsolutions.com                                                                                                    | Subject:                       | TRAINING: Active Shooter (KH)                                                      |
| kristin hatcher@idvsolutions.com<br>Contacts from specified or affected asset(s):<br>▼ ♥ (Oustom)<br>♥ Building<br>Emmanuel Cochran <emmanuel cochran<br="">© Giacomo Rivas <giacomo rivas@adventu<br="">© don Smith -john smith@lot.com<br/>Kasper Ramos -Kasper.Ramos@adventu<br/>© Koran Morales <keran morales@adventu<br="">© Anon Anderson <aaron anderson@idvso<br="">♥ Field Ieam<br/>Extranio Walls «Azenio Walls@idventure<br/>Shad Koch <shad koch@adventure="" td="" work:<=""><td>Subject:<br/>Reports<br/>office.</td><td>TRAINING: Active Shooter (KH)<br/>s of shots fired in HR and accounting at the home</td></shad></aaron></keran></giacomo></emmanuel> | Subject:<br>Reports<br>office. | TRAINING: Active Shooter (KH)<br>s of shots fired in HR and accounting at the home |
| Attachments: Map Cocel Report                                                                                                    |                                |                                                                                    |
|                                                                                                    |                                | LAUNCH SITUATION REPORT                                                            |

- 5. Click the checkboxes to attach the MAP and the EXCEL REPORT with the message.
- 6. Click the SEND EMAIL button
- 7. Check your company email to find the notification you just sent.

**Note**: Ask your Account Manager about **SITUATION REPORTS** if you prefer VCC to send a customized email with your own branding.

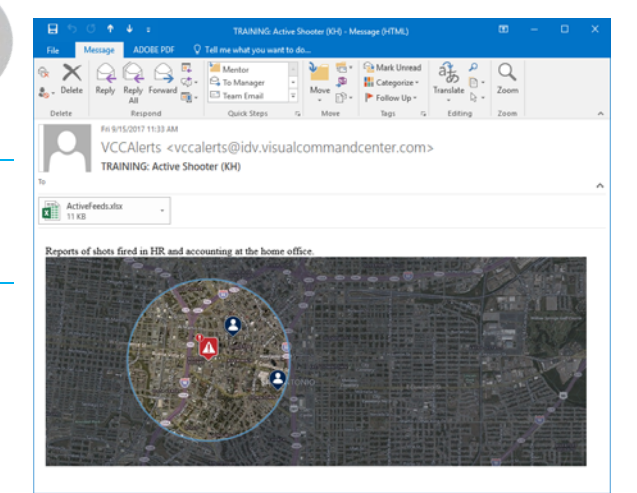

command center

NOTES: Go on to next page

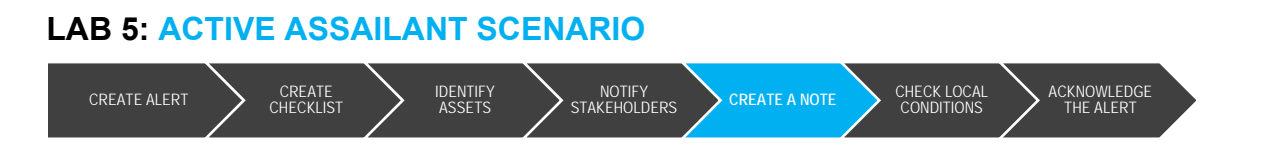

# Task 5: Create a note to detail information as updates come in

As part of keeping your stakeholders informed of updates, we will create a note that anyone can view, and that can be displayed as a channel. All updates to that note will be reflected in the channel in real-time.

Note: Note being viewed NOT as a channel will not immediately reflect updates until the user refreshes the page.

- 1. Open the **TOOLS** menu, using the button in the upper left corner of VCC.
- 2. From the LAUNCH APPS section of the menu, select NOTES.
- 3. Click the **NEW NOTE** button in the upper-right corner of the page.

The **CREATE NEW NOTE** dialog will open.

- 4. Copy and paste the title of your alert into the note's **TITLE** field.
- 5. Enter a description that includes the date and the words "training exercise" so everyone knows this is a sample exercise.
- 6. Click the **CREATE** button.

The EDITING NOTE page will open.

- 7. In the NOTE field, enter a brief description of the issue.
- 8. Using markup, enter a section header for actions the command center has already taken.
- 9. Using markup, enter a bulleted list of those action.
- 10. Again using the section header markup style, enter the title "Employees in danger/checked in."
- 11. Again using the markup style for bullets, enter a list of employees in danger. If VCC has no individuals in the area, list a few employees you work with as an exercise.

| CREATE NEW NOTE        |          |          |
|------------------------|----------|----------|
| TRAINING: ACTIVE SHOO  | TER (KH) |          |
| DESCRIPTION (optional) |          |          |
| 5/2/2018               |          |          |
|                        |          | S CANCEL |

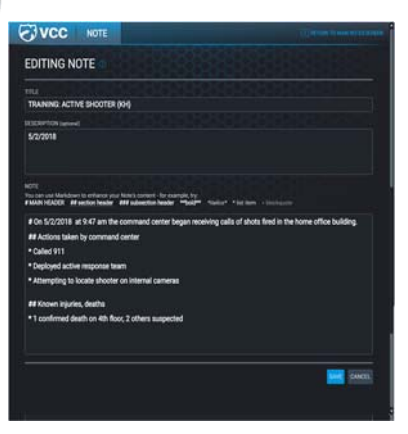

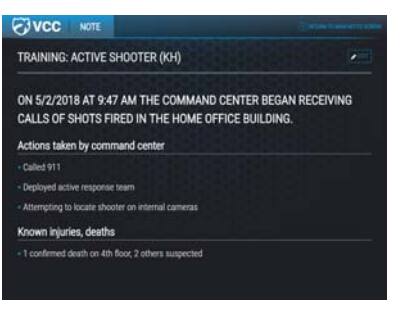

 NOTES:
 Go on to next page

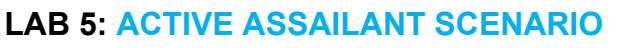

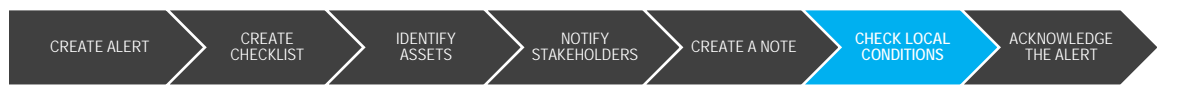

# Task 6: Check local weather and traffic conditions

Will the emergency responders you've called have any delays in reaching your office? Check local weather and traffic to determine if there might be delays.

- 1. In the feed control panel, expand the **CONTEXT** feed group by clicking on it.
- 2. Click the checkbox to turn on the **WEATHER** feed, and expand it by clicking on the triangle to the right of the feed.
- 3. Select the currently displaying weather type to open the full list of weather types you can choose from. Choose **SATELLITE & RADAR** or whatever weather makes sense to you to check.

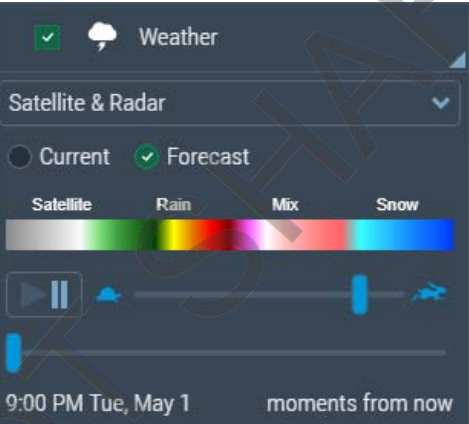

HATCH

4. Now turn on the TRAFFIC CONDITIONS and TRAFFIC CAMERAS feeds. Check to see what the local traffic is like around the affected building and on the route from the police station (if you know it).

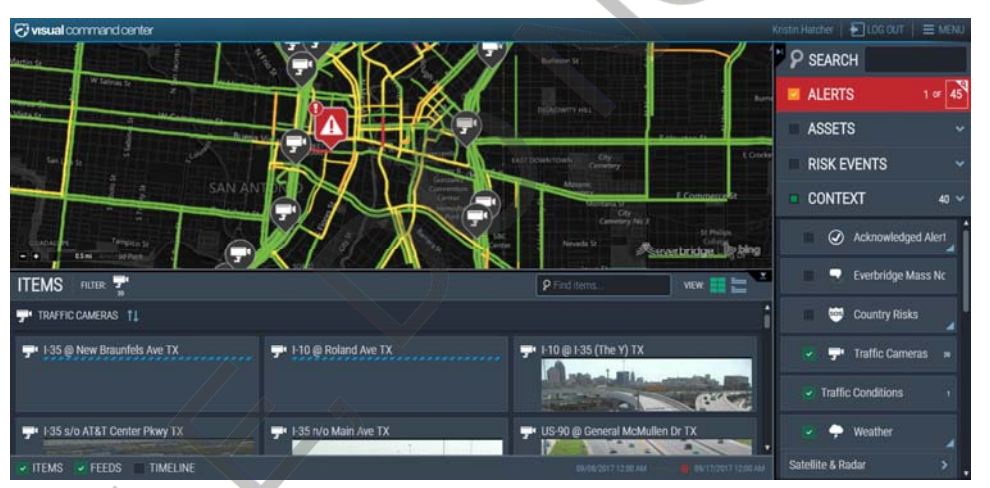

**NOTES:** 

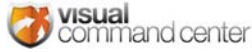

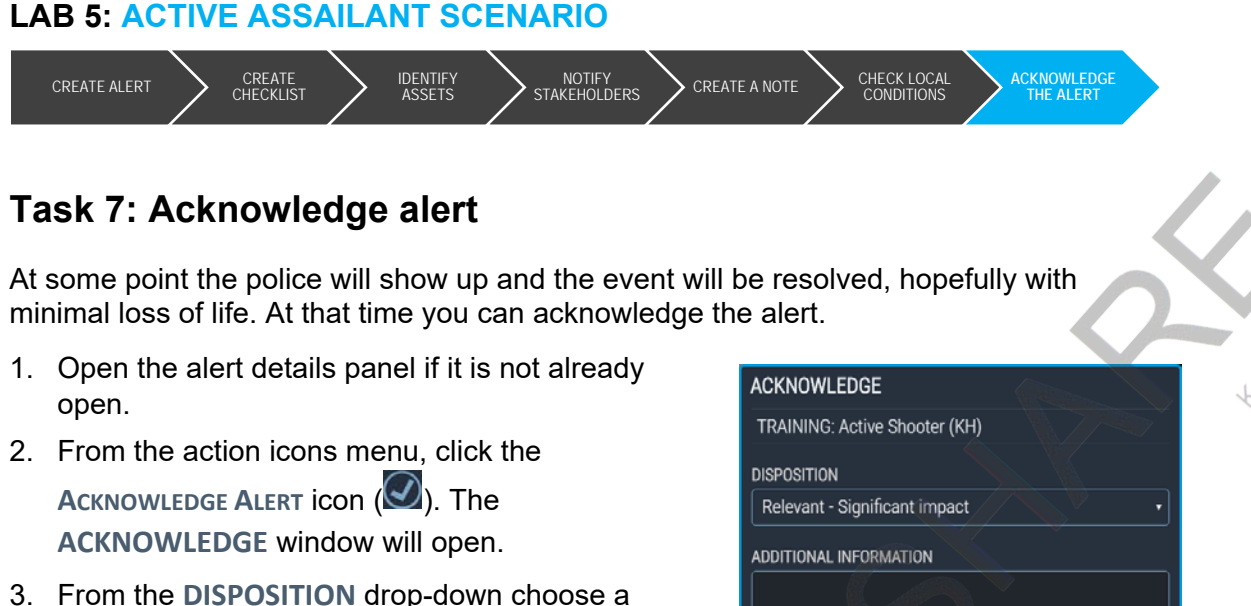

- 3. From the **DISPOSITION** drop-down choose a disposition that best matches the alert and your SOPs.
- 4. In the ADDITIONAL INFORMATION box you can enter any information you think is relevant and that is required by your SOPs. Your name and the date and time will be logged in the system, you don't have to put that information here.
- ACKNOWLEDGE ALERT
- Click the ACKNOWLEDGE ALERT button.

## Wrap Up

This scenario was taken from a real event called the Wakefield Massacre that happened on December 26, 2000. McDermott had been going through a divorce and his wages had been garnished – likely why he targeted HR and Accounting.

McDermott was found by police sitting calmly in the lobby and stated that he did not speak German. At trial, he stated that he was born without a soul and that God had allowed him to earn a soul by traveling back in time to kill Nazis.

He was found guilty of seven counts of first degree murder. He was sentenced to seven consecutive life sentences without the possibility of parole.

Note: This scenario covers the events of a workplace shooting, but not the aftermath. Employees will be traumatized, and business continuity threatened. Search for resources to help employees deal with trauma and add those options to your crisis plan, should an event occur.

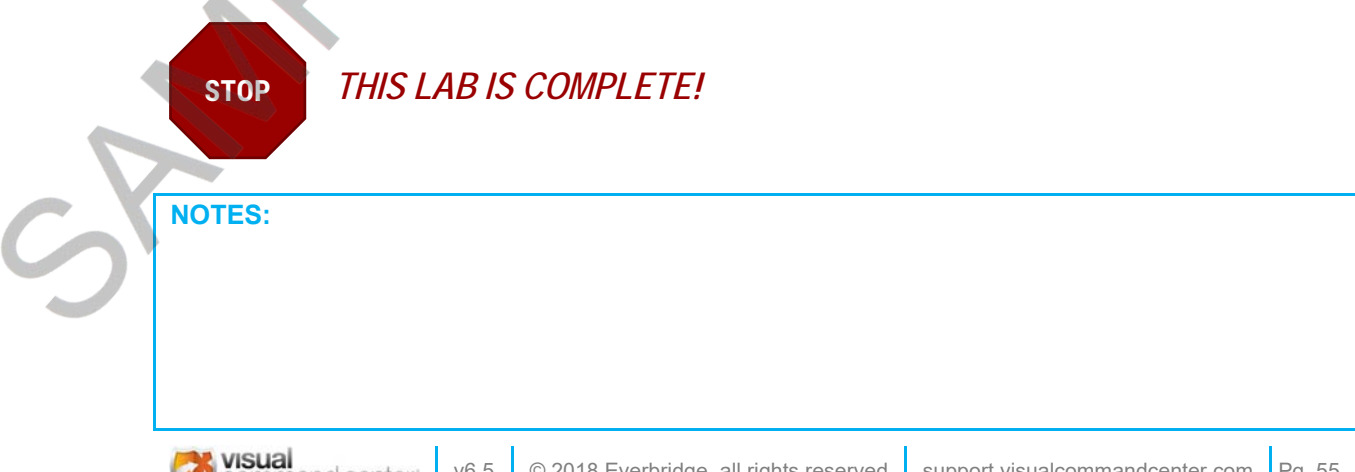

|   |        |  | S | t.HATCHER |
|---|--------|--|---|-----------|
|   |        |  |   |           |
| S | NOTES: |  |   |           |

# Lab 6: Launching Channels

# Summary

Visual Command Center provides several apps to enhance workflow and communication in the command center. Each of these apps can be opened in its own browser window as a "channel."

Note: This lab is intended to be used with training environments where all attendees have their own environments and won't override each other when displaying channels. If your training is not using separate environments, please ask your trainer for instruction.

# Lab Objectives

By the end of this lab you will be able to:

- View the available command center "rooms."
- Choose a room and activate the monitors in your channel.
- Assign apps or other data to display through channels on your command center wall.
- Set up and display a montage channel.
- Set up and display a status channel.
- Set up, display and modify a channel favorite.
- Save a channel preset, and quickly change between different presets.

## Lab Tasks

In this lab, you'll perform the following tasks:

- 1. Set up screens
- 2. Select a channel to display
- 3. Create a montage channel

4. Create a status channel

UNCHING CHANNELS

- 5. Create favorites
- 6. Create a channel presets

Go on to next page

#### NOTES:

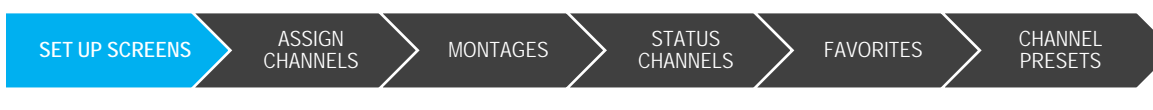

# Task 1: Launch screens

1. Open the **MENU** and in the **LAUNCH APPS** section of the **MENU**, select **CHANNELS**. The **CHANNELS** app will open in a new tab, and will display a "room" with screens arranged as you might see on your Command Center wall.

If you have multiple "rooms" set up, you can click the **ROOM** link at the upper left of the page and choose between different rooms.

| TOP LEFT          |        | CENTER               |      | TOP RIGHT            |      |
|-------------------|--------|----------------------|------|----------------------|------|
| Click to start up | SCREEN | CLICK TO START UP SC | REEN | CLICK TO START UP SC | REEN |
| BOTTOM LEFT       |        |                      |      | BOTTOM RIGHT         |      |
| CLICK TO START UP | SCREEN |                      |      | CLICK TO START UP SC | REEN |

2. All of the screens should say **CLICK TO START UP SCREEN**. Each one of the screens will need its own tab, and clicking a monitor will open a new tab that is ready to display VCC information. Click the **TOP LEFT** monitor to launch that tab.

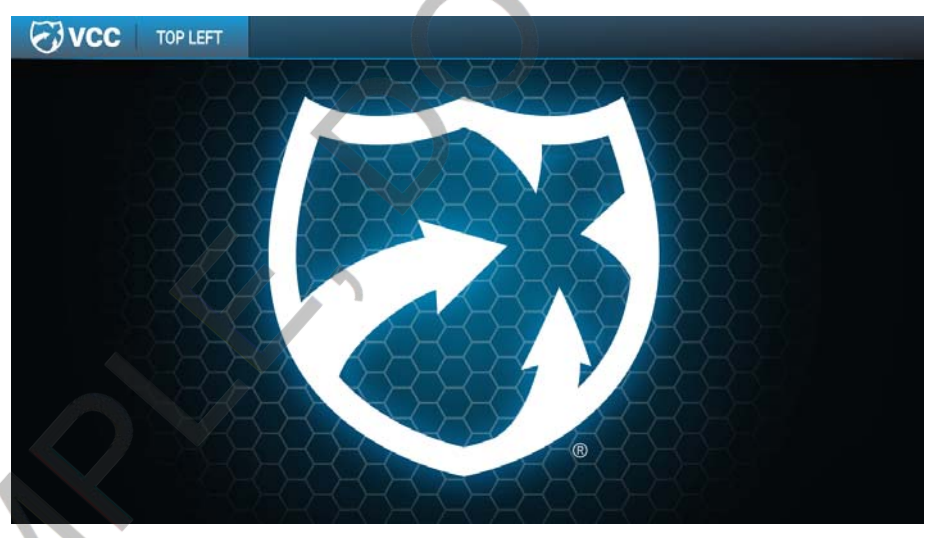

Your newly launched tab should look like the image above.

NOTES:

Pg. 58

v6.5

Go on to next page + HARON

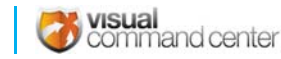

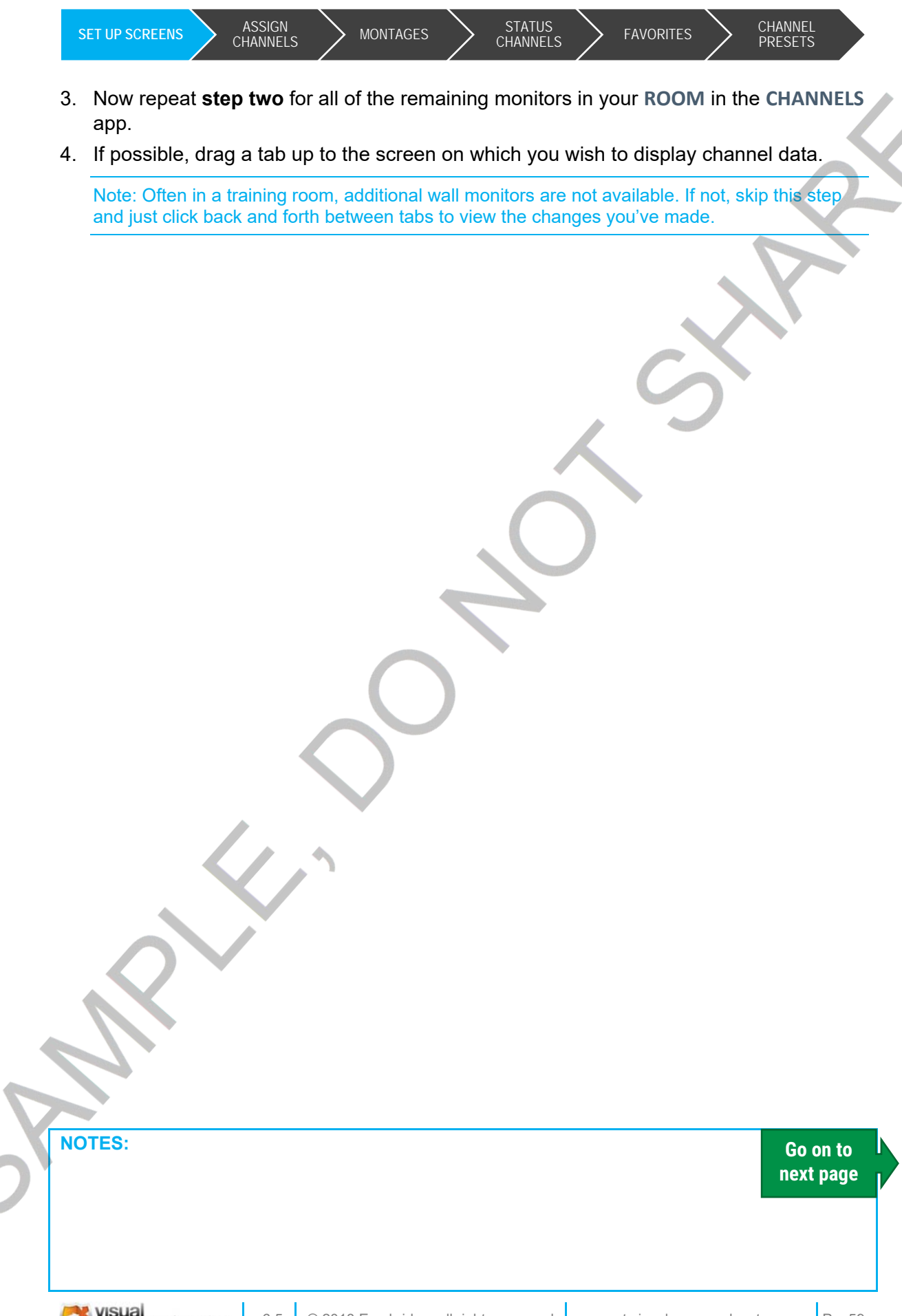

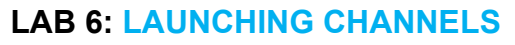

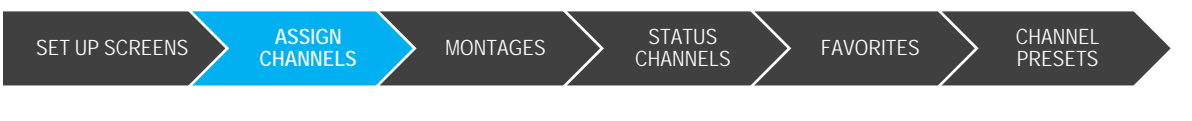

# Task 2: Select a channel to display

You have now set up your wall monitor screens to display different channels. The next step is to tell each channel what information you want to display.

1. Go back to the CHANNELS ROOM tab. Each channel should now be clickable.

| Svcc | CHANNELS ROOM: ORLANDO COMMAND CENTER - |  |                | VIEW: 📰 🚞 |                | CHANNEL PRESETS |
|------|-----------------------------------------|--|----------------|-----------|----------------|-----------------|
|      | TO                                      |  | CENTED         |           |                |                 |
|      | SELECT CHANNEL                          |  | SELECT CHANNEL |           | SELECT CHANNEL |                 |
|      |                                         |  |                |           | BOTTOM RIGHT   |                 |
|      | SELECT CHANNEL                          |  |                |           | SELECT CHANNEL |                 |
|      |                                         |  |                |           |                |                 |

2. Click one of the channels to assign something to display. The **SELECT A CHANNEL** page will open.

|                          | ROOM: OFLANDO COMMAND C   | ENTER                                                       |                                                             |
|--------------------------|---------------------------|-------------------------------------------------------------|-------------------------------------------------------------|
| SELECT A CHANNEL         | All                       | DISPLAY: TOP LEFT                                           | CREATE FAVORITE CREATE STATUS CHANNEL CREATE MONTAGE CHANNE |
| Channels                 |                           | ASSIGN A CHANNEL                                            |                                                             |
| <b>ALERTS</b>            |                           | Select a Channel from the list at left to assign the conter | t for this display.                                         |
| PEROPTICS                |                           |                                                             |                                                             |
| Status Channels          |                           |                                                             |                                                             |
| TEST STATUS C.           |                           |                                                             |                                                             |
| Status Displays          |                           |                                                             |                                                             |
|                          | ASSETS                    |                                                             |                                                             |
| AERIAL MAP               |                           |                                                             |                                                             |
| Favorites                |                           |                                                             |                                                             |
| STATUS CHANNEL           | 48 hours of alerts 48 HO_ |                                                             |                                                             |
| Active Alerts ACTIVE AL. | Default Peroptics DEFAU_  |                                                             |                                                             |
| Shift Notes SHIFT NOTES  | US Assets<br>US ASSETS    |                                                             |                                                             |
|                          |                           |                                                             | CANCE                                                       |

On the left is a list of all available CHANNELS, existing STATUS CHANNELS, STATUS DISPLAYS, and FAVORITES.

NOTES:

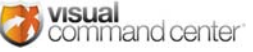

Go on to next page + HACHY

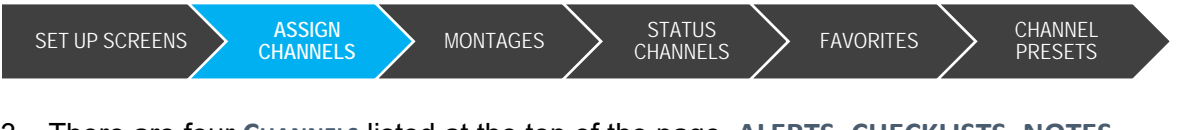

- 3. There are four CHANNELS listed at the top of the page, ALERTS, CHECKLISTS, NOTES, and PEROPTICS.
  - a. Click on **NOTES**.
  - b. Choose a note to display from the drop down menu.
  - c. Decide whether you want the note to autoscroll. By default, the note will autoscroll.
  - d. Click the ASSIGN CHANNEL button.

| VCC CHANNELS            | ROOM OPLANDO COMMAND CE   |                                                                                                    |                                                                                                    |
|-------------------------|---------------------------|----------------------------------------------------------------------------------------------------|----------------------------------------------------------------------------------------------------|
| SELECT A CHANNEL        | All                       | DISPLAY: TOP LEFT                                                                                                    | CREATE FAVORITE CREATE STATUS CHANNEL CREATE MONTAGE CHANNEL                                                                                     |
| Channels                |                           |                                                                                                    |                                                                                                    |
| ALERTS                  | CHECKLISTS                | Concession of Concession of Co |                                                                                                    |
| PEROPTICS               |                           | NOTES                                                                                                    |                                                                                                    |
| Status Channels         |                           | Record and display inform                                                                                                    | nation on screens inside or outside of the command center. This channel can display<br>ts. news mages, company loops and other content via HTML. |
| TEST STATUS C_          |                           | IRES.                                                                                                    |                                                                                                    |
| Status Displays         |                           |                                                                                                    |                                                                                                    |
|                         | ASSETS                    | CHANNEL SETTINGS                                                                                                    |                                                                                                    |
| AERIAL MAP              | GRID MAP                  | SELECT NOTE TO DISPLAY                                                                                                    |                                                                                                    |
| Favorites               |                           | Click to create a new Note                                                                                                    | Automatically scrolls the Note.                                                                                                    |
| STATUS CHANNEL          | 48 hours of alerts 48 HO_ | (you will exit the Channels application) AUTOSIZE                                                                                                    |                                                                                                    |
| Active Alerts ACTIVE AL | Default Peroptics DEFAU_  | Automatically resizes the Note's content to best fit the screen.                                                                                                    |                                                                                                    |
| Shift Notes SHIFT NOTES | US Assets US ASSETS       |                                                                                                    |                                                                                                    |
|                         |                           |                                                                                                    | ASSIGN CHANNEL CANCEL                                                                                                    |

- e. The **CHANNELS ROOM** will again appear, and the tab corresponding to the monitor you chose will display the note.
- 4. On another screen, follow the same steps as above, but assign Peroptics. Leave the **TOUR DRIVER** in Default (assuming you have an option).

Having a screen display Peroptics in Default mode will allow operators in your command center to use that monitor as "command view." Then, when operators are working alerts, they can send the alert to command view for all to see.

 Assign other channels as you wish, but leave two monitors unassigned for now. We'll use those in when we discuss Montages and Status Channels.

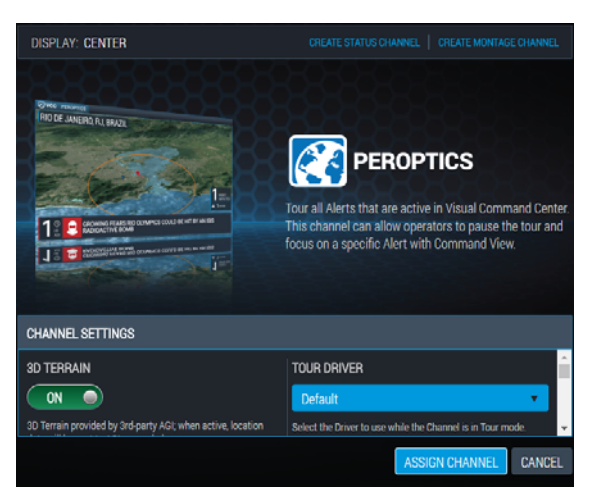

Go on to next page

NOTES:

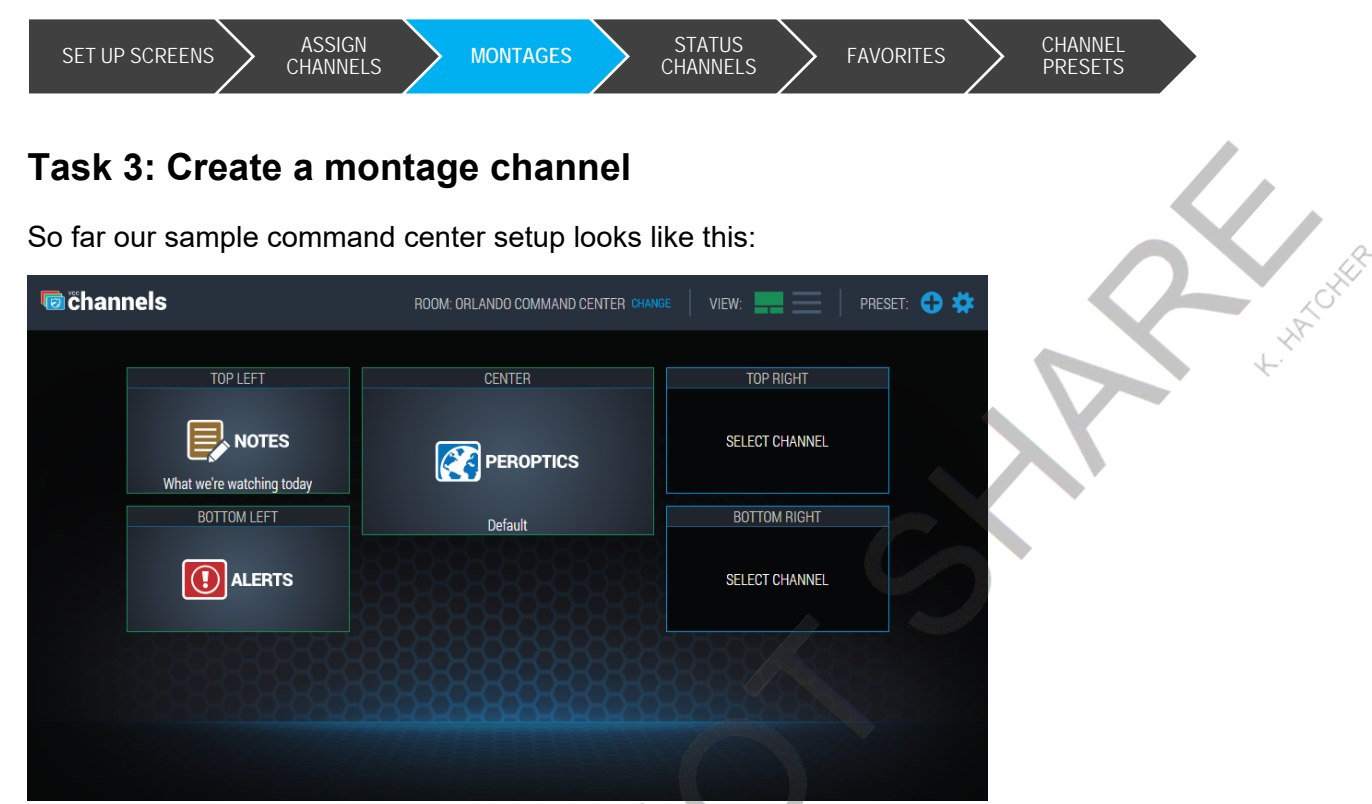

Now we'll work on setting up a montage channel. A montage is a channel that displays a rotating sequence of other channels in a selected order. Using a montage, you can share a single screen among multiple channels. In the Channels app, any existing montages are listed on the left side of the screen.

- 1. Go back to the CHANNELS tab.
- 2. Click one of the available channels. In the example room we are using, we'll choose the Top Right channel.

The Select A CHANNEL page will open.

3. To create a Montage, click the CREATE MONTAGE CHANNEL link in the top right of the SELECT A CHANNEL SCREEN.

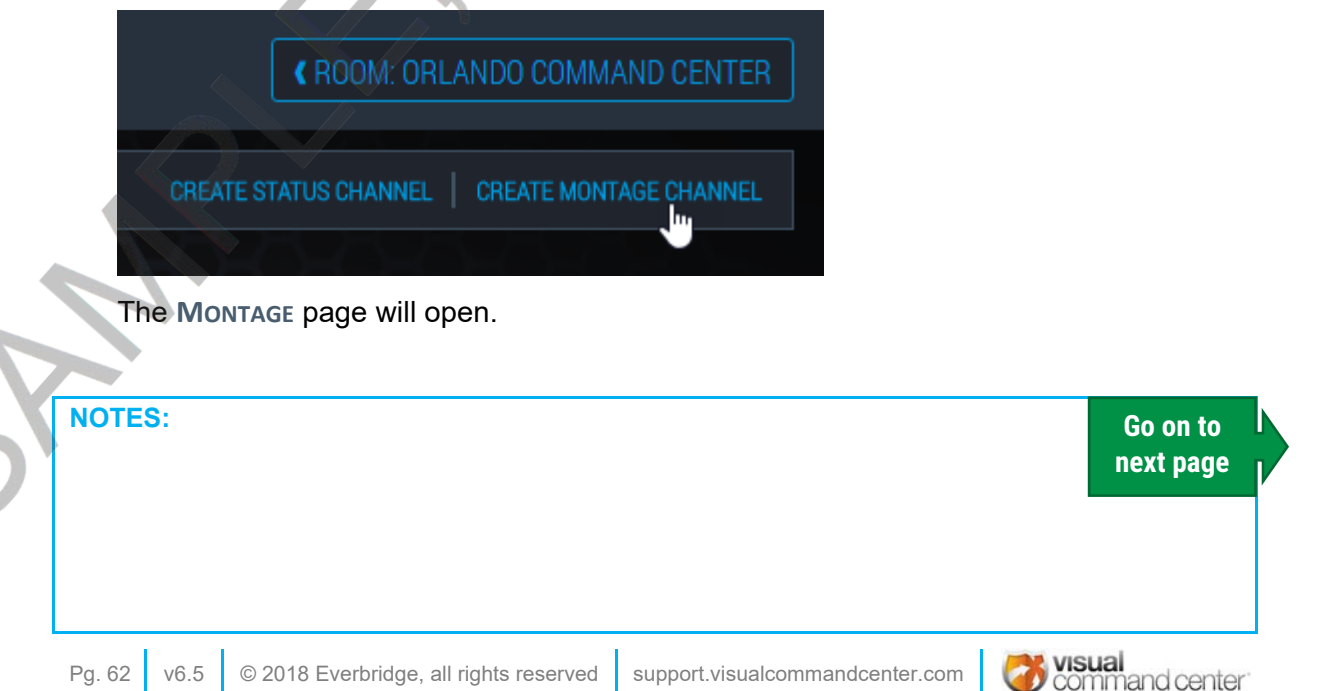

| SET UP SCREENS        | ASSIGN<br>CHANNELS | MONTAGES STATUS FAVORITES CHANNEL PRESETS                                                                                                    |
|-----------------------|--------------------|----------------------------------------------------------------------------------------------------|
| 🐻 channels            |                    | 5                                                                                                    |
| CLICK TO ADD CHANNELS |                    | DISPLAY: TOP RIGHT                                                                                                    |
| () ALERTS             | CHECKLISTS         | Select multiple Channels from the list at left to create a rotating sequence of content for this display. You can add multiple channels of the same type, and you will be able to drag your Channel choices into the order you want to see displayed. |
| PEROPTICS             |                    |                                                                                                    |
| RECENT<br>ALERTS      | ASSETS             | HANN                                                                                                    |
| AERIAL MAP            | GRID MAP           |                                                                                                    |
| KH Status             | Stat board 1       | * OPTIONS CAVE AND ASSIGN MONTAGE CANCEL                                                                                                    |

- 4. Enter a name for the Montage in the text box provided. We'll call ours "Sample Montage." (You can delete this montage later, if you wish).
- 5. Add different channels that you wish to have displayed in the montage. We've already used Alerts, Peroptics, and Notes in other channels, so let's choose the following:
  - a. Checklists
    - i. From the dropdown choose a checklist to display.
    - ii. Click to turn AUTOSCROLL on or off.

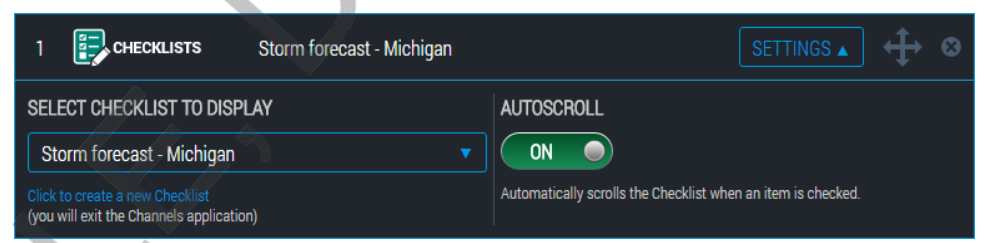

- b. Recent Alerts Displays the number of active alerts, acknowledged alerts, and risk events for a selected period of time.
  - From the dropdown choose an Asset GROUP to display. Asset GROUPS must be set up in Manager.
  - ii. Use the slider to set the **REPORTING WINDOW SIZE**. The reporting window defaults to 24 hours.

NOTES:

| SET UP SCR | EENS          | ASSIGN<br>CHANNELS       |             | MONTAGES             |    | STATUS<br>CHANNELS      | $\geq$   | FAVORITES  | $\geq$ | CHANNEL<br>PRESETS |       |
|------------|---------------|--------------------------|-------------|----------------------|----|-------------------------|----------|------------|--------|--------------------|-------|
|            | 2             | RECENT                   |             |                      |    |                         |          | SETTINGS 🔺 | ] 🕂    | 8                  |       |
|            | ASSET GR      | oup<br>s                 |             |                      | R  | EPORTING WINDO          | W SIZE   |            |        | 24<br>JPS          |       |
|            | Select the As | set Group to use, or sel | ect None to | report on all items. | Tł | ne amount of time to re | port on. |            |        |                    | HATCH |

- c. Aerial Map Displays a map showing the locations of active and recently acknowledged alerts.
  - i. From the dropdown choose an Asset GROUP to display. Asset GROUPS must be set up in Manager.
  - ii. Use the slider to set the **REPORTING WINDOW SIZE**. The reporting window defaults to 24 hours.
  - iii. Leave the DESATURATE, 3D TERRAIN, 2D ONLY MAP and ALWAYS SHOW RADAR options on their default settings.
  - iv. Turn on any additional FEEDS you wish to see on the map.

| 3 AERIAL MAP US Assets                                                                             | SETTINGS 🔺 🕂 😣                                                                                        |
|----------------------------------------------------------------------------------------------------|----------------------------------------------------------------------------------------------------|
| ASSET GROUP                                                                                        | REPORTING WINDOW SIZE                                                                                 |
| US Assets                                                                                          | - <b>E</b>                                                                                            |
| Select the Asset Group to use, or select None to report on all items.                              | The amount of time to report on.                                                                      |
| DESATURATE                                                                                         | 2D ONLY MAP                                                                                           |
| ON                                                                                                 | OFF                                                                                                   |
| Desaturates the basemap for better item visibility.                                                | Desaturates the basemap for better item visibility.                                                   |
| 3D TERRAIN                                                                                         | ALWAYS SHOW RADAR                                                                                     |
| ON                                                                                                 | OFF                                                                                                   |
| 3D Terrain provided by 3rd-party AGI; when active, location data will be<br>sent to AGI as needed. | Turn on to show weather radar for non-Weather items. When off, radar is only shown for Weather items. |
| FEEDS                                                                                              |                                                                                                    |
| Additional feeds to display in Tour or Command View.                                               |                                                                                                    |
| Amber Alerts OFF                                                                                   | HAZMAT Incidents                                                                                      |
| Aviation Incidents OFF                                                                             | Human Trafficking                                                                                     |

6. Now use the button to move Aerial Map to the top of the list of items to display in your montage. Do this by simply clicking the button on the Aerial Map and drag it to the top of the list.

| N | IOTES: | Go on to<br>next page |
|---|--------|-----------------------|
|   |        |                       |

| SET UP SCREENS        | ASSIGN<br>CHANNELS | MONTAG               | GES STA<br>CHAN                        | ATUS<br>NNELS F |                        | CHANNEL<br>PRESETS |       |       |
|-----------------------|--------------------|----------------------|----------------------------------------|-----------------|------------------------|--------------------|-------|-------|
| 🐻 channels            |                    |                      |                                        |                 |                        |                    |       | ۲     |
| CLICK TO ADD CHANNELS |                    | DISPLAY: TOP RIGHT   |                                        |                 |                        |                    |       | ά     |
| () ALERTS             | CHECK USTS         | AERIAL MAP US Assets | Montage                                |                 |                        |                    |       |       |
|                       |                    | 1 CHECKLISTS         | Storm forecast - Michigan<br>US Assets |                 |                        |                    | t. HR | NCHIN |
| RECENT                |                    |                      |                                        |                 |                        |                    |       | G CHA |
| AERIAL MAP            | GRID MAP           | COPTIONS             |                                        | SAVE AND        | DASSIGN MONTAGE CANCEL |                    |       | NNELS |

7. Now click the **SAVE AND ASSIGN MONTAGE** button. The Command Center room will appear with your new montage assigned to the appropriate monitor.

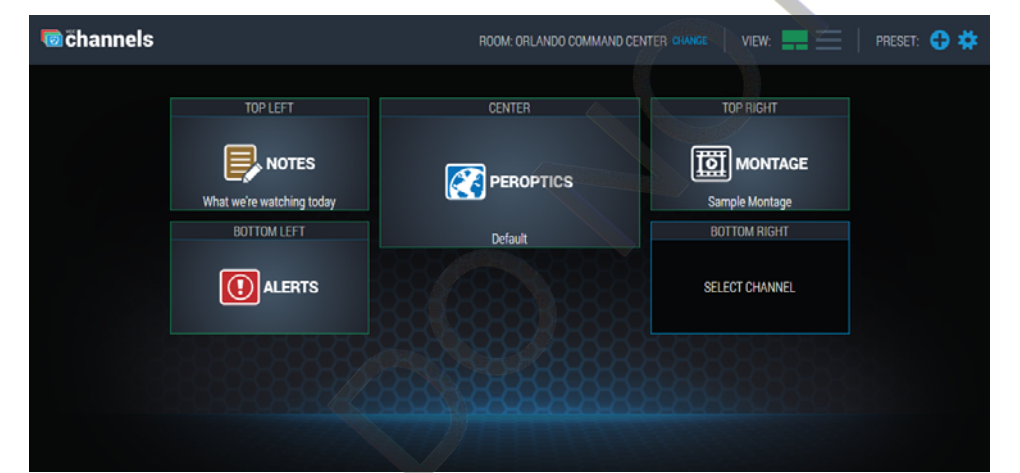

 NOTES:
 Go on to next page

 Image: Command center
 v6.5
 © 2018 Everbridge, all rights reserved
 support.visualcommandcenter.com
 Pg. 65

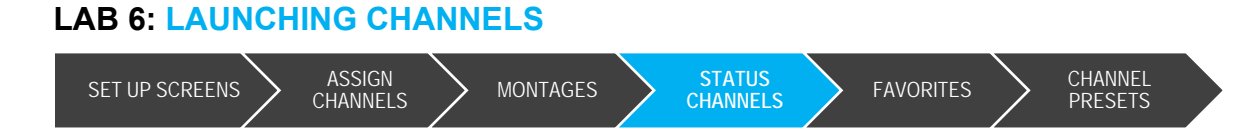

# Task 4: Create a status channel

On our last available monitor, we'll assign a Status Channel.

A Status Channel combines multiple other channels on one screen, dividing the screen area among them. It allows you to make efficient use of a wall screen.

- 1. Go back to the CHANNELS tab.
- 2. Click one of the available channels. In the example room we are using, we'll choose the Bottom Right monitor.

The SELECT A CHANNEL page will open.

3. To create a Status Channel, click the CREATE STATUS CHANNEL link in the top right of the SELECT A CHANNEL screen.

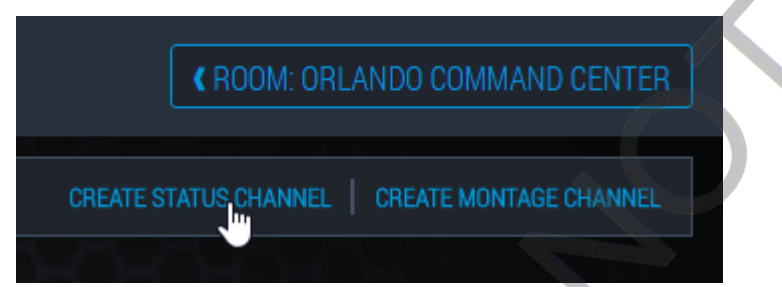

### The STATUS page will open.

| 🐻 channels            |            |                                |        |
|-----------------------|------------|--------------------------------|--------|
| CLICK TO ADD CHANNELS |            | DISPLAY, BOTTOM RIGHT          |        |
| alerts                | CHECKLISTS | Status Sample Status           |        |
| PEROPTICS             | NOTES      | Select a Channel               |        |
| RECENT<br>ALERTS      | ASSETS     |                                |        |
| AERIAL MAP            | GRID MAP   |                                |        |
|                       |            | SAVE AND ASSIGN STATUS CHANNEL | CANCEL |

4. Enter a name for the Status channel.

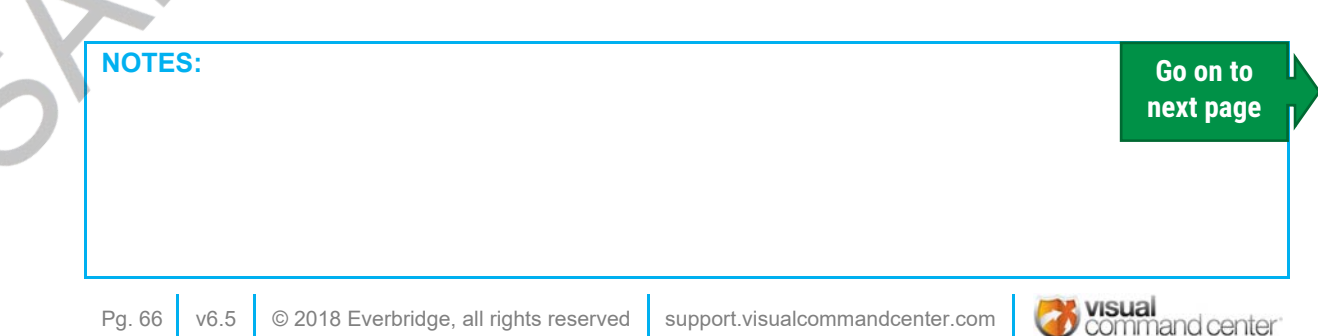

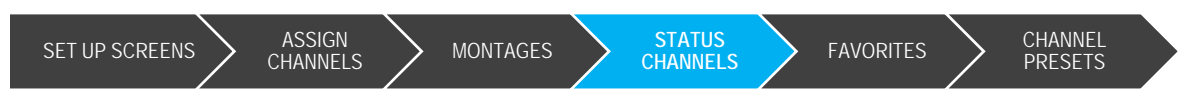

5. Your status channel may have been set up in a variety of ways. One common setup is the "quad," called the "standard" setup, which would divide the monitor into four sections and display something new in each section.

Let's choose the TALL setup. The TALL option will give us one longer section on the left, and two smaller sections on the right.

| DISPLAY: BOTTOM RIGHT |                  |                                |        |
|-----------------------|------------------|--------------------------------|--------|
| STATUS Sample Statu   | s                |                                |        |
|                       |                  | Select a Channel               |        |
| Layout<br>Tall Tall   | Select a Channel | Select a Channel               |        |
|                       |                  | SAVE AND ASSIGN STATUS CHANNEL | CANCEL |

- 6. Click the tall channel on the left to activate it, then choose a channel from those on the left. We haven't used the **RECENT ALERT** option yet, so let's assign that by clicking it. The settings will appear.
  - a. Enter a header above the settings to display the name of this status section. In our example, we'll call it US Assets Alerts.
  - b. From the dropdown choose an Asset GROUP to display. Asset GROUPs must be set up in Manager.
  - c. Use the slider to set the **REPORTING WINDOW SIZE**. The reporting window defaults to 24 hours.

|   | Enter Heading - limit 25 characters                            |                       |                                |                         |                       |  |
|---|----------------------------------------------------------------|-----------------------|--------------------------------|-------------------------|-----------------------|--|
|   | ASSET GROUP                                                    | R                     | EPORTING WINDOW SIZE           |                         |                       |  |
|   | US Assets                                                      |                       |                                | 24<br>HRS               |                       |  |
|   | None<br>Offices                                                | <del>ا</del> ت        | e amount of time to report on. |                         |                       |  |
|   | US Assets<br>Employee asset group<br>new york<br>Retail Assets |                       |                                |                         |                       |  |
|   |                                                                |                       |                                |                         |                       |  |
|   |                                                                |                       |                                |                         |                       |  |
| S | NOTES:                                                         |                       |                                |                         | Go on to<br>next page |  |
|   |                                                                |                       |                                |                         |                       |  |
|   |                                                                |                       |                                |                         |                       |  |
|   | Command center v6.5                                            | © 2018 Everbridge, al | l rights reserved              | support.visualcommandce | enter.com Pg. 67      |  |

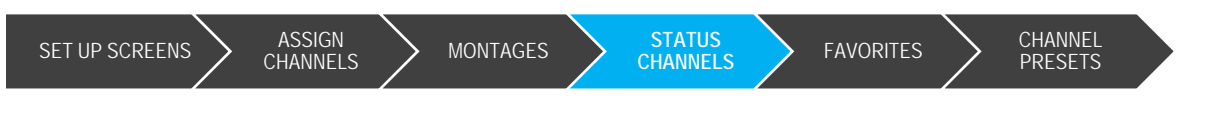

7. Next, in the upper-right quadrant of the channel we'll assign Notes, but this time we'll choose a different note. In this example I've chosen our notes on High Risk Travel, and I've called the section High Risk Travel.

Also click to turn AUTOSIZE and AUTOSCROLL off or on.

| High Risk Travel                                                       |                                 |  |
|------------------------------------------------------------------------|---------------------------------|--|
| SELECT NOTE TO DISPLAY                                                 | AUTOSCROLL                      |  |
| High Risk Travel                                                       |                                 |  |
| Click to create a new Note<br>(you will exit the Channels application) | Automatically scrolls the Note. |  |
| AUTOSIZE                                                               |                                 |  |
| ON                                                                     |                                 |  |
| Automatically resizes the Note's content to best fit the screen.       |                                 |  |

8. Select the final quadrant in the bottom-right of the channel. Here we'll assign a Grid Map. From the dropdown we'll choose the **ASSET GROUP** "Offices" and leave the **REPORTING WINDOW SIZE** on its default 24 hours. We'll title this Office Locations.

| Office Locations                                                                          |                       |
|-------------------------------------------------------------------------------------------|-----------------------|
| ASSET GROUP Offices Select the Asset Group to use, or select None to report on all items. | REPORTING WINDOW SIZE |
|                                                                                           |                       |

Note: If you go to the options button and change your layout, your currently assigned channels will remain assigned.

9. Click the Save and Assign Status Channel button to save and apply your changes.

command center

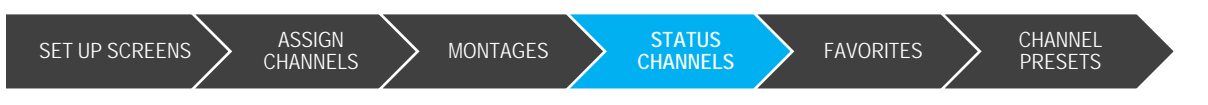

Our monitors are now all set up and running different channels. You can make changes to these at any time by clicking the channel you wish to modify.

**UNCHING CHANNELS** 

| <b>©</b> channels                       | ROOM: ORLANDO COMMAND CENTER CHANGE | VIEW: 📰 📄   PRESET: <table-cell-rows> 🗱</table-cell-rows> |
|-----------------------------------------|-------------------------------------|-----------------------------------------------------------|
| TOP I FET                               | CENTER                              | TOP RIGHT                                                 |
|                                         | PEROPTICS                           |                                                           |
| What we re watching today BOTTOM LEFT   | Default                             | BOTTOM RIGHT                                              |
|                                         |                                     | M- STATUS                                                 |
|                                         |                                     | Sample Status                                             |
|                                         |                                     |                                                           |
| 10-0-0-0-0-0-0-0-0-0-0-0-0-0-0-0-0-0-0- |                                     |                                                           |

Go on to the next task to learn how to save the room you just created as a "preset."

**NOTES:** Go on to next page

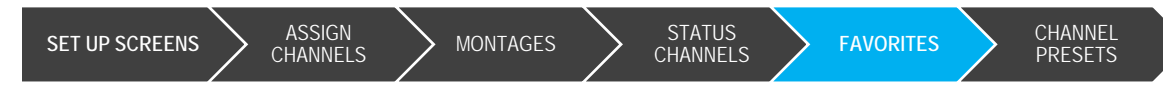

# Task 5: Create a channel favorite

Save a channel with all of its configuration settings as a favorite, and launch it on a screen or tablet with one click

## Save a Favorite Channel

- 1. Go back to the CHANNELS tab. Ensure that at least one monitor is activated and ready to display data.
- Click an active monitor to access the SELECT A CHANNEL page.
- 3. Choose a channel you wish to set as your favorite, including any options such as autoscroll or duration.
- 4. Click the CREATE FAVORITE link in the upper-right corner. A pop-up window will ask you to name the favorite. The name is limited to 25 characters. For the purposes of this lab, give the favorite your name (i.e., Dave's Fave).

| SAVE NOTES AS A FAVORITE                                                                    |                                                            |
|---------------------------------------------------------------------------------------------|------------------------------------------------------------|
| Enter Favorite Name                                                                         |                                                            |
| Limit 25 Characters                                                                         |                                                            |
| You can save this channel configuration as a favorite. Then you can select this favorite at | t any time to reload the channel and its current settings. |
|                                                                                             | SAVE AS FAVORITE CANCEL                                    |

- 5. Click the SAVE AS FAVORITE button.
- 6. The page will refresh and you will be able to change the FAVORITE NAME in the CHANNEL SETTINGS section if you wish. Click the ASSIGN CHANNEL button.
- 7. Now check that your new channel is displaying on the tab you activated.

## Launch a favorite channel

- 1. Close any active channel tabs you may have, so that your room has no active monitors.
- 2. In the upper-right corner of the page, find the FAVORITES link and click it.

| TOP LEFT                 | CENTER                   | TOP RIGHT                |
|--------------------------|--------------------------|--------------------------|
| CLICK TO START LP SCREEN | CLICK TO STAFT UP SCREEN | CLICK TO START UP SCREEN |
| BOTTOM LEFT              |                          | BOTTOM RIGHT             |
| CLICK TO START UP SCREEN |                          | CLICK TO START UP SCREEN |

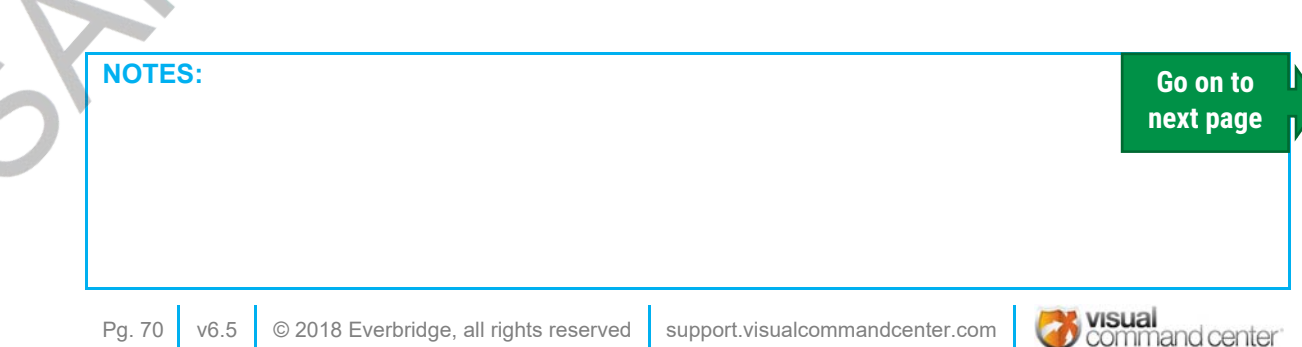

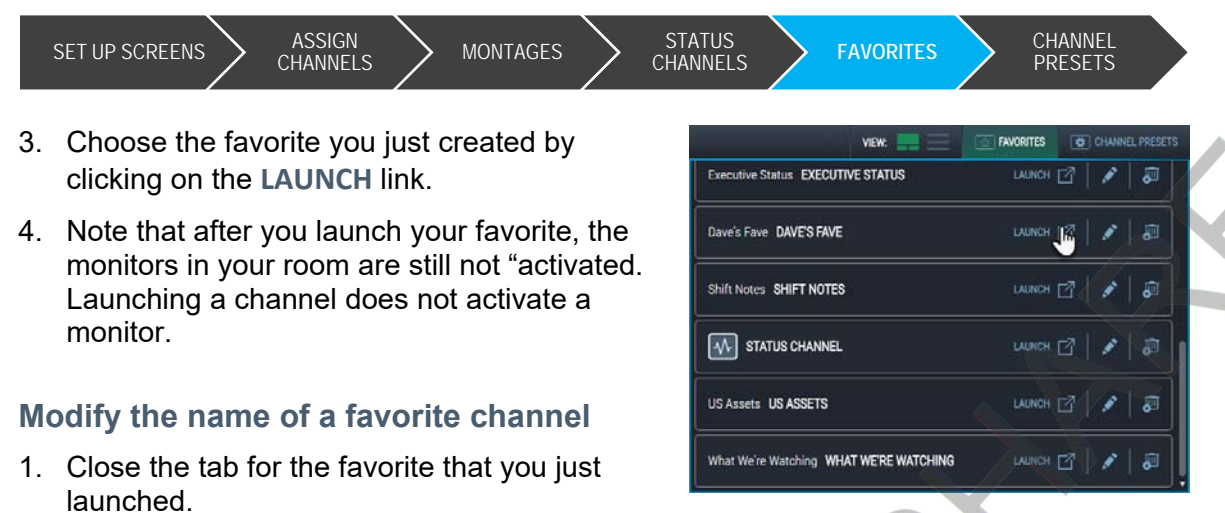

- 2. Click the FAVORITES link in the upper-right corner of the CHANNELS page.
- 3. Click the pencil icon () next to the favorite you created. The EDIT FAVORITE window will open.
- 4. Change the name of your favorite in some way, then click the SAVE FAVORITE button.

| EDIT FAVORITE       |                      |
|---------------------|----------------------|
| Dave's Fave 2       |                      |
| Limit 25 Characters | SAVE FAVORITE CANCEL |

## Modify the content of a favorites channel

- 1. Click a monitor to activate a tab. On the CHANNELS page, click the monitor you just activated to access the SELECT A CHANNEL page.
- 2. Find your Favorite and click to display its CHANNEL SETTINGS window.
- 3. Make any necessary adjustments to the favorite. For example, if your favorite channel is a note, choose a new note. If your favorite is the asset status display, choose a new reporting window size.
- 4. Click the SAVE AND ASSIGN CHANNEL button.
- 5. Check the active tab to see that your channel has been updated.

## Delete a favorites channel

- 1. Close any active channel tabs you may have, so that your room has no active monitors.
- 2. In the upper-right corner of the page, find the FAVORITES link and click it.

|   | NOTES: | Go on to<br>next page |  |
|---|--------|-----------------------|--|
| r |        |                       |  |
|   |        |                       |  |

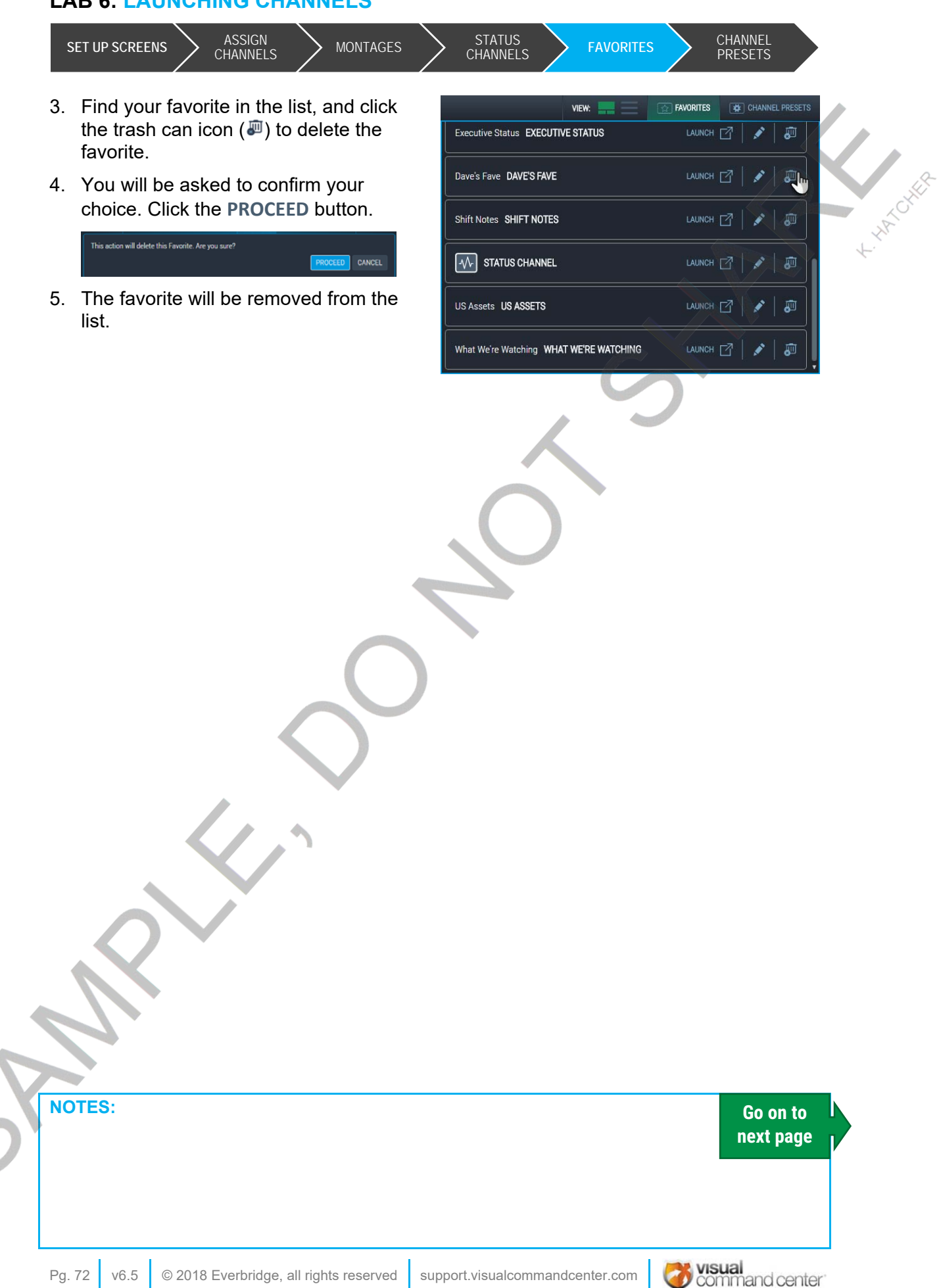
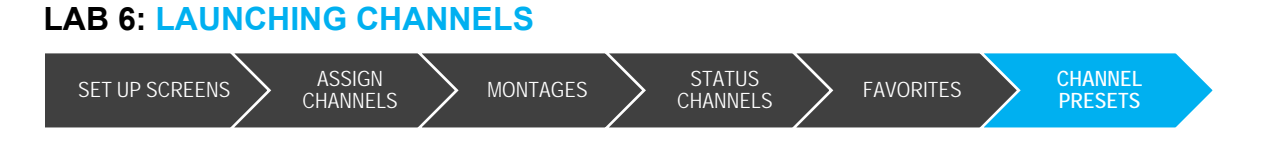

### Task 6: Create channel presets

"Presets" provide a way to save the settings from all of the screens in a room, and restore that state with a couple of clicks.

#### **Create a preset**

In the four previous tasks we've set up our screens with one view of channels that we might like to view again. Let's save those channels as a preset.

1. Set up your screens with a view of channels to save.

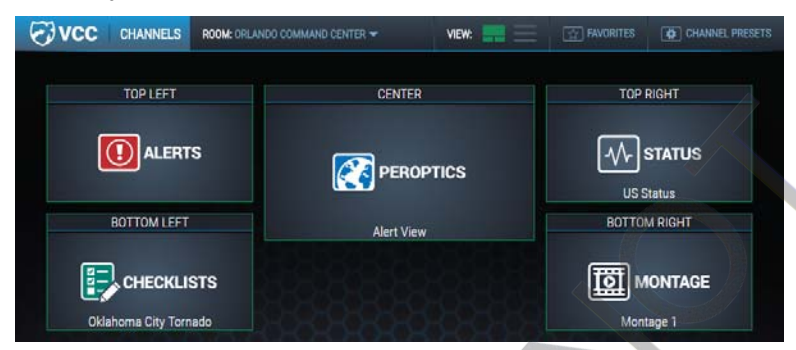

2. In the upper right corner of the CHANNELS page, click the CHANNEL PRESETS link. An option will appear to CREATE NEW PRESET. Click this link.

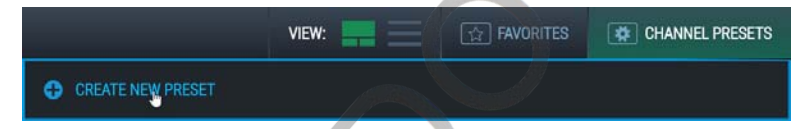

3. The **SAVE CURRENT ROOM AS PRESET** window will display. Enter a name for the preset. Note that your will be limited to 25 characters. For the purposes of this lab, use your own name to name the preset, i.e., Dave's Preset.

| SAVE CURRENT ROOM AS PRESET                                                                                                    |                                                                                                    |
|----------------------------------------------------------------------------------------------------|----------------------------------------------------------------------------------------------------|
| Dave's Preset                                                                                                    |                                                                                                    |
| Limit 25 Characters                                                                                                    | 12 C                                                                                                    |
| You can save this set of channel configurations and screen a:<br>Then you can select this preset at any time to reload these ch<br>lets you reuse an arrangement of channels and screens that y | ssignments as a preset view.<br>annels to their current screens with their current settings. This<br>rou find beneficial in a certain scenario or SOC posture. |
|                                                                                                    | SAVE AS PRESET CANCEL                                                                                                    |

4. Once you have entered a name you can click the **SAVE AS PRESET** button. A message will appear letting you know that your preset has been saved. Click the **OK** button.

| S | NOTES:        |      |                                        | Go<br>next                      | on to<br>page |  |
|---|---------------|------|----------------------------------------|---------------------------------|---------------|--|
|   | visual conter | v6.5 | © 2018 Everbridge, all rights reserved | support.visualcommandcenter.com | Pg. 73        |  |

#### LAB 6: LAUNCHING CHANNELS

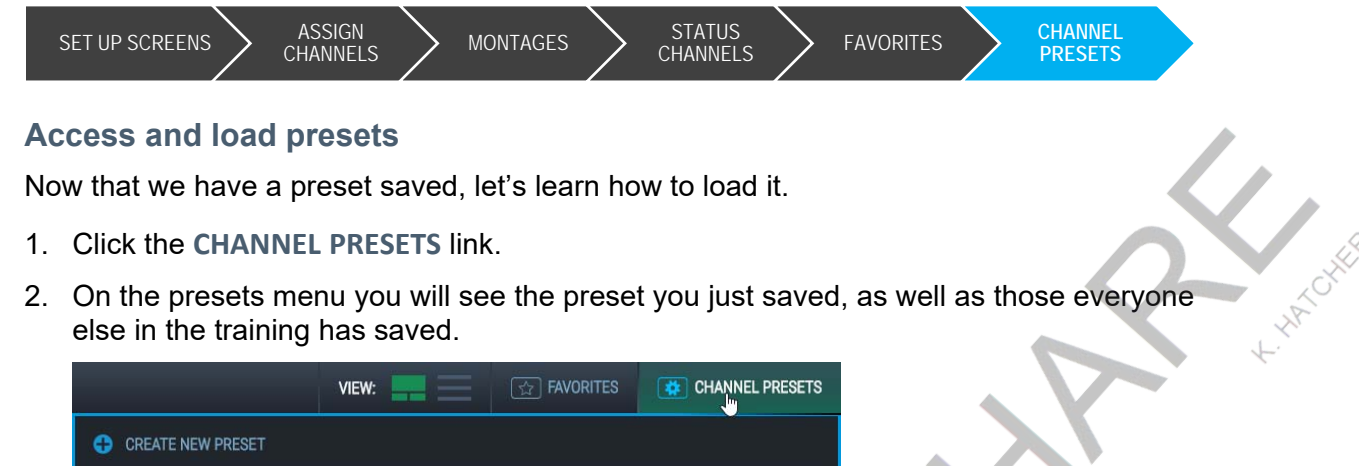

| CREATE NEW PRESET |                       |        |
|-------------------|-----------------------|--------|
| DAVE'S PRESET     | 5 Channels Assigned 🔻 | LOAD & |
| KRISTIN'S PRESET  | 5 Channels Assigned 🔻 | LOAD D |

- 3. Choose any other preset in the list, and click the LOAD button to load that preset.
- 4. Note how the monitors change the display of information based on the new preset.
- 5. Keep trying out new presets until you have the hang of it.

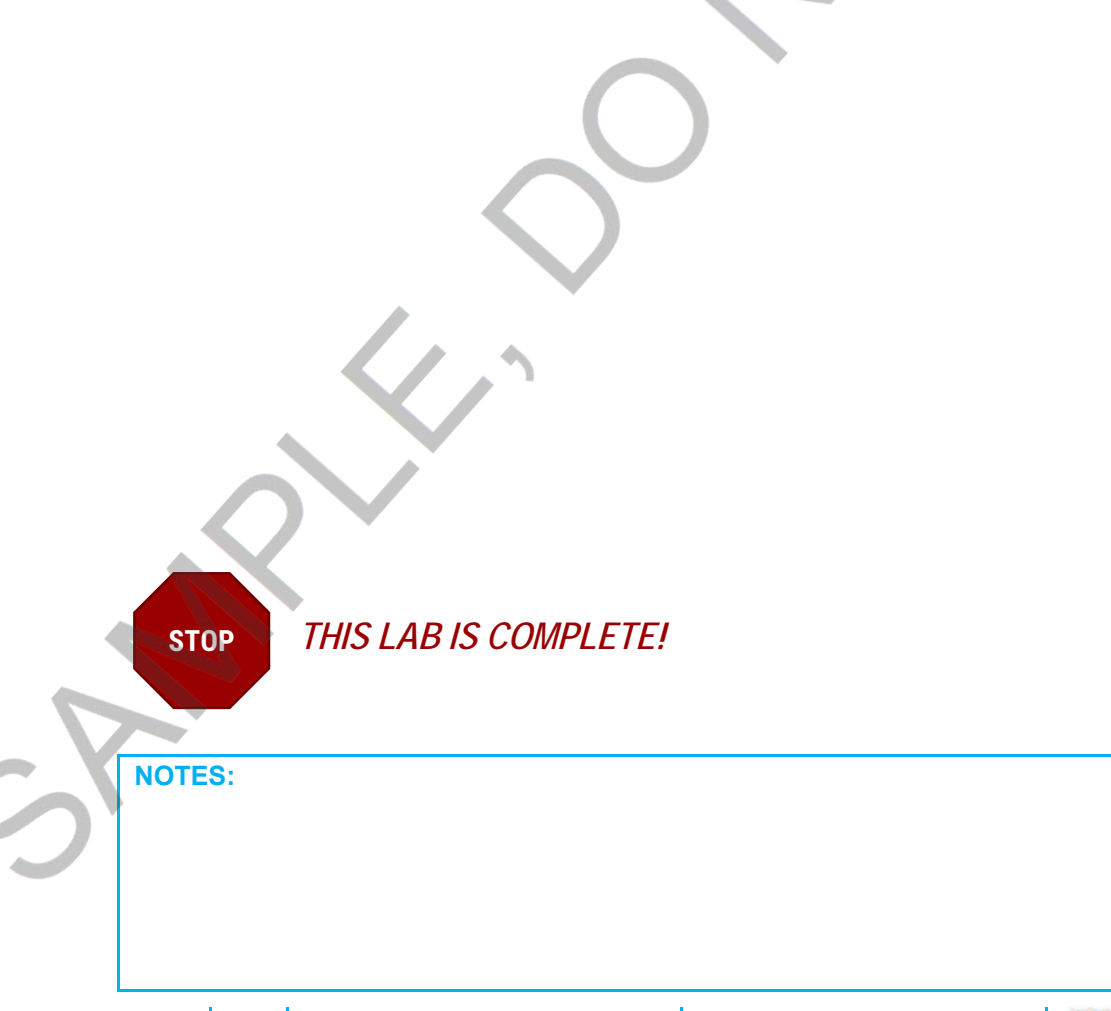

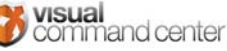

Pg. 74

v6.5

## Lab 7: Reporting

### Summary

Reports allow you to summarize details about events and your operations and communicate them to others. Using the report features in the Visual Command Center, you can create reports containing information about assets, risk events, or alerts, for specific event types, geographic areas, or time periods.

## Lab Objectives

By the end of this lab, you will be able to:

- Generate a report of details about one alert in PDF or Excel
- Generate a report on assets in an area in PDF or Excel
- Add states or countries to a query using the COUNTRIES OR US STATES feature
- Run a report including acknowledged alerts for a specific time period in PDF or Excel
- Set a time range on the timeline
- Generate a report of risk events of a certain type for a given time period
- Schedule a report to run at a specified time and be emailed to a given list of people

## Lab Tasks

- 1. Report on the details of one alert
- 2. Report on assets in an area
- 3. Create a shift report
- 4. Create a risk report
- 5. Schedule a report

| NOTES:        |      |                                        | Go<br>nex                       | on to<br>t page | ŀ |
|---------------|------|----------------------------------------|---------------------------------|-----------------|---|
|               |      |                                        |                                 |                 |   |
| visual conter | v6.5 | © 2018 Everbridge, all rights reserved | support.visualcommandcenter.com | Pg. 75          | - |

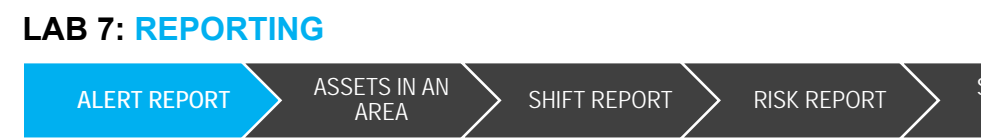

## Task 1: Create an alert report

For any alert, you can easily generate a report that lists the details, location, and assets affected. There are two ways to do this; and one report generates a PDF, and the other generates an Excel report.

CREATE REPORT

### Option 1: Generate an alert report as a PDF

- 1. Pick any active alert in the alert panel. (For the purposes of this exercise, select one that affects multiple assets if possible.) Click it to fly in to the alert.
- 2. Click the MENU button at the top-right of VCC.
- 3. Click the CREATE REPORT button (E).
- 4. The **CREATE REPORT** dialog will open. Choose Standard Reports\Alert Report from the dropdown.
- 5. The CREATE REPORT dialog will change to display the options for Alert reports. You may change any of the Options for the report, but for now we'll simply click the checkboxes to INCLUDE HISTORY and **INCLUDE DETAILS.**
- 6. Click the CREATE REPORT button.

The report will take a moment to generate, and then a message and DOWNLOAD button will appear.

7. Click the button to download the report and review the results.

Note: If you run this report for multiple alerts, the report will include all of the same information for each alert. I.e., the most recent alert will be listed first, along with any related assets. The next most recent alert will be listed next, along with any related assets, etc.

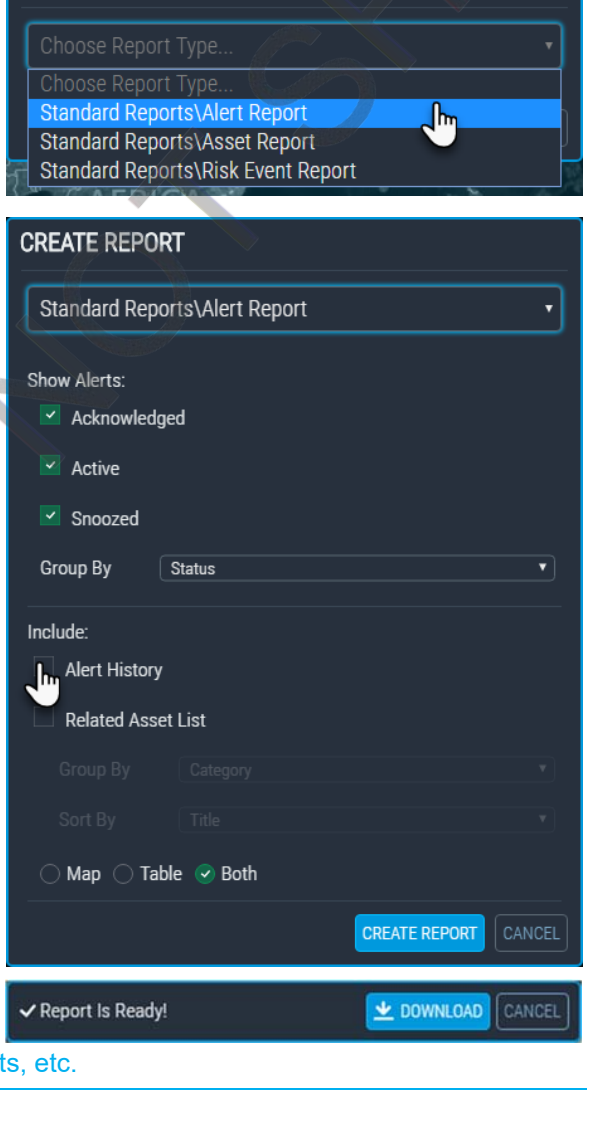

**NOTES:** Go on to next page visual

command center

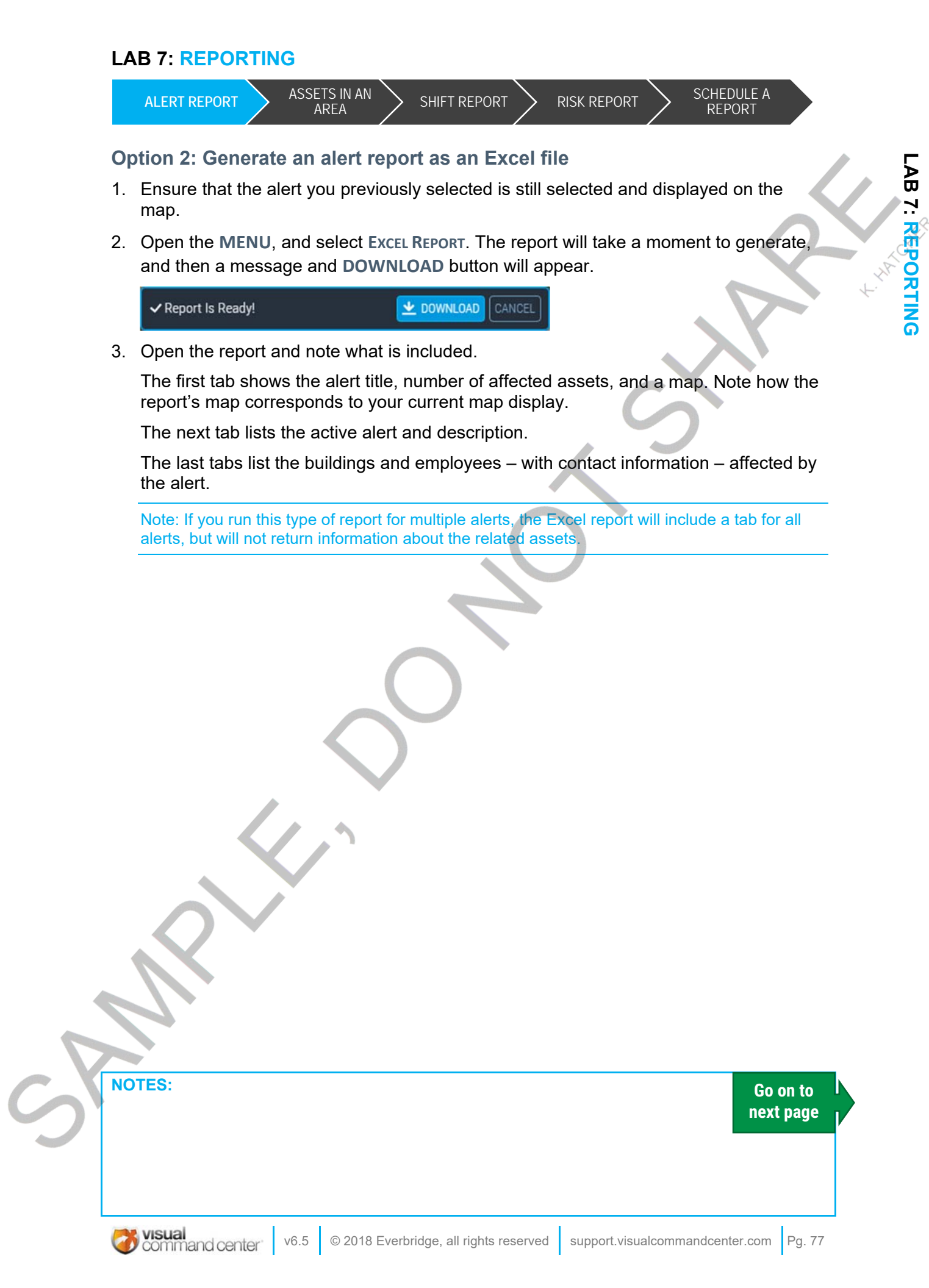

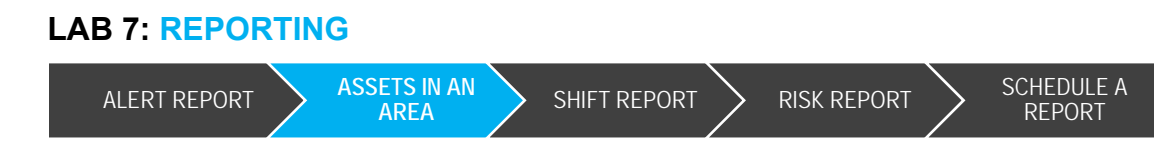

## Task 2: Report on assets in an area

At times, you may need to report on your assets. In this example, we'll imagine that a manger has come to you with a question: "I just heard on the news about a tornado in Oklahoma. Who do we have in that state today?" To answer the question, we'll use a boundary shape and a map query.

- 1. In the MENU, click the button to RESTORE VCC DEFAULT VIEW.
- 2. Turn on all of the feed items in the Assets feed. Under TRAVELERS (if you are tracking travelers), use the filter to select CURRENT TRAVEL. How many of each type of asset do you see listed in the ITEMS panel?
- 3. Pan and zoom the map until Oklahoma is as large as possible on your screen. Keep in mind that Oklahoma is actually in two separate pieces on the map.
- 4. In the FEED CONTROL panel, under CONTEXT, select US STATES.
- 5. Click on Oklahoma. The **STATE DETAILS** panel will open from the bottom of the screen.
- 6. On the left of the STATE panel, click the ADD AS AREA FILTER icon ().
- Oklahoma is now selected, and VCC wants to know if you want to add any additional states. You do not wish to add states, so uncheck the US STATES option in the CONTEXT feed group.
- 8. How many buildings, employees, and travelers are in the **FEED CONTROL** now?

| @www.loomardianter                        |                                                |                        |        |
|-------------------------------------------|------------------------------------------------|------------------------|--------|
|                                           | LL HATDIS                                      | P SEARCH               |        |
|                                           |                                                | ALERTS                 | 3 = 12 |
| 000000                                    | 0000 0000 00                                   | ASSETS                 |        |
|                                           | a port                                         | RISK EVENTS            |        |
|                                           |                                                | CONTEXT                |        |
|                                           | to coco a coco a                               | 3 = Harkare Mapping    |        |
|                                           | Plevebridge (b)                                | ung 🖉 🖉 🗸 US Railleen  |        |
| ITEMS HITE 🕂 🏆 🖓                          | Production and E                               | Algoria                |        |
| 1 HED TOWN 11                             |                                                | 27 Countries (+12 104) |        |
| Wing Paul<br>Wing Paul@stremate works.com | Blake Jones<br>Blake Jones@adventure works.com | - DispingLanes         |        |
| 19                                        |                                                | φ Pen                  |        |
| ✓ etants 11                               |                                                | Courties               |        |
| 2 L1317 TOHREON (2 Singer)                |                                                |                        | 1      |
| TIME SPEEDS IN THELME                     |                                                | US Countiers           |        |

command center

- 9. Open the MENU, and select EXCEL REPORT.
- 10. The report will generate, and when complete you can click the **DOWNLOAD** button. This will send the report to your **DOWNLOADS** folder, or wherever you have your system set to store downloads.

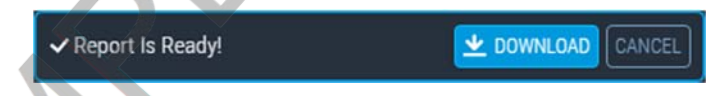

11. Open the report and note what is included. There should be a summary tab with a screenshot of the VCC map, and tabs for each asset type you had turned on and displayed.

NOTES: Go on to next page

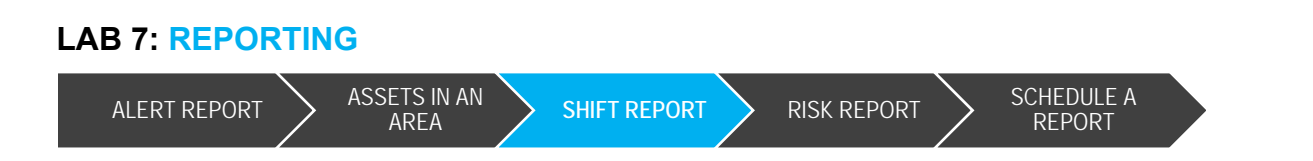

## Task 3: Create a shift report

You can create a report that covers a specific time period. In this example, you'll use the timeline with the report tools to create a report of alerts issued and handled during an eight-hour shift. Creating a shift report is a great way to communicate to the next shift, as well as keep track of the alerts you've handled over time.

There are two ways to do this; and one report generates a PDF, and the other generates an Excel report.

#### **Option 1: Generate a shift report as a PDF**

- 1. From the MENU, click the RESTORE VCC DEFAULT VIEW button.
- 2. Change the base map, if desired; if you include a map in your report, it will use the current map style.
- 3. Pan and zoom so the alerts you want to include are within the current map view. If your area of interest is the whole world, zoom out to view the whole world.
- At the bottom-right of the TIMELINE, click the SET RANGE control.

The calendar options will appear, allowing you to choose a start and end date for your report. Set the timeline for a range starting 8 hours ago, and ending on the current day and time.

5. Click the **OK** button. The calendar controls will disappear and the timeline will be set for the previous 8 hours.

| 4 | <b>A</b> P | PRIL 20 |  | Þ | 4 | N | AY 20 |  | Þ   |
|---|------------|---------|--|---|---|---|-------|--|-----|
|   |            |         |  |   |   |   |       |  | Sat |
|   |            |         |  |   |   |   |       |  |     |
|   |            |         |  |   |   |   |       |  |     |
|   |            |         |  |   |   |   |       |  |     |
|   |            | 25      |  |   |   |   |       |  |     |
|   |            |         |  |   |   |   |       |  |     |
|   |            |         |  |   |   |   |       |  |     |

- In the CONTEXT feed group, turn on the ACKNOWLEDGED ALERTS feed. Only the feed(s) you have on are included in the report.
- 7. Since we only want acknowledged alerts in this report and not any active alerts, click the checkbox for the **ALERTS** feed group. This will hide all active alerts from the map.
- 8. Click the **MENU** button in the upper right of the map.
- The CREATE REPORT dialog will open. Choose Standard Reports\Alert Report from the dropdown.

| NOTES: |  |  | Go on to<br>next page |
|--------|--|--|-----------------------|
|        |  |  |                       |

### LAB 7: REPORTING

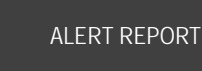

**NOTES:** 

ASSETS IN AN

SHIFT REPORT

**RISK REPORT** 

SCHEDULE A REPORT

HATCH

10. The CREATE REPORT dialog will change to display the options for Alert reports. You may change any of the **OPTIONS** for the report, but for now we'll simply click the checkboxes to INCLUDE HISTORY and **RELATED ASSET LIST.** 

AREA

- 11. Click the **CREATE REPORT** button.
- 12. The report will take a moment to generate, and then a message and **DOWNLOAD** button will appear.
- 13. Click the button to download the report. The report will be saved in your Downloads folder, or wherever you have your system set to save downloaded files. Review the results.

| Standard Reports\Alert Report |  |
|-------------------------------|--|
| how Alerts:                   |  |
| Acknowledged                  |  |
| Active                        |  |
| Snoozed                       |  |
| Group By Status               |  |
| nclude:                       |  |
| Alert History                 |  |
| Related Asset List            |  |
|                               |  |
|                               |  |
|                               |  |

Go on to next page

visual

command center

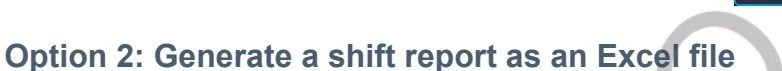

- 1. With your map and Timeline still set for 8 hours, and acknowledged reports still turned on, open the MENU, and select Excel REPORT.
- 2. The report will take a moment to generate, and then a message and DOWNLOAD button will appear.

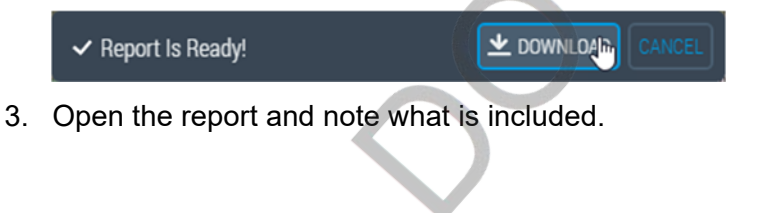

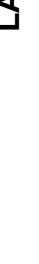

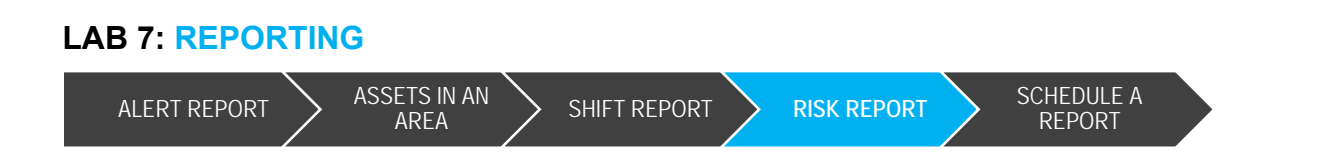

## Task 4: Create a risk report

In the previous exercises, you practiced filtering report content by time and by geographic area. In this task, you'll combine those activities to create a report of terrorism events for the past 5 days in the U.S.

#### **Option 1: Generate a Risk Event report as a PDF**

- 1. From the MENU, click the RESTORE VCC DEFAULT VIEW button.
- 2. In the **RISK EVENTS** feed group, turn on the **TERRORISM AND SUSPICIOUS ACTIVITY** feed. Remember, only the feed(s) you have on are included in the report.
- 3. Pan and zoom the map so you have the United States roughly in view, including Alaska and Hawaii.
- 4. In the FEED CONTROL panel, under CONTEXT, select COUNTRIES.
- 5. Click on the United States. The **COUNTRY DETAILS** panel will open from the bottom of the screen.
- 6. On the left of the details panel, click the ADD as AREA FILTER icon (61).
- 7. The United States, including Alaska, Hawaii and the Midway Islands, is now selected. Note that US territories are not selected, but you may add them if you wish. Once you are done adding countries, uncheck the **COUNTRIES** option in the **CONTEXT** feed group.
- 8. At the bottom-right of the TIMELINE, click the SET RANGE control.
- 9. The calendar options will appear, allowing you to choose a start and end date for your report. Set the timeline for a range starting 5 days ago, and ending on the current day and time.
- 10. Click the **OK** button. The calendar controls will disappear and the timeline will be set for the previous 5 days.
- 11. Click the MENU button at the top-right of VCC.
- 12. Click the CREATE REPORT button (🔛).
- 13. The CREATE REPORT dialog will open. Choose STANDARD REPORTS RISK EVENT REPORT from the dropdown.

| 4    |      |    |  | Þ | 4     |      |     |  | Þ   |
|------|------|----|--|---|-------|------|-----|--|-----|
|      |      |    |  |   | Sun   |      | Wed |  | Sat |
|      |      |    |  |   | 29    |      |     |  |     |
|      |      |    |  |   | 6     |      |     |  |     |
|      |      |    |  |   | 13    |      |     |  |     |
|      |      | 25 |  |   | 20    |      |     |  |     |
|      |      |    |  |   | 27    |      |     |  |     |
|      |      |    |  |   | 3     |      |     |  |     |
| 2:00 | MA ( |    |  |   | 12:00 | D AM |     |  |     |

05/04/2018 12:00 AM

04/25/2018 12:00 AM

| CREATE REPORT                                                                        |       |
|--------------------------------------------------------------------------------------|-------|
|                                                                                      |       |
| Choose Report Type<br>Standard Reports\Alert Report<br>Standard Reports\Asset Report |       |
| Standard Reports\Risk Event Rep                                                      | ort 🕁 |

NOTES:

Go on to next page

#### LAB 7: REPORTING

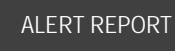

ASSETS IN AN

SHIFT REPORT

**RISK REPORT** 

Standard Reports\Risk Event Report

(none)

CREATE REPORT

Group By

Rollup Items

Include Map

nclude Table

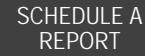

CREATE REPORT

14. The **CREATE REPORT** dialog will change to display the options for Risk Event reports. From the dropdown choose a **GROUP By** option. Check the boxes to INCLUDE MAP and INCLUDE TABLE, and if item rollups (ask your instructor if you don't know what this is) are set up in your environment, click the **ROLLUP ITEMS** option as well.

| 15 Click the CPEATE PEDOPT button The     |              |
|-------------------------------------------|--------------|
| IJ. CIICK THE CREATE REPORT DUTION. THE   |              |
| report will begin to generate, and when   |              |
| finished click the DOWNLOAD button.       |              |
| Open the report and note what information | is included. |

AREA

### **Option 2: Generate a Risk Event as a PDF**

- 1. With the Map and Timeline still set for the previous report, open the MENU and select EXCEL REPORT.
- 2. The report will take a moment to generate, and then a message and DOWNLOAD button will appear.

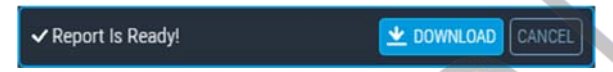

3. Click the button to download the report and review the results.

| N  | OTES: | :    |                                        |                                 | Go on to<br>next page |
|----|-------|------|----------------------------------------|---------------------------------|-----------------------|
|    |       |      |                                        |                                 |                       |
| Pa | . 82  | v6.5 | © 2018 Everbridge, all rights reserved | support.visualcommandcenter.com | visual                |

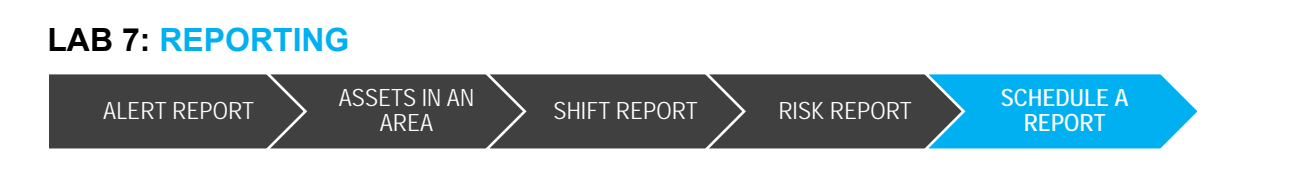

## Task 5: Schedule a Report

You may wish to schedule VCC to email certain stakeholders an automatically generated report about the alerts your team has processed in the last 24 hours. Or perhaps you want to have the system email you a report of all items that came in overnight. VCC now allows you to schedule such reports.

- 1. From the MENU choose REPORTS. The REPORTS app will open in a new tab.
- 2. In the upper-right corner of the page, click the NEW REPORT button. The CREATE REPORT dialog will open.
- In the REPORT NAME field, enter <your name> Daily Alert Report, or whatever you might name a report of the alerts your team has handled in the last 24 hours.
- 4. From the **REPORT TYPE** dropdown, choose the type of report you wish to generate. In this case, choose **ALERT REPORT**. New information will appear on the screen.
- 5. Starting on the left side of the screen in the **GENERAL** section, you can modify the report name if you wish. Also, you can choose which type of alerts to include in the report. By default, all active, acknowledged and snoozed alerts will be included. In this report, we don't want to see active alerts, we only want alerts that have been worked on. Uncheck the **ACTIVE** checkbox under **SHOW ALERTS**.

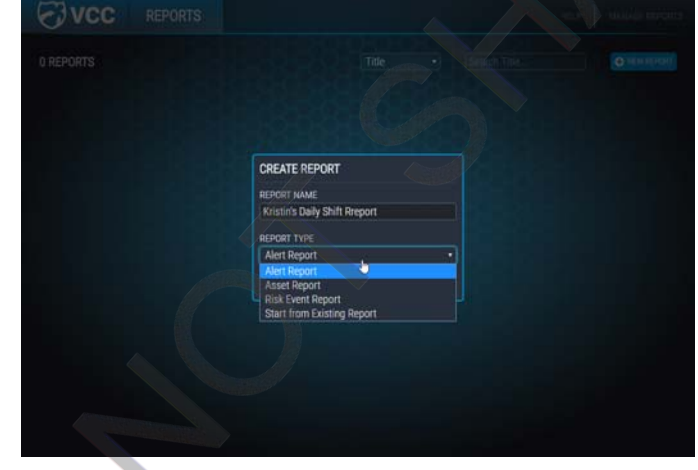

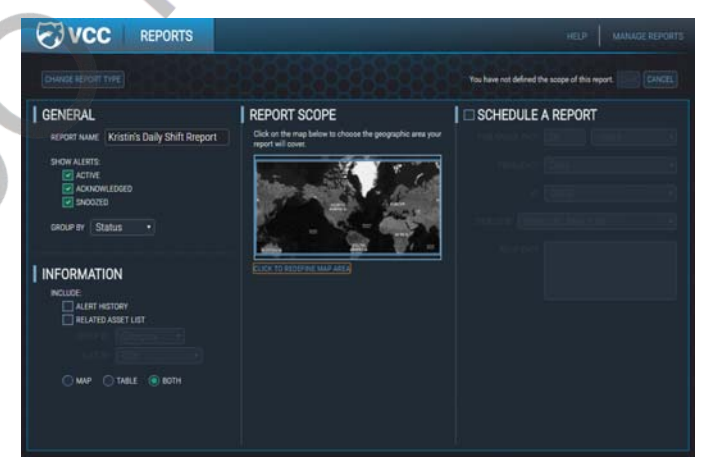

6. In the **GROUP** BY field, you can choose to group the alerts by their status (active, acknowledged or snoozed) or you can choose to group them by disposition. Since these alerts are all acknowledged or snoozed, let's choose to group by disposition.

| NOTES: |  | Go on to<br>next page |
|--------|--|-----------------------|
|--------|--|-----------------------|

#### LAB 7: REPORTING

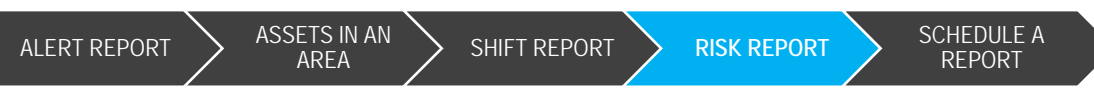

7. In the INFORMATION section we can choose to include alert history (the alert LOG) and/or the related asset list (the assets affected by the alert). For the purposes of this report, let's choose to include the ALERT HISTORY but not the assets.

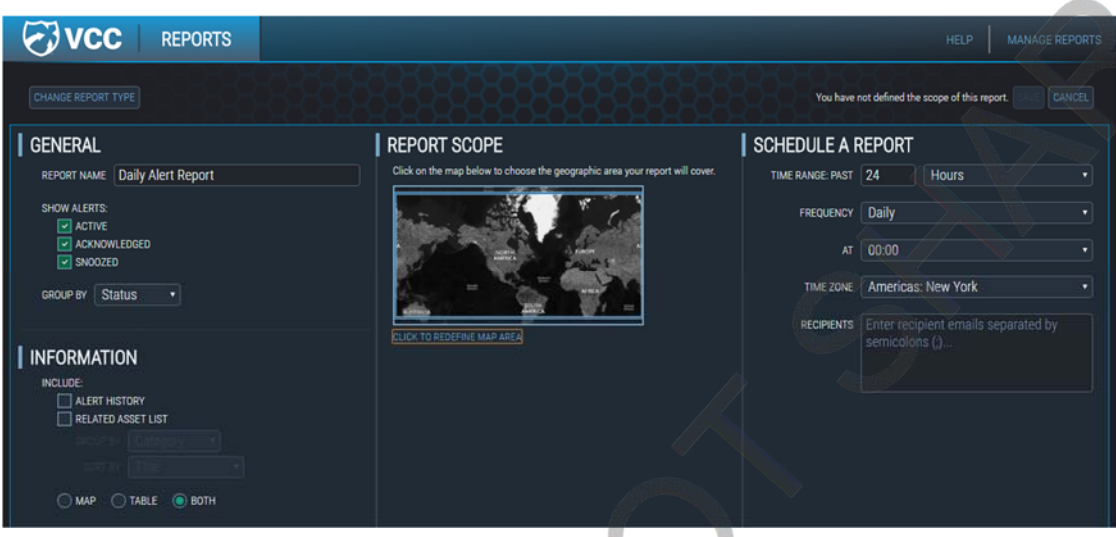

- 8. You will want to include both the MAP and the TABLE (the report data) in your report, so leave those options as-is.
- 9. In the center of the page is the REPORT SCOPE section. This is where you can tell VCC which areas of the world you want the report to include, and where you can turn on/off feeds and filters for the data to be included in your report. Click the CLICK HERE TO REDEFINE MAP AREA link under the picture of the VCC map. This will bring up the VCC Operator

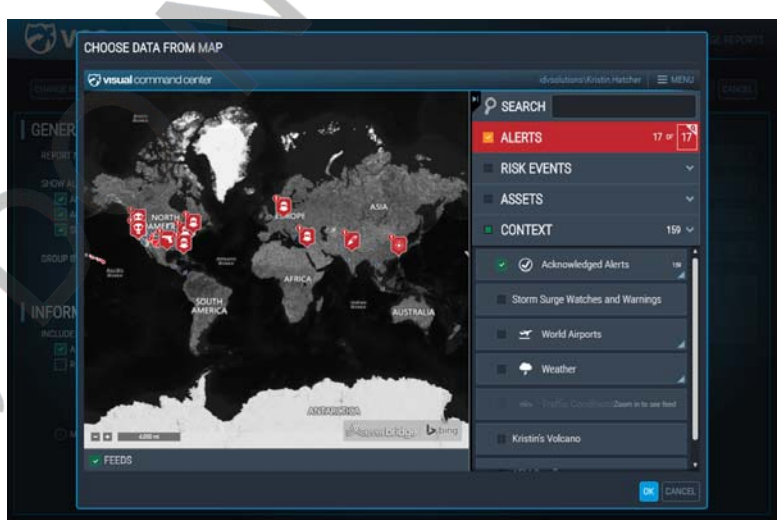

view in a window, and you can choose what to include.

- Since we don't want to include currently active alerts, uncheck the checkbox in the а. ALERTS feed group.
- Since we want to include acknowledged alerts, open the CONTEXT feed group and b. turn on the ACKNOWLEDGED ALERTS feed.

**NOTES:** 

Go on to next page

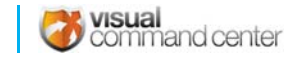

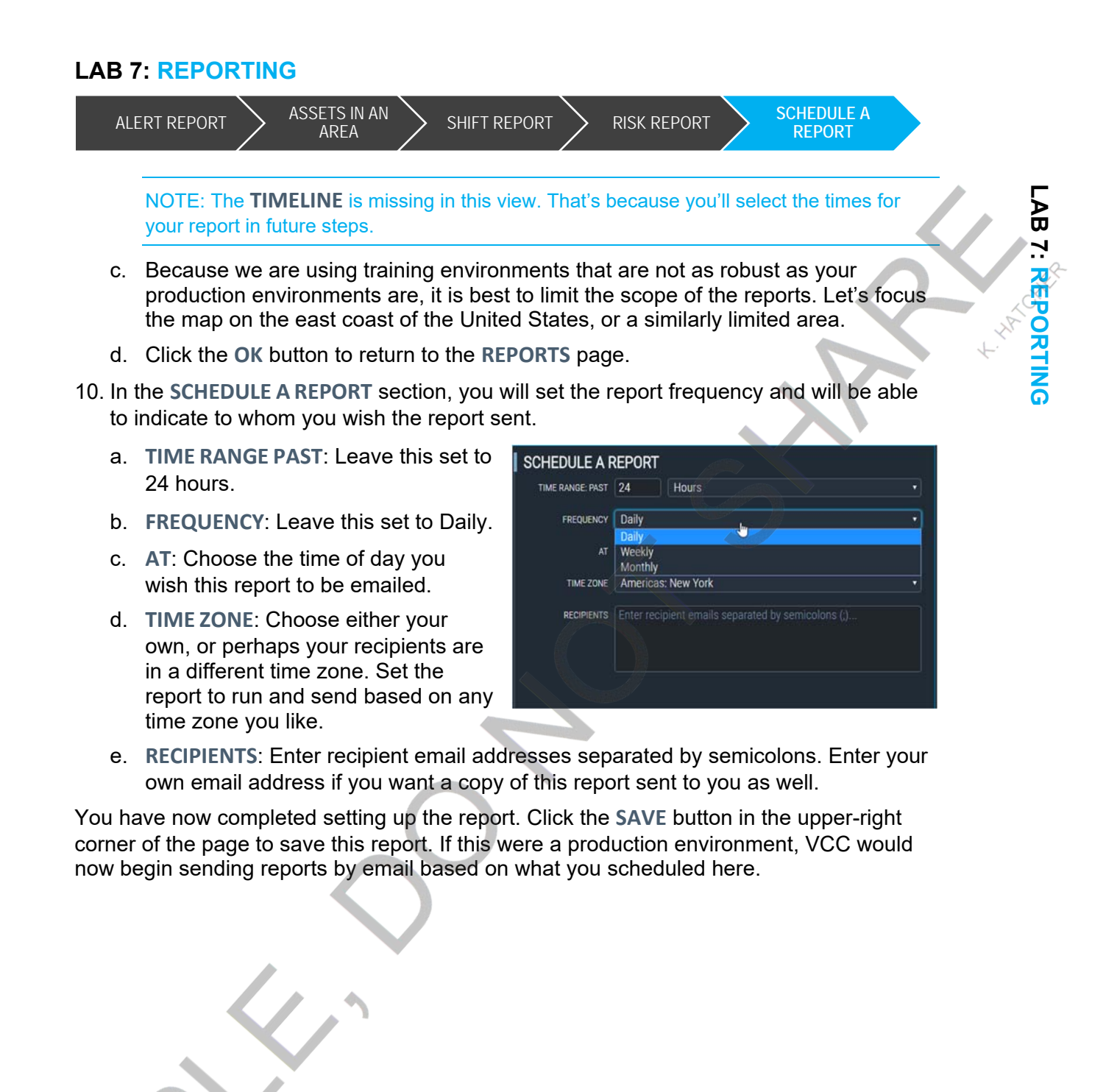

STOP

THIS LAB IS COMPLETE!

NOTES:

|   |          |        |                |                 |          |              |              | Ċ        |               | S                 | t. HATCHER |
|---|----------|--------|----------------|-----------------|----------|--------------|--------------|----------|---------------|-------------------|------------|
|   |          | 2      |                |                 | S        |              |              |          |               |                   |            |
| S | Pg. 86 v | /6.5 @ | ) 2018 Everbri | dge, all rights | reserved | support.visu | alcommandcer | nter.com | VISUA<br>Comr | al<br>mand center | r          |

## Lab 8: Working with KML Files

### Summary

KML (Keyhole Markup Language) is commonly used standard for sharing geographic data. A wide variety of information is available on the web in KML files, including data about geology, climate, demographics, and public infrastructure like roads, railways, and bridges. A KMZ file is a zipped version of a KML.

Version 6.5 KML limitations:

- Does not support 3D or animated KML files.
- Files should be under 1MB in total size (you can override file size limitations)

Note: Although this lab will direct you to certain KML files on the internet that you can work with, Everbridge does not supply KML files for use, nor do we support troubleshooting or correcting KML files found on the internet or other sources.

## Lab Objectives

By the end of this lab you will be able to:

- Add a KML to VCC
- List three ways to add KML data
- View KML data on the map
- Test a KML feed and recognize associated error messages

## Lab Tasks

In this lab, you'll perform the following tasks:

- 1. Add KML via ADD FEED tool
- 2. Add KML via drag-and-drop

| NOTES:             |                                        | Go<br>nex                       | on to<br>t page |  |
|--------------------|----------------------------------------|---------------------------------|-----------------|--|
|                    |                                        |                                 |                 |  |
| Command center v6. | © 2018 Everbridge, all rights reserved | support.visualcommandcenter.com | Pg. 87          |  |

#### LAB 8: WORKING WITH KML FILES

ADD VIA ADD FEED TOOL

## Task 1: Add KML via Add Feed tool

Before you can add any KML data to Visual Command Center, you must first have KML data to work with. In this lab you may be asked to download KML files to your computer. If you can't download files due to your company's security policy, let the instructor know.

1. Navigate to the website <u>https://water.weather.gov/ahps/download.php</u>.

Note: Advanced Hydrologic Prediction Service (AHPS) is a web-based suite of accurate and information-rich forecast products. They display the magnitude and uncertainty of occurrence of floods or droughts, from hours to days and months, in advance.

2. Note the *KMZ* (*Observed*) link. Right-click on that link and choose **COPY LINK ADDRESS** from the options.

Note: A KMZ is a compressed KML file, and both KMZ and KML files are supported in VCC.

- 3. In VCC, click the **MENU** in the upper-right corner.
- 4. Find the ADD FEED button and click it. The ADD FEED dialog will appear.
- 5. In the **FEED TITLE** field, enter a name for your KML file. For the purposes of this task, add you name to the title. Example: *Kristin's Current Flooding KMZ*.
- You can add a KML/KMZ by uploading a file kept on your computer, or by entering the URL of the file.

Enter the URL of the KMZ file in the URL (IF APPLICABLE) field.

Note: This feature is especially useful if you company security policies prevent you from downloading files.

**NOTES:** 

Pg. 88

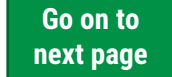

| and the       | 5           | HY[                 | BRID         |                    |
|---------------|-------------|---------------------|--------------|--------------------|
|               | AUA         | , F                 |              | NORTH              |
| ALC: Ch       | TOOLS       |                     |              |                    |
| MORTH IS      | Seed Email  | Expert Map<br>Image | Ercel Report | Add Feed           |
| Sout<br>AMERI | Saved Views |                     | Nap Filter   | Heature<br>Destage |

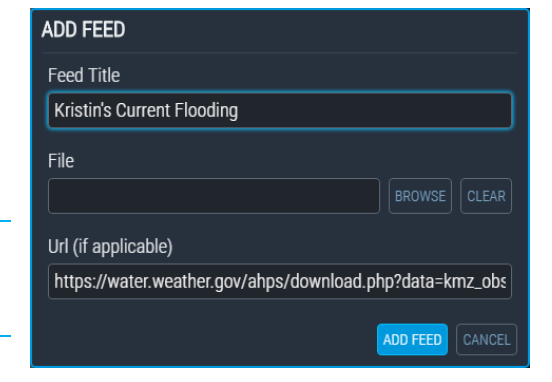

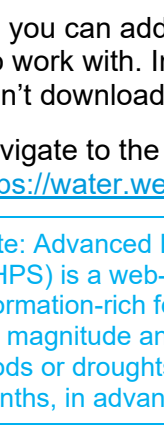

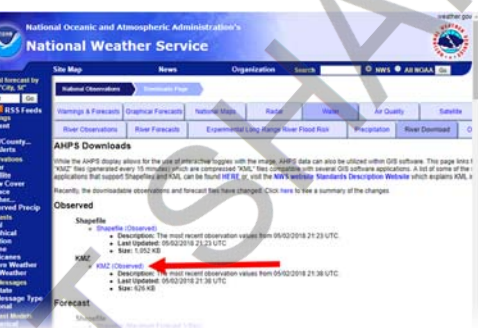

ADD VIA DRAG-AND-DROP

#### LAB 8: WORKING WITH KML FILES

ADD VIA ADD FEED TOOL ADD VIA DRAG-AND-DROP Note: If you enter the URL for the file, if the file is automatically updated (as this one from the weather.gov is) then your KML/KMZ feed in VCC will always have the most updated information.

- 7. The ADD FEED button will now be available. Click it to add the data to VCC.
- 8. The feed appears in the CONTEXT feed group, and VCC will try to load it. Open the CONTEXT feed group and find your newly created feed.
- 9. Note that there is a save icon and a delete icon next to the feed. If the feed works as you would like it to, you can click the save icon to save it. If the feed has an

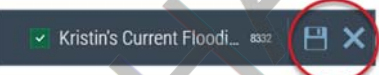

error or does not display the information you wish, you may click the X to delete it.

Note: It's possible that your security setting will prevent you from saving the file. In that case, if the KML/KMZ you are testing seems useful, forward the information on to your manager to be permanently added to VCC.

10. Spend a moment examining the data returned in this feed. Is this useful to you?

Note that the legend does not come through in the KMZ, so you will have to learn what each of the shapes and colors mean, or refer back to the weather.gov website for information

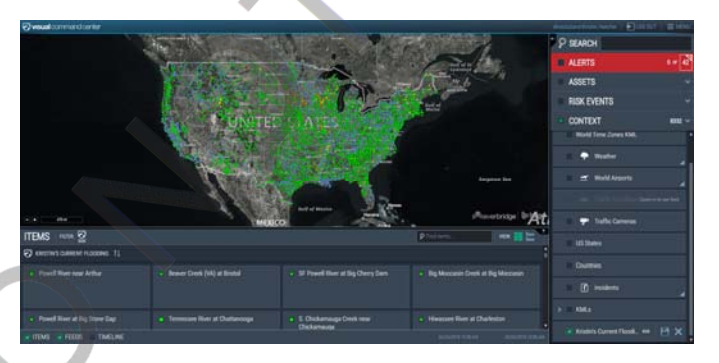

Note also that this website offers

many forecast feeds on the same page which you might like to try.

#### What if there is an error?

If there is an error you will see the yellow error icon on the feed, as in the example below.

If you hover your mouse over the yellow error icon, VCC will display a message with information about the error.

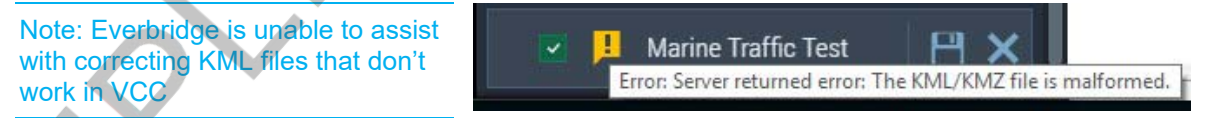

Appendix C: KML Troubleshooting starting on page 103 covers additional error messages you may see in VCC when working with KML files.

| 5 | NOTES: |      |                                        | Go<br>next                      | on to<br>page |  |
|---|--------|------|----------------------------------------|---------------------------------|---------------|--|
|   | visual | v6.5 | © 2018 Everbridge, all rights reserved | support.visualcommandcenter.com | Pg. 89        |  |

ADD VIA ADD FEED TOOL

## Task 2: Add KML via drag-and-drop

In this task, we will find and download a "world time zone clock" KML file for use.

- 1. Find the World Time Zone Clock KML by navigating to: http://www.barnabu.co.uk/.
  - a. In the menu on the right side of the website, find the KML Add-ons section.
  - b. Find the link for the World Time Zone Clock item. This is a direct link to a KML file.
  - c. Click the link and the KML file will immediately begin to download.
    - i. The file is called *timezone\_clock\_nl.kml*.
    - ii. The file is 1KB in size.
  - d. Keep the *barnabu.co.uk* website open.
- 2. Find the file in your **DOWNLOADS** folder or wherever you have downloads set to save on your computer.
- Drag the newly downloaded KML file to VCC. You can drag the file anywhere in VCC, and the CONTEXT feed group does not have to be open.
- The KML will be added to the CONTEXT feed group, and will automatically be selected. If the CONTEXT feed group is not currently open, open it now.
- 5. VCC will work to display the KML information. You can tell it's working by the blue and gray slashed line at the top of the feed.

The feed will be named whatever the KML file is named.

6. Our world clock information should display on the VCC map.

Save the KML file unless you experience an error.

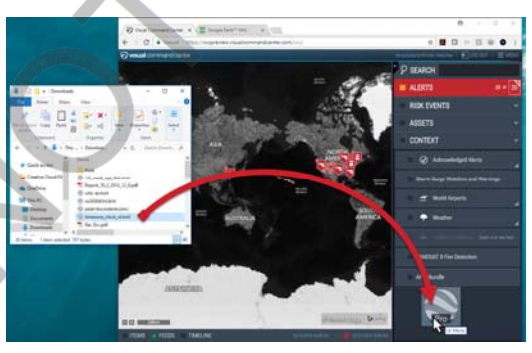

timezone\_clock\_nl.kml

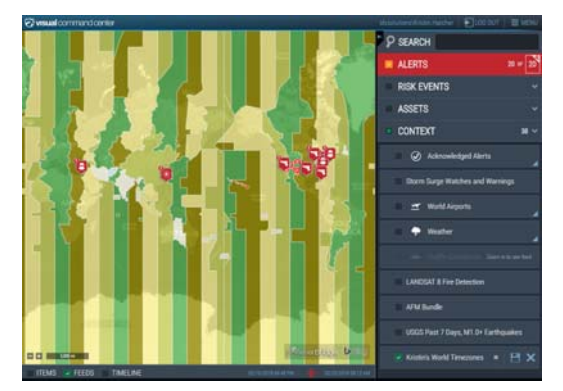

Go on to next page

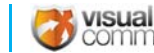

NOTES:

#### LAB 8: WORKING WITH KML FILES

#### ADD VIA ADD FEED TOOL

- Note that the coloration of the time zones is fairly "solid," making it difficult to see the shapes of the continents. Adjust the opacity by right-clicking on the KML feed and moving the slider to the left. You may adjust the opacity of any feed in VCC.
- 8. Now that the data is added to VCC, mouse over the different time zones and see what data this KML file provides.

Start Y World A

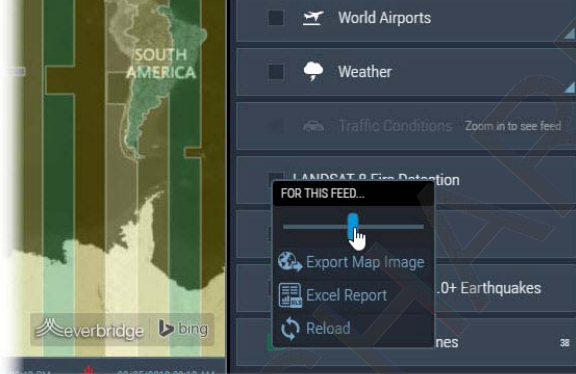

ADD VIA DRAG-AND-DROP

9. Open the **ITEMS** panel at the bottom of VCC and click the information displayed. Is there much information? VCC can only display the information brought in with the KML file, so if it seems data is missing, it is probably not in the KML file.

STOP

THIS LAB IS COMPLETE!

NOTES:

|   |        |   | Ċ | t.HATCHER |
|---|--------|---|---|-----------|
|   |        | 6 |   |           |
| S | NOTES: |   |   |           |

## Lab 9: The Incident Communication Connection

### Summary

Visual Command Center connects to the Incident Communication feature in the Everbridge Suite (EB Suite).

Incident Communication in the EB suite is a method by which you can send mass notifications based on templates set up by your organization. VCC and the EB Suite can now be configured to use those templates in VCC, and responses to those communications are brought back into VCC (if applicable).

## Lab Objectives

By the end of this lab, you will be able to:

- Create the incident from an alert
- Choose a predefined incident category and template
- Choose a team to notify
- View the incident details and responses in VCC
- Update an incident
- Create a report of incident details and responses
- Close the incident

### Lab Tasks

In this lab, you'll perform the following tasks:

- 1. Create an incident from an alert
- 2. View the incident details and responses
- 3. Export a report of incident information
- 4. Update the incident
- 5. Close the incident

|   | NOTES:   |                         | G | o on to<br>xt page |
|---|----------|-------------------------|---|--------------------|
|   |          |                         |   |                    |
| L | 🗪 visual | - United to a second of |   |                    |

**CREATE INCIDENT** 

**EXPORT A REPORT** 

**UPDATE INCIDENT** 

**CLOSE THE** INCIDENT

## Task 1: Create an incident from an alert

VIEW INCIDENT

DETAILS

The trainer will identify an alert or have you create an alert to use during this lab.

- 1. Click the identified alert to open the details.
- 2. In the alert details, find the LAUNCH INCIDENT icon and click it. The LAUNCH **INCIDENT FOR ALERT** dialog will open.
- 3. From the INCIDENT CATEGORY dropdown, choose one. In this case, choose Natural Disasters. Note that you can't choose an INCIDENT TEMPLATE until you've chosen a category.
- 4. From the INCIDENT TEMPLATE dropdown, choose VCC Hurricane or VCC Earthquake, depending on the type of incident you are working with. Once you've chosen a template, the incident fields will appear.
- 5. The information from the alert's title and description are automatically pulled in to the notification, but you can edit those fields if you wish. In the NOTIFY TEAMS field, choose the Crisis Team.

NOTE: These training environments do not send email. HOWEVER, they do connect to an Everbridge suite environment which DOES send email to the group defined in

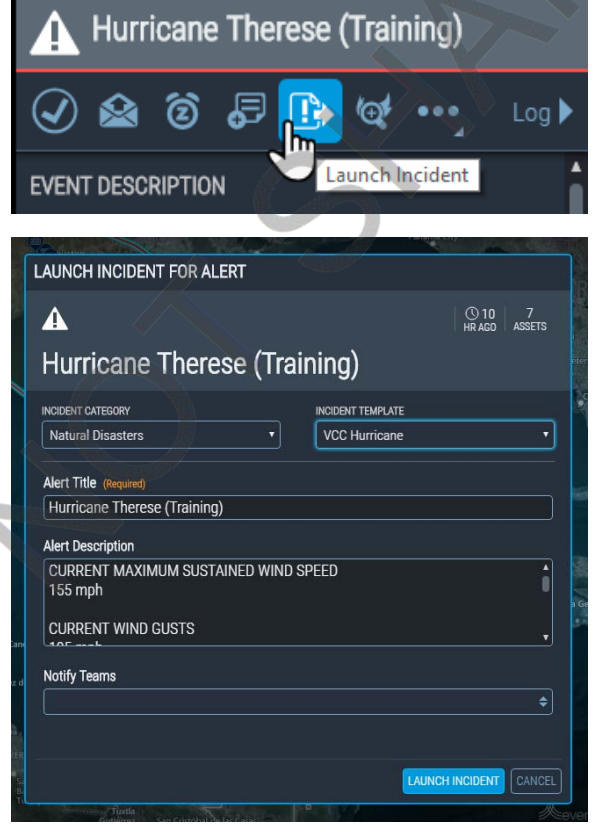

the template. Therefore, before you launch the incident be sure that everything in your incident is "safe for work!"

6. Click the LAUNCH INCIDENT button.

**NOTES:** Go on to next page visual command center

### LAB 9: INCIDENT COMMUNICATION

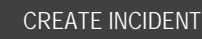

VIEW INCIDENT DETAILS

**EXPORT A REPORT** 

CLOSE THE UPDATE INCIDENT

INCIDENT

## Task 2: View the incident details and responses

- 1. Deselect the alert by clicking the BACK TO ALERTS link.
- 2. Open the **CONTEXT** feed group and click the Incidents feed.
- 3. Click the ITEMS checkbox in the lowerleft corner to open the ITEMS panel and view all sent incident communications.
- 4. Find the communication you sent in the previous task and click to view the incident overview. You can see at a glance to how many people the communication was sent, and how many have responded.
- 5. Click the notification title to view the details of the notification. The details appear in the same panel.
- 6. At the top-center of the panel search for "Post" to filter the responses to a specific person (in this case, Peggy Post). What was her response to the notification?
- 7. Did anyone respond that they needed assistance?
- 8. Did anyone receive the notification and responded via email?

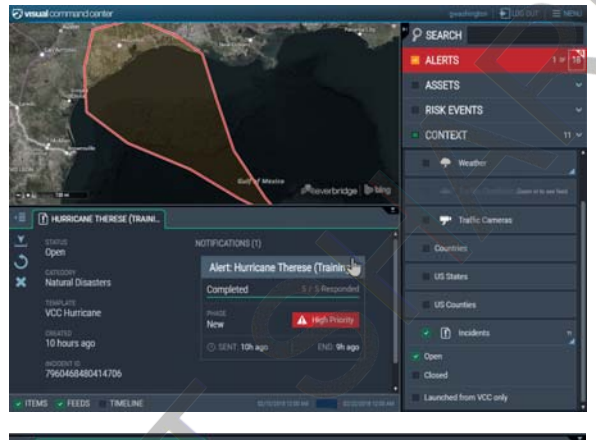

| LERT: HURRICANE THERESE (TRAINING)                                                                                                    |                             |                                                                      |
|----------------------------------------------------------------------------------------------------|-----------------------------|----------------------------------------------------------------------|
| overall<br>5 / 5 Responded                                                                                                    | Filter by name              | Chris Abraham                                                        |
|                                                                                                    | STATUS                      | Response: I'm OK.                                                    |
| lurricane Therese (Training)                                                                                                    | Unreachable                 |                                                                      |
| ast update: 02-20-2018 at                                                                                                    | Perding                     | LAST CONTACT STATUS<br>10 hours ago Confirmed                        |
|                                                                                                    | Confirmed                   |                                                                      |
| Asx sustained wind: mph with                                                                                                    | Invalid Response            | Peggy Post                                                           |
| egrees at mph                                                                                                    | i need assistance.          | Response: I'm OK.<br>SMS 1 (+15862916416)                            |
| acilities in the projected storm<br>ath should prepare for possible<br>vacuation. All work-related travel<br>a affected area is concelled | I am able to assist others. | LAST CONTACT STATUS<br>10 hours ago Confirmed                        |
|                                                                                                    |                             | Kristin Høicher                                                      |
| urrent moximum sustained<br>VIND SPEED<br>55 mph                                                                                          |                             | Response: I am able to assist others.                                |
| URRENT WIND GUSTS<br>95 mph                                                                                                    |                             | LAST CONTACT STATUS<br>10 hours ago Confirmed                        |
| URRENT BEARING<br>mph 300° WNW                                                                                                    |                             | Chuck Fields                                                         |
| ote: A hurricanes position will<br>hange over time. Assets will                                                                           |                             | Response: I need assistance.<br>GMS1 (+1517410406)                   |
| emain associated with the<br>urricane even if the hurricane<br>noves outside of the asset's radius.                                       |                             | LAST CONTACT STATUS<br>10 hours ago Confirmed                        |
|                                                                                                    |                             | Therese Lostroscio                                                   |
| 960468480904311                                                                                                    |                             | Response: I am able to assist others.<br>Constitution (+15172561440) |
|                                                                                                    |                             | LAST CONTACT STATUS<br>10 hours ago Confirmed                        |

**NOTES:** 

Go on to next page

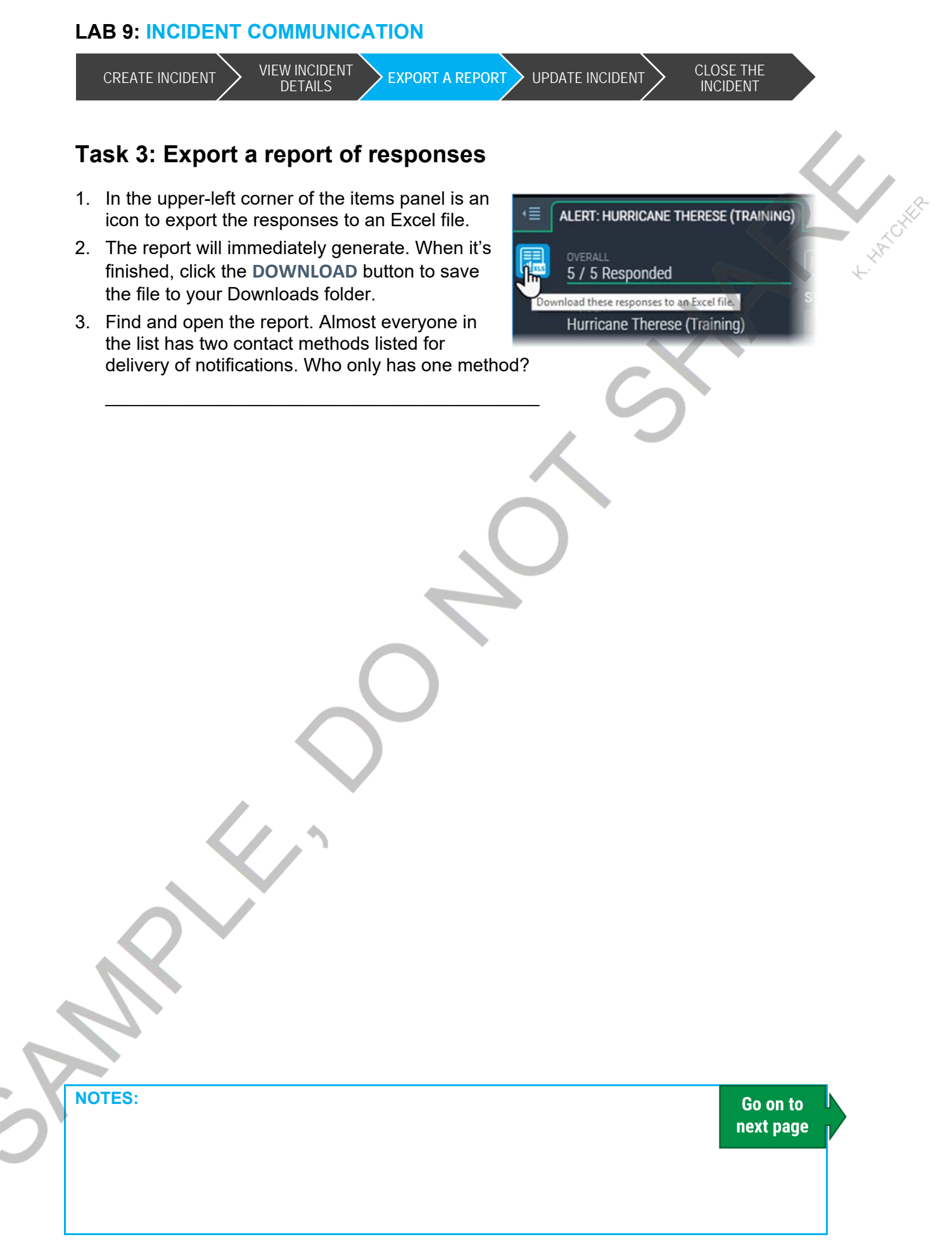

LAB 9: INCIDENT COMMUNICATION

visual command center

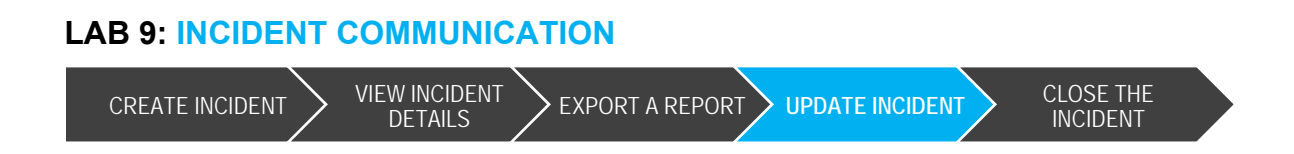

## Task 4: Update the incident

- Occasionally with events like a hurricane or an earthquake, you will receive more information as the situation changes. In these cases you may want to update the notification and re-send it. Return to the incident overview by clicking the "back" button in the upper-left corner of the ITEMS panel.
- Click the UPDATE INCIDENT icon. The UPDATE INCIDENT dialog will appear. Make any changes you wish. To the title or details, or even choose a different team to notify.

Note: all of the teams in this environment have the same team members.

3. Click the UPDATE INCIDENT button.

| - | ALERT: HURRICANE THERESE (TRAINING)      |          |
|---|------------------------------------------|----------|
|   | overall<br>5 / 5 Responded               | Filter b |
|   | INCIDENT<br>Hurricane Therese (Training) | STATUS   |
|   |                                          |          |

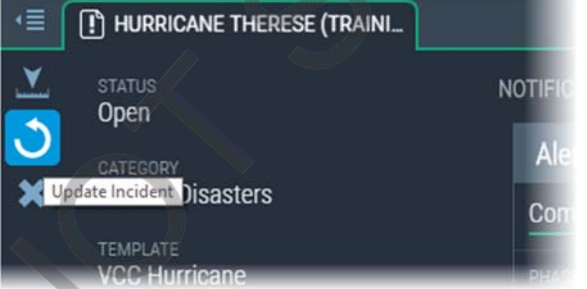

Go on to next page

NOTES:

| 1 | ask 5: Close the incident                                                                                                    |                                                                                                    |
|---|----------------------------------------------------------------------------------------------------|----------------------------------------------------------------------------------------------------|
| 2 | You may update the incident one<br>additional time as you close it. If you<br>decide to update the incident, you can<br>then click the <b>CLOSE INCIDENT</b> button.<br>If you choose not to update the incident<br>any further, you can click the <b>CLOSE</b><br><b>W/OUT NOTIFICATION</b> button.<br>Note: The incident status may take several<br>moments to change from Open to Closed. | LOSE INCIDENT  OSE INCIDENT  UCIDENT CATEGORY  NOCIDENT CATEGORY  NOCIDENT CATEGORY  NOCIDENT CATEGORY  NOCIDENT CATEGORY  NACIDENT TEMPLATE  NACIDENT THE (Requires)  Hurricane Therese (Training)  Alert Title (Requires)  Hurricane Therese (Training)  Alert Description  CURRENT WIND GUSTS  CURRENT WIND GUSTS  CURRENT WIND GUST  CURRENT WIND GUST  CURRENT WIND GUST  CURRENT WIND GUST  CURRENT WIND GUST  CURRENT WIND GUST  CURRENT WIND GUST  CURRENT WIND GUST  CURRENT WIND GUST  CURRENT WIND GUST  CURRENT WIND GUST  CURRENT WIND GUST  CURRENT WIND GUST  CURRENT WIND GUST  CURRENT GUST  CURRENT WIND GUS |
|   |                                                                                                    |                                                                                                    |
|   | STOP THIS LAB IS COMPLETE!                                                                                                    |                                                                                                    |

# Appendix A: Markdown Cheat Sheet

| Type this:                                          | To get:                             |
|-----------------------------------------------------|-------------------------------------|
| # main header                                       | To get.                             |
|                                                     | MAIN HEADER                         |
| ## section header                                   | section header                      |
| ### subsection header                               | subsection header                   |
| **bold**                                            | bold                                |
| *italics*                                           | italics                             |
| * list item                                         | list item                           |
| ^ list item 2                                       | • list item 2                       |
| 1. Numbered list 1                                  | 1. Numbered list 1                  |
| 2. Numbered list 2                                  | 2. Numbered list 2                  |
| ```preformatted```                                  | preformatted                        |
| > blockquote                                        | blockquote                          |
| [this is a link](www.link.com) with additional text | this is a link with additional text |
| <pre>![alt text](link "image title text")</pre>     | everbridge®                         |

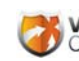

# Appendix B: HTML Cheat Sheet

| Type this:                                                                         | To get:                                                         |
|------------------------------------------------------------------------------------|-----------------------------------------------------------------|
| <h1>Heading 1</h1>                                                                 | HEADING 1                                                       |
| <h2>Heading 2</h2>                                                                 | Heading 2                                                       |
| <h3>Heading 3</h3>                                                                 | Heading 3                                                       |
| <strong>bold Text</strong>                                                         | bold Text                                                       |
| <u>Underline Text</u>                                                              | <u>Underline Text</u>                                           |
| <strike>Strikethrough text</strike>                                                | Strikethrough text                                              |
| <pre>Pre-formatted text</pre>                                                      | Pre-formatted text                                              |
| <blockquote>Text Block<br/>Quote</blockquote>                                      | Text Block Quote                                                |
| <ol>1. Ordered List</ol> <li><ol>2. Ordered List</ol></li>                         | 1. Ordered List                                                 |
|                                                                                    | 2. Ordered List                                                 |
| <li>List Item (within ordered or<br/>unordered)</li><br><li>Another list item</li> | <ul> <li>List Item (within ordered or<br/>unordered)</li> </ul> |
| $\sim$                                                                             | Another list item                                               |
| <span style="color:yellow">Colored text in<br/>yellow</span>                       | Colored text in yellow                                          |
| Defines a single line break                                                        |                                                                 |

#### **APPENDIX B: HTML CHEAT SHEET**

| Try some of these color r | names in your notes: |         |
|---------------------------|----------------------|---------|
| AntiqueWhite              | Lime                 | Purple  |
| Aqua                      | Magenta              | Red     |
| Blue                      | Orange               | Silver  |
| sCyan                     | PaleGreen            | SkyBlue |
| Fuchsia                   | PaleTurquoise        | Violet  |
| Green                     | Pink                 |         |
| Khaki                     | Plum                 |         |
|                           |                      |         |

**Note**: Do an Internet search for "HTML Color Names" to get a very long list of colors that are supported.

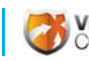

# Appendix C: KML Troubleshooting

Everbridge does not supply KML files for use, nor does it troubleshoot or correct KML files from the internet or other sources. The troubleshooting information provided here is meant to assist in understanding the possible KML file error messages you may see in VCC and suggest possible solutions. Ultimately, VCC users may need to contact the KML creators to fix files that are not working.

| MESSAGE                                                                                                    | EXPLANATION                                                                                                    | SOLUTION                                                                                                    |
|----------------------------------------------------------------------------------------------------|----------------------------------------------------------------------------------------------------|----------------------------------------------------------------------------------------------------|
| The file does not conform to<br>KML standards. 'gx' is an<br>undeclared prefix. Line {X},<br>position {Y}.   | The KML file utilizes a prefix<br>namespace that it doesn't<br>declare. The KML file is<br>malformed.                                                                                                    | Manually modify the file and declare the namespace via the xmlns attribute.                                                                                                    |
| The file does not conform to KML standards. Invalid character in the given encoding. Line {X}, position {Y}. | All KML files must be encoded<br>with UTF-8. This error states<br>that there is a character that is<br>not valid in UTF-8 encoding in<br>an XML file. The KML file is<br>malformed.                                                                                                    | Remove the erroneous<br>character(s). Alternatively,<br>ensure that the file's declared<br>encoding matches what is in<br>the file.                                                                        |
| The file does not conform to KML standards. Data at the root level is invalid. Line {X}, position {Y}.       | The KML file is malformed in<br>some way (missing<br>characters, incomplete<br>elements, not a KML file at all,<br>etc.).                                                                                                    | Verify that the file is actually a KML file. Afterward, verify that all elements in the file are complete.                                                                                                 |
| The system could not<br>download the file specified at<br>{url}.                                             | The KML/KMZ doesn't exist at<br>the given URL. This error<br>could also occur if the original<br>KML/KMZ does exist, but a<br>dependency defined within it<br>does not.                                                                                                    | The system will attempt to<br>load the KML/KMZ based on<br>what it <i>can</i> retrieve. This may<br>have mixed results; may<br>require the user to manually<br>fix the KML.                                |
| The file is too large for the<br>system to process. Please<br>limit your files to 1 megabyte<br>in size.     | The KML/KMZ is significantly<br>large enough that it crashed<br>the thread that was<br>processing it or took too long<br>to process. This error can also<br>be seen while parsing<br>KML/KMZ files that are<br>referred to within the original<br>KML/KMZ. Note: Even if the<br>KMZ is small enough, KMZ<br>files are ZIP archives with<br>varying levels of compression.<br>This error may appear during<br>decompression of the archive. | The recommendation is to<br>keep the KML/KMZ at a file<br>size limit of 1 megabyte.<br>Double check that any<br>references to other KML/KMZ<br>files within the original aren't<br>larger than 1 megabyte. |
| The KML/KMZ file is missing or empty.                                                                        | An empty KMZ or a KML<br>without content was uploaded<br>to the system.                                                                                                    | Double-check that the<br>KML/KMZ is not actually<br>empty.                                                                                                    |
| There was an error while<br>processing the KML/KMZ file.<br>Reason: {Message}                                | A catch-all for any undefined errors.                                                                                                    | The file will require a technical resource to review it.                                                                                                    |

#### **APPENDIX C: KML TROUBLESHOOTING**

| MESSAGE                                | EXPLANATION                                                                                                 | SOLUTION                                                                                                    |        |
|----------------------------------------|----------------------------------------------------------------------------------------------------|----------------------------------------------------------------------------------------------------|--------|
| KML/KMZ File '{file}' cannot be found. | A file uploaded via <b>FEED</b><br><b>ORGANIZER</b> has been moved or<br>deleted from its expected<br>spot. | Restore the file to its expected<br>spot on the file system.<br>Alternatively, delete the feed<br>and recreate it. |        |
|                                        |                                                                                                    | X                                                                                                    | HATCHE |

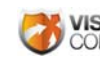

-AMPLE-

#### **FIND ANSWERS**

Use our online help to answer your questions about using or configuring Visual Command Center, and to download our best practices guides for handling all types of alerts.

# SUBMIT A SUPPORT

Need some additional help?

Open a ticket with our customer support experts by emailing: support@idvsolutions.com

support.visualcommandcenter.com

#### MANAGE RECENT SUPPORT TICKETS

Review open or recently closed support tickets, add a comment or question to an open ticket, or self-close a ticket for an issue that has been resolved.